## User's Manual

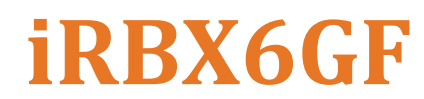

Intelligent 6 Port HSR/PRP Ethernet Switch IEC 61850 and IEEE 1613 Compliant

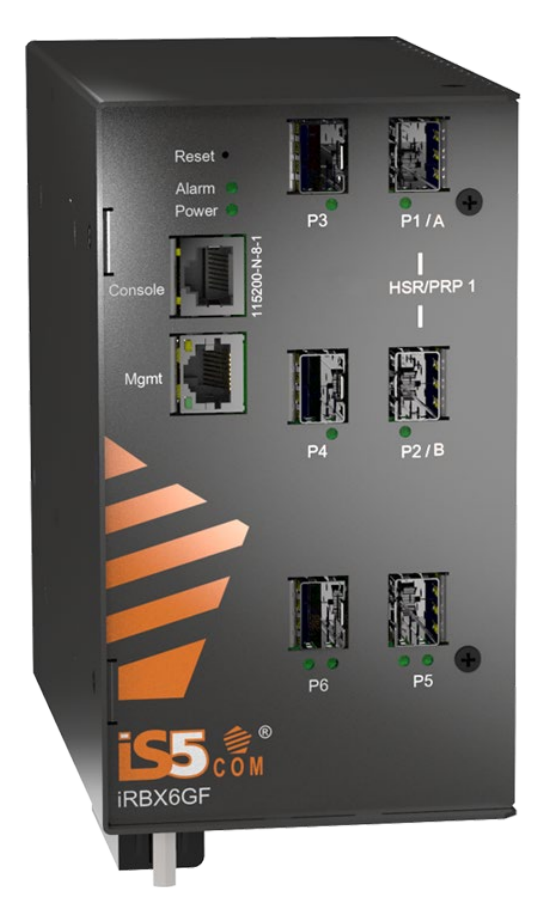

http://is5com.com/products/irbx6gf/

Version 4.5.9, Oct 2023

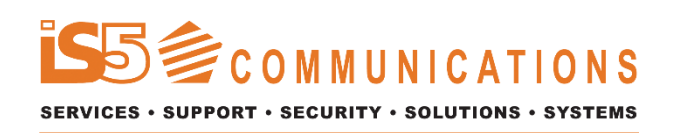

@ 2023 iS5 Communications Inc. All rights reserved.

## **COPYRIGHT NOTICE**

© 2023 iS5 Communications Inc. All rights reserved.

No part of this publication may be reproduced in any form without the prior written consent of iS5 Communications Inc. (iS5).

## **TRADEMARKS**

iS5Com is a registered trademark of iS5. All other trademarks belong to their respective owners.

## **REGULATORY COMPLIANCE STATEMENT**

Product(s) associated with this publication complies/comply with all applicable regulations. For more details, refer to the <u>Technical Specifications</u> section.

## WARRANTY

iS5 warrants that all products are free from defects in material and workmanship for a specified warranty period from the invoice date (5 years for most products). iS5 will repair or replace products found to be defective within this warranty period including shipping costs. This warranty does not cover product modifications or repairs done by persons other than iS5-approved personnel, and this warranty does not apply to products that are misused, abused, improperly installed, or damaged by accident.

Refer to the <u>Technical Specifications</u> section for the actual warranty period(s) of the product(s) associated with this publication.

## DISCLAIMER

Information in this publication is intended to be accurate. iS5 shall not be responsible for its use or infringements on third-parties because of the use of this publication. There may occasionally be unintentional errors on this publication. iS5 reserves the right to revise the contents of this publication without notice.

## **CONTACT INFORMATION**

#### iS5 Communications Inc.

5895 Ambler Drive, Mississauga, Ontario, L4W 5B7 Tel: + 905-670-0004 Website: <u>www.iS5Com.com</u> **Te chnical Support** 

E-mail: support@iS5Com.com

#### Sales Contact

E-mail: info@is5com.com

# **Table of Contents**

| FC  | :C :                                                                       | Statement and Cautions                       | 1 |  |  |  |  |
|-----|----------------------------------------------------------------------------|----------------------------------------------|---|--|--|--|--|
| Fee | Federal Communications Commission Radio Frequency Interference Statement 1 |                                              |   |  |  |  |  |
| Ca  | Caution: LASER 1                                                           |                                              |   |  |  |  |  |
| Ca  | Caution: Service 1                                                         |                                              |   |  |  |  |  |
| Ca  | utio                                                                       | n: Physical Access                           | 1 |  |  |  |  |
| 1.  | Ge                                                                         | etting Started                               | 2 |  |  |  |  |
| 1.1 |                                                                            | About iRBX6GF                                | 2 |  |  |  |  |
| 1.2 |                                                                            | References                                   | 3 |  |  |  |  |
| 1.3 |                                                                            | Acronyms                                     | 4 |  |  |  |  |
| 1.4 |                                                                            | Software Features                            | 5 |  |  |  |  |
| 1.5 |                                                                            | Hardware Specifications                      | 5 |  |  |  |  |
| 2.  | Ha                                                                         | ardware Installation                         | 6 |  |  |  |  |
| 2.1 |                                                                            | DIN-Rail Installation                        | 6 |  |  |  |  |
| 2.2 |                                                                            | Mounting on DIN-Rail                         | 6 |  |  |  |  |
| 2.3 |                                                                            | Panel Mount Installation                     | 7 |  |  |  |  |
| 2.3 | .1                                                                         | Mounting on Wall or Panel                    | 7 |  |  |  |  |
| 3.  | Ha                                                                         | ardware Overview                             | 8 |  |  |  |  |
| 3.1 |                                                                            | Front Panel                                  | 8 |  |  |  |  |
| 3.2 |                                                                            | Front Panel LED                              | 9 |  |  |  |  |
| 3.3 |                                                                            | Network Ports and Interfaces                 | 9 |  |  |  |  |
| 3.4 |                                                                            | Bottom View Panel                            | 0 |  |  |  |  |
| 3.5 |                                                                            | Rear Panel                                   | 3 |  |  |  |  |
| 3.6 |                                                                            | Side Panel 1                                 | 3 |  |  |  |  |
| 4.  | Ca                                                                         | ables                                        | 4 |  |  |  |  |
| 4.1 |                                                                            | Ethernet Cables                              | 4 |  |  |  |  |
| 4.1 | .1                                                                         | Pin Assignments 1                            | 4 |  |  |  |  |
| 4.2 |                                                                            | SFP                                          | 5 |  |  |  |  |
| 4.2 | .1                                                                         | Supported SFPs 1                             | 6 |  |  |  |  |
| 4.3 |                                                                            | Console Cable 1                              | 6 |  |  |  |  |
| 5.  | SY                                                                         | SLOG GUIDELINES                              | 7 |  |  |  |  |
| 5.1 |                                                                            | Managing Disk Space                          | 7 |  |  |  |  |
| 5.2 |                                                                            | Examples of Syslog Messages 1                | 7 |  |  |  |  |
| 6.  | Al                                                                         | arms Management18                            | 8 |  |  |  |  |
| 6.1 |                                                                            | SNMP Traps 1                                 | 8 |  |  |  |  |
| 6.2 |                                                                            | SNMP Traps and MIB OID 1                     | 8 |  |  |  |  |
| 6.3 |                                                                            | Alarms and SNMP Traps Configuration by CLI 1 | 9 |  |  |  |  |

| 6.4            | Alarm Configuration by WEB UI         | 19       |
|----------------|---------------------------------------|----------|
| 6.5            | Behavior During an Alarm              | 19       |
| 6.6            | Cold / Warm System Start              | 20       |
| 6.7            | Fail Safe Relay                       | 20       |
|                |                                       |          |
| 7. RI          | EDUNDANCY overview                    | 21       |
| 7.1            | Introduction                          | 21       |
| 5.1            | HSR                                   | 21       |
| 7.2            | PRP                                   | 22       |
| 7.3            | HSR-PRP (Dual RedBox Mode)            | 22       |
|                |                                       |          |
| 8. Fi          | rmware Upgrade                        | 23       |
| 8.1            | Connecting                            | 23       |
| 8.2            | Installing TFTP Server                | 23       |
| 8.3            | Configuring TETP Server               | 24       |
| 8.4            | Dreparing Firmware Files              | 25       |
| 0.4            |                                       | 20<br>0E |
| 8.5            |                                       | 25       |
| 8.6            | Upgrade Procedure                     | 26       |
| 8.6.1          | Upgrading via Boot Loader             | 20       |
| 0.0.4          | Showing FPGA and in mware versions    | 40       |
| <b>م</b> ۵     | wice Management                       | 29       |
| <b>J. D</b>    | Quell'anagement                       | 00       |
| 9.1            | Configuration Parameters              | 29       |
| 9.2            | SNMP                                  | 29       |
| 9.3            | Command Line Interface Setup          | 29       |
| 9.4            | Command Line Interface Overview       | 31       |
| 9.4.1          | General Context                       | 31       |
| 9.4.2          | Show Context                          | 31       |
| 9.4.3          |                                       | 31       |
| 9.5            | General Command Line Interface Syntax | 33       |
| 9.5.1          | Command configure terminal            | 33<br>20 |
| 9.5.4<br>9.5.3 | Command ping                          | 39<br>39 |
| 954            | Command show                          | 39       |
| 9.6            | Show Context CLI Suntay               | 40       |
| 961            | show banner command                   | 40       |
| 9.6.2          | show config command                   | 41       |
| 9.6.3          | show date command                     | 42       |
| 9.6.4          | show ip command                       | 42       |
| 9.6.5          | show lldp command                     | 43       |
| 9.6.6          | show mac_table command                | 43       |
| 9.6.7          | show ntp command                      | 44       |
| 9.6.8          | show ports command                    | 44       |
| 9.6.9          | show ptp command                      | 44       |
| 9.6.10         | show redundancy command               | 44       |
| 9.6.11         | show rstp command                     | 45       |
| 9.6.12         | show snmp command                     | 45       |
| 9.6.13         | SNOW SSN COMMANC                      | 45       |

| 9.6.14 | show stats command                                 | 46         |  |  |
|--------|----------------------------------------------------|------------|--|--|
| 9.6.15 | show syslog                                        | 47         |  |  |
| 9.6.16 | show system command                                | 53         |  |  |
| 9.6.17 | show temperature command                           |            |  |  |
| 9.6.18 | show time command                                  | 53         |  |  |
| 9.6.19 | show timezone command                              | 54         |  |  |
| 9.6.20 | show timezone list command                         | 54         |  |  |
| 9.6.21 | show uptime command                                | 59         |  |  |
| 9.6.22 | show version command                               | 59         |  |  |
| 9.6.23 | show vlans command                                 | 59         |  |  |
| 9.7    | Configuration Context CLI Syntax                   | 60         |  |  |
| 9.7.1  | alarm command                                      | 61         |  |  |
| 9.7.2  | do command                                         | 62         |  |  |
| 9.7.3  | exit command                                       | 62         |  |  |
| 9.7.4  | factory-reset command                              | 63         |  |  |
| 9.7.5  | ip command                                         | 63         |  |  |
| 9.7.6  | lldp command                                       | 64         |  |  |
| 9.7.7  | no command                                         | 65         |  |  |
| 9.7.8  | ntp command                                        | 65         |  |  |
| 9.7.9  | password command                                   | 66         |  |  |
| 9.7.10 | port command                                       | 66         |  |  |
| 9.7.11 | ptp command                                        | 68         |  |  |
| 9.7.12 | reboot command                                     | 69         |  |  |
| 9.7.13 | redundancy commands                                | 69         |  |  |
| 9.7.14 | rstp command                                       | 70         |  |  |
| 9.7.15 | save command                                       | 75         |  |  |
| 9.7.16 | snmp command                                       | 75         |  |  |
| 9.7.17 | ssh command                                        | 76         |  |  |
| 9.7.18 | syslog command                                     | 79         |  |  |
| 9.7.19 | system                                             | 81         |  |  |
| 9.7.20 | vlan command                                       | 83         |  |  |
| 9.7.21 | web command                                        | 84         |  |  |
| 10.W   | EB management                                      | . 87       |  |  |
| 10.1   | Sustom                                             | 20         |  |  |
| 10.1   | System tob                                         | 09<br>QQ   |  |  |
| 10.1.1 | Time                                               | 09         |  |  |
| 10.1.2 |                                                    | 00         |  |  |
| 10.1.3 | IF                                                 | 00         |  |  |
| 10.1.4 |                                                    | 90<br>92   |  |  |
| 10.1.5 | Alaliit                                            | <u>م</u> و |  |  |
| 10.1.0 | Surlog                                             | 94<br>04   |  |  |
| 10.1.1 | ניי גר פאני איז איז איז איז איז איז איז איז איז אי | 34         |  |  |
| 10.2   | Redundancy                                         | 98         |  |  |
| 10.2.1 | Redundancy Mode                                    | 98         |  |  |
| 10.2.2 | Reaundancy King Nodes (IreNodes Table)             | 99         |  |  |
| 10.3   |                                                    | .100       |  |  |
| 10.3.1 | Ports Control                                      | .100       |  |  |
| 10.3.2 | Ports Status                                       | .101       |  |  |
| 10.3.3 | Ports Statistics                                   | .101       |  |  |
| 10.4   | Protocols                                          | .101       |  |  |

| 10.4.1                      | RSTP     | 102 |  |
|-----------------------------|----------|-----|--|
| 10.4.3                      | РТР      |     |  |
| 10.4.4                      | LLDP     |     |  |
| 10.4.5                      | NTP      |     |  |
| 10.4.6                      | SNMP     | 111 |  |
| 10.5                        | VLAN     | 114 |  |
| 10.6                        | Services |     |  |
| 10.6.1                      | Web      |     |  |
| 10.6.2                      | SSH      |     |  |
| 10.7                        | IS5      | 117 |  |
| 11.Technical Specifications |          |     |  |

# **Table of Figures**

| Figure 1 – TFTP Server Interface                                    | . 23 |
|---------------------------------------------------------------------|------|
| Figure 2 – TFTP Server Configuration                                | . 24 |
| Figure 3 – TFTP Server Configuration (cont.)                        | . 24 |
| Figure 4 – iRBX Boot Menu                                           | . 25 |
| Figure 5 – iRBX Boot Menu with Circles for Version No and File Name | . 27 |
| Figure 6 - Downloading the Current itb File                         | . 27 |
| Figure 7 – Tera Term VT, Setup Menu                                 | . 30 |
| Figure 8 – Tera Term VT, Serial port setup                          | . 30 |
| Figure 9 – Tera Term VT, Login Screen                               | . 30 |
| Figure 10 – Welcome to iRBX6GF Screen                               | . 87 |
| Figure 11 – Login Screen                                            | . 88 |
| Figure 12 – Main Interface or System tab                            | . 88 |
| Figure 13 – System tab, Time                                        | . 89 |
| Figure 14 – IP Interface                                            | . 90 |
| Figure 15 – Maintenance Interface                                   | . 90 |
| Figure 16 – Firmware upgrade Interface                              | . 91 |
| Figure 17 – Configuration Interface                                 | . 91 |
| Figure 18 – System Reboot Interface                                 | . 91 |
| Figure 19 – Alarm Interface                                         | . 92 |
| Figure 20 – Alarms to generate SNMP trap Interface                  | . 93 |
| Figure 21 – History of Alarms Interface                             | . 93 |
| Figure 22 – Banner Interface                                        | . 94 |
| Figure 23 – Syslog Interface                                        | . 94 |
| Figure 24 – Control, Syslog Interface                               | . 95 |
| Figure 25 – Facilities, Syslog Interface                            | . 95 |
| Figure 26 – Search, Syslog Interface                                | . 96 |
| Figure 27 – Forward syslog to a remote server, Syslog Interface     | . 96 |
| Figure 28 – Syslog Remote Rule Entry, Syslog Interface              | . 97 |
| Figure 29 – Redundancy Interface                                    | . 98 |
| Figure 30 – Redundancy Mode Interface                               | . 98 |
| Figure 31 – Redundancy Ring Modes (IreNodes Table) Interface        | . 99 |
| Figure 32 – Ports Interface                                         | 100  |
| Figure 33 – Ports Control Interface                                 | 100  |
| Figure 34 – Ports Status Interface                                  | 101  |
| Figure 35 – Ports Statistics Interface                              | 101  |
| Figure 36 – Protocols Interface                                     | 102  |
| Figure 37 – RSTP Bridge Interface                                   | 102  |
| Figure 38 – RSTP Ports Interface                                    | 104  |
| Figure 39 – PTP Interface                                           | 106  |
| Figure 40 – PTP, Control Interface                                  | 106  |
| Figure 41 – PTP, Status Interface                                   | 107  |

| Figure 42 – LLDP Interface                          |  |
|-----------------------------------------------------|--|
| Figure 43 – NTP Interface                           |  |
| Figure 44 – SNMP Interface                          |  |
| Figure 45 – SNMP v2 Interface                       |  |
| Figure 46 – SNMP v3 Authorized Users Interface      |  |
| Figure 47 – VLAN Interface                          |  |
| Figure 48 – VLAN Interface with VLAN 2              |  |
| Figure 49 – Services. Web tab Interface             |  |
| Figure 50 – Access Control Rules. Web tab Interface |  |
| Figure 51 – Services, SSH tab Interface             |  |
| •                                                   |  |

## **Table of Tables**

| Table 1 – iRBX6GF Front Panel                                                      | 8   |
|------------------------------------------------------------------------------------|-----|
| Table 2 – Front Panel LEDs                                                         | 9   |
| Table 3 – Port Naming                                                              | 10  |
| Table 4 – Power Connection                                                         | 10  |
| Table 5 - Revision 2000-0001-B01 and older                                         | 11  |
| Table 6 - Revision 2000-0001-C01 and newer                                         | ed. |
| Table 7 – Port Numbering                                                           | 14  |
| Table 8 – 10/100 Base-T(X) Line Pin Assignments                                    | 14  |
| Table 9 – 1000 Base-T Line Pin Assignments                                         | 14  |
| Table 10 – 10/100 Base-T(X) MDI/MDI- X Pin Assignments                             | 15  |
| Table 11 – 1000 Base-T MDI/MDI- X Pin Assignments                                  | 15  |
| Table 12 – Signals and Pinouts from Console Port RJ-45 to DB-9 Serial Port Adapter | 16  |
| Table 13 – Examples of Syslog Messages                                             | 17  |
| Table 14 – SNMP Traps and MIB OID.                                                 | 18  |
| Table 15 – Fail Safe Relay                                                         | 20  |
| Table 16 – Configuration Parameters                                                | 29  |
| Table 17 – General Level Command Line Interface                                    | 33  |
| Table 18 – Show Context CLI                                                        | 40  |
| Table 19 – show syslog facilities                                                  | 49  |
| Table 20 – Syslog severity levels                                                  | 49  |
| Table 21 – Alarms Severity Mapping Table                                           | 49  |
| Table 22 – Configuration Context Level CLI.                                        | 60  |

# FCC STATEMENT AND CAUTIONS

### Federal Communications Commission Radio Frequency Interference Statement

This equipment has been tested and found to comply with the limits for a Class A digital device pursuant to Part 15 of the FCC Rules. These limits are designed to provide reasonable protection against harmful interference when the equipment is operated in a commercial environment. This equipment cangenerate, use, and radiate radio frequency energy. If not installed and used in accordance with the instruction manual, may cause harmful interference to radio communications. Operation of this equipment in a residential area is likely to cause harmful interference in which case the user will at his/her own expense, be required to correct the interference.

This is a class A product. In a domestic environment, this product may cause radio interference in which case the user may be required to take adequate measures.

### **Caution: LASER**

This product contains a laser system and is classified as a CLASS 1 LASER PRODUCT. Use of controls or adjustments or performance of procedures other than those specified herein may result in hazardous radiation exposure.

### **Caution:** Service

This product contains no user-serviceable parts. Attempted service by unauthorized personnel shall render all warranties null and void.

Changes or modifications not expressly approved by iS5 Communications Inc. could invalidate specifications, test results, and agency approvals, and void the user's authority to operate the equipment. Should this device require service, please contact support@iS5Com.com.

### **Caution: Physical Access**

This product should be installed in a restricted access location. Access should only be gained by qualified service personnel or users who have been instructed on the reasons for the restrictions applied at the location, and any precautions that have been taken. Access must only be via the use of a tool or lock and key, or other means of security, and is controlled by the authority responsible for the location.

# **1. GETTING STARTED**

## 1.1 About iRBX6GF

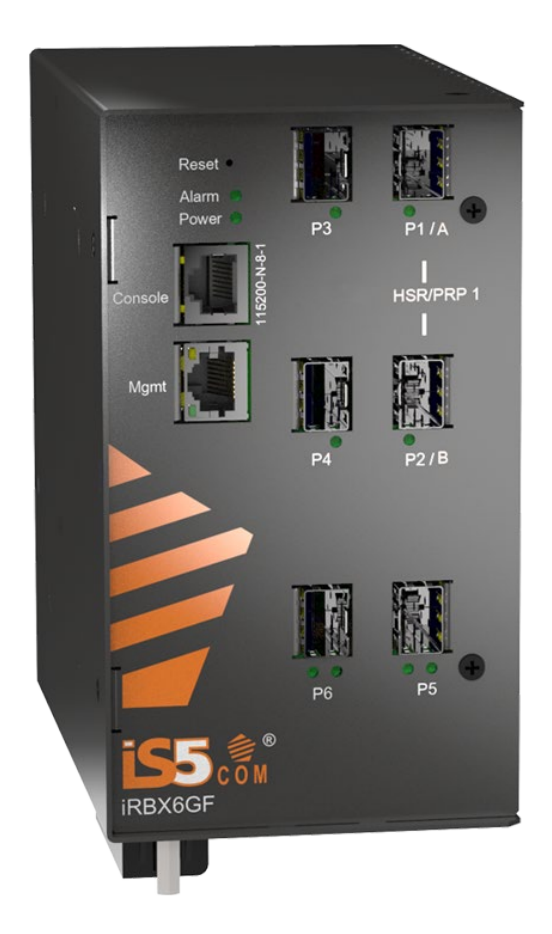

The iRBX6GF ("the Switch") is an Intelligent 6 Port Ethernet switch compliant with IEC 61850 and IEEE 1613 applications, with DIN rail and panel mount options, and optimized for harsh environments. The Switch provides redundant port for critical and high-availability networks. It supports both high-availability seamless redundancy (HSR, IEC 62439-3 Clause 5 [3]) and parallel redundancy protocol (PRP, IEC 62439-3 Clause 4 [3]).

Both of those standards provide redundant patch with no single point of failure and zero time to recover in case of failure. Single network faults in the ring will not result in any frame loss. The network is fully operational during maintenance, and any device can be disconnected and replaced without breaking network connectivity.

The Switch can protect mission-critical applications from network interruptions or temporary malfunctions with this fast recovery technology.

The iRBX6GF supports a wide range of operating temperature of  $-40^{\circ}$ C to  $+75^{\circ}$ C.

## 1.2 References

- [1] 802.1Q Virtual LANs (dot1q, VLAN tag)
- [2] RFC 1901, Introduction to Community-Based SNMPv2
- [3] IEC 62439-3 Industrial communication networks High availability automation networks Part 3: Parallel Redundancy Protocol (PRP) and High-availability Seamless Redundancy (HSR)
- [4] IEEE 1588 Precision Clock Synchronization Protocol for Networked Measurement and Control Systems
- [5] TechLibrary, Junos OS, ACX Series Universal Access Router Overview <u>https://www.juniper.net/documentation/en\_US/junos/topics/concept/layer-2-services-stp-guidelines-statement-bridge-port-forwarding-delay.html</u> Online, Accessed on May 7, 2018
- [6] Oracle, Sun Ethernet Fabric Operating System, *STP Administration Guide*, Online, Accessed on May 7, 2018https://docs.oracle.com/cd/E39109\_01/html/E21706/z40037c31419011.html#scrolltoc
- [7] 802.1D IEEE Standard for Local and Metropolitan Area Networks. Media Access Control (MAC) Bridges" <u>IEEE</u>. 2004
- [8] IEEE 802.1AB Station and Media Access Control Connectivity Discovery (LLDP)
- [9] Simple Network Management Protocol, Protocol Details, <u>https://en.wikipedia.org/wiki/Simple Network Management Protocol</u> Online, Accessed on Mar 4, 2019
- [10] Cisco, Understanding Simple Network Management Protocol (SNMP) Traps, <u>https://www.cisco.com/c/en/us/support/docs/ip/simple-network-management-protocol-snmp/7244-snmp-trap.html</u>, Online, Accessed on Mar 4, 2019
- [11]Cisco, Monitor Alarms and Events, <u>https://www.cisco.com/c/en/us/td/docs/net\_mgmt/prime/infrastructure/3-</u> <u>2/user/guide/bk\_CiscoPrimeInfrastructure\_3\_2\_0\_UserGuide/bk\_CiscoPrimeInfrastructure\_3\_2\_0</u> <u>UserGuide\_chapter\_01001.html?dtid=osscdc000283#con\_1153508</u> Online, Accessed on Mar 4, 2019

## 1.3 Acronyms

The following table shows all acronyms used in this document.

| Acronym   | Explanation                           |
|-----------|---------------------------------------|
| CLI       | Command Line Interface                |
| DNS       | Domain Name Server                    |
| HSR       | High-availability Seamless Redundancy |
| IP        | Internet Protocol (IP)                |
| LLDP      | Link Layer Discovery Protocol         |
| LLDP- MED | LLDP - Media Endpoint Discovery       |
| LLDPDU    | LLDP Data Unit                        |
| MIB       | Management Information Base           |
| NCO       | Numerically Controlled Oscillator's   |
| NTP       | Network Time Protocol                 |
| OID       | Object Identifier                     |
| PDU       | Protocol Data Unit                    |
| PTP       | Precision Time Protocol               |
| P2P       | Point-To-Point (link)                 |
| RSTP      | Rapid Spanning Tree Protocol          |
| SNMP      | Simple Network Management Protocol    |
| ТСР       | Transmission Control Protocol         |
| TLV       | type-length-value                     |
| TTL       | Time to live                          |
| SSH       | Secure Shell                          |
| UDP       | User Datagram Protocol                |
| UTC       | Coordinated Universal Time            |
| VACM      | View based Access Control Model       |

### **1.4 Software Features**

- IEEE 802.1Q for VLAN Tagging compliant
- TEEE 802.1w for RSTP (Rapid Spanning Tree Protocol)
- TEEE 1588v2 PTP clock synchronization
- HSR (High-availability Seamless Redundancy)
- PRP (Parallel Redundancy Protocol)
- NTP Time Synchronization
- Precision Time Protocol (PTP)
- Multi User support (Admin/Guest)
- SNMP support
- 🕈 🔰 SSH Support
- togin Banner for CLI and WebUI
- Inband and dedicated Management interface
- LLDP support
- 🕈 WebUI Management

## **1.5 Hardware Specifications**

#### Supports:

- 2 Combo ports: 2 x 10/100/1000Base-T(X) RJ45 or 2 x 100/1000Base-X SFP, and 4 x 100/1000 SFP
- Single HSR/PRP Redundancy Box (RedBox)
- Figure 1588 v2 (<u>one-step command</u>) transparent clocks
- PPS and IRIG-B ports (future implementation)
- Available with dual power supplies
- 🕈 DIN rail or wall mount design
- Rigid IP-40 galvanized metal housing
- Compliant with IEC 61850-3 Ed. 2 and IEEE 1613
- 4 ports 100/1000 Base-X and 2 ports of (10/100/1000 Base-TX or 100/1000Base-X)
- Operating temperature: 40°C to +75°C
- Storage temperature: 40°C to +85°C
- Operating humidity: 5% to 95%, non-condensing
- Dimensions: see section <u>Physical Characteristics</u>

# 2. HARDWARE INSTALLATION

## 2.1 DIN-Rail Installation

Each switch has a DIN-Rail bracket on the rear panel. The DIN-Rail bracket helps secure the switch on to the DIN-Rail.

## 2.2 Mounting on DIN-Rail

Step 1: Tilt the switch and position the top 2 catches of the metal bracket onto the top of the DIN-Rail.

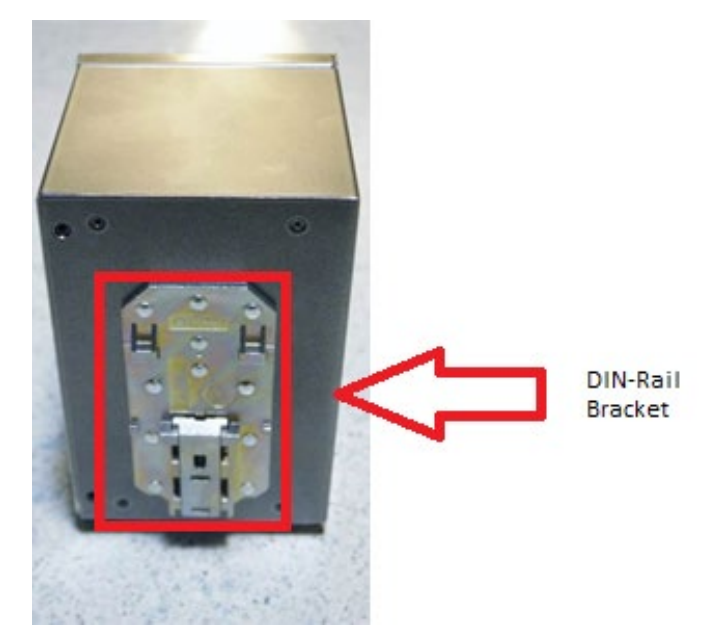

Step 2: Push the bottom of the switch toward the DIN-Rail until the bracket snaps in place.

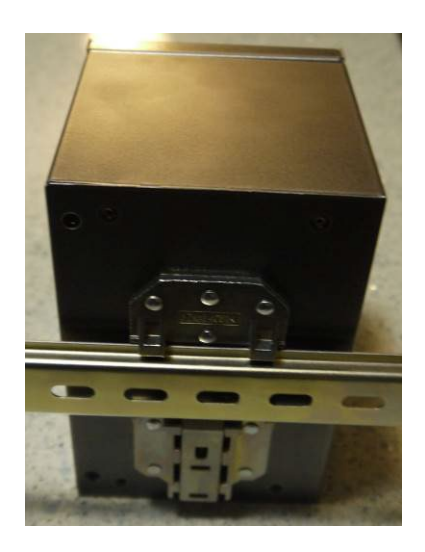

## **2.3 Panel Mount Installation**

The switch can also be panel or wall mounted. The following steps show how to mount the switch on a wall or panel.

### 2.3.1 Mounting on Wall or Panel

Option 1: Fix mounting brackets to the side of switch using the 4 screws included in the package.

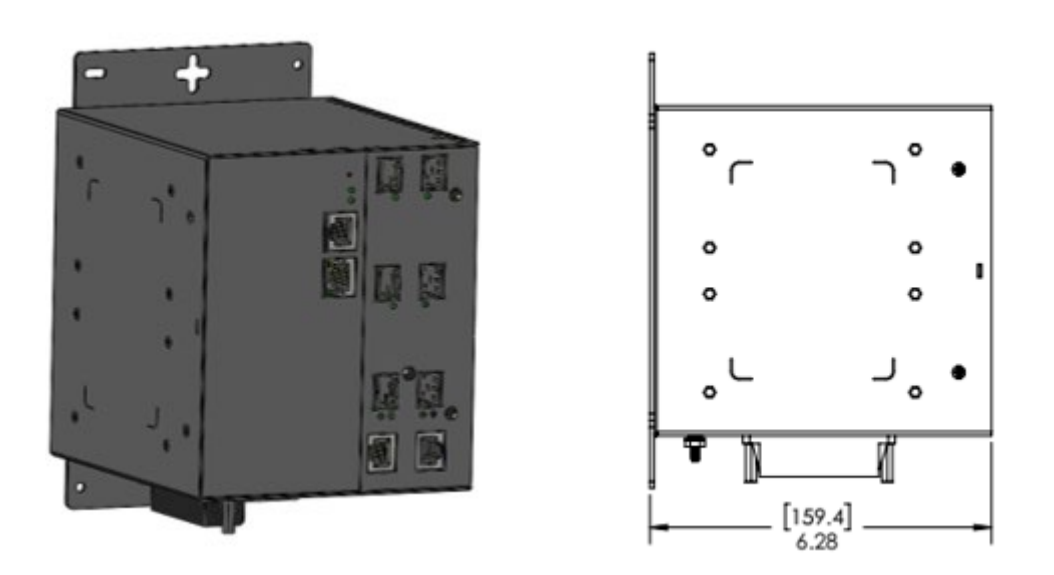

Option 2: Fix mounting brackets to back of switch using 4 screws included in the package.

Note: To avoid damage to the unit when mounting the panel, use the screws provided.

#### **HARDWARE OVERVIEW** 3.

## 3.1 Front Panel

The following table describes the labels that are used on the iRBX6GF series.

#### Table 1 – iRBX6GF Front Panel

| Port                                    | Description                                                                   |  |
|-----------------------------------------|-------------------------------------------------------------------------------|--|
| SFP ports 4 x 100 /1000Base-X SFP ports |                                                                               |  |
| Combo Ports                             | 2 x 10/100/1000Base-T(X) or 2 x 100 /1000Base-X SFP ports                     |  |
| <b>Management Port</b>                  | l x 100Base-T(X) port                                                         |  |
| Console                                 | An RS-232 Serial interface; use RS-232 with RJ-45 connector to manage switch. |  |

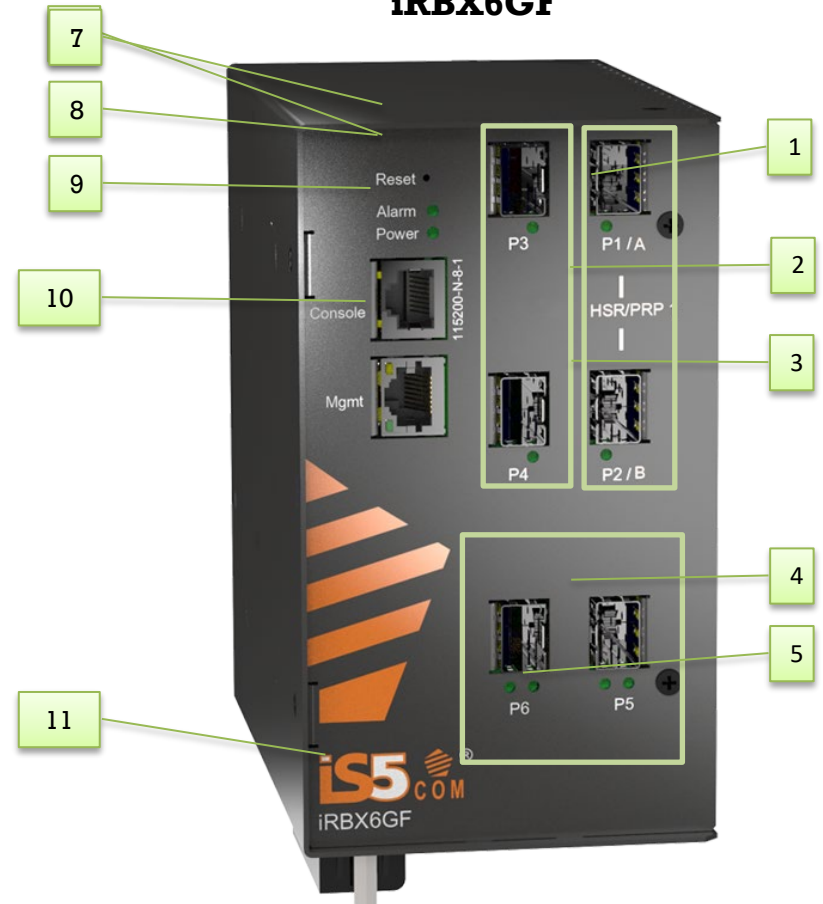

**iRBX6GF** 

- 1. 100/1000 Base-X SFP ports (Ports 1 &2)
- 3. LED for SFP ports link status
- 5. Ports 5&6
- 7. LED for Alarm. When the light on, it means 8. failure
- 9. Console port
- 11. Power connector

- 2. 100/1000 Base-X SFP ports (Ports 3 &4)
- 4. LED for Combo ports link status
- 6. Reset button. To reset, push the button for 3 seconds
- LED for Power. When the Power is UP, the green led will be light on 10. Management port

## **3.2 Front Panel LED**

| LED                              | Color                    | Status   | Description                  |
|----------------------------------|--------------------------|----------|------------------------------|
| Power                            | Green                    | On       | DC power module up           |
| Alarm                            | Red                      | On       | Alarm triggered              |
| 10/100/1000Ba                    | se-T(X) Fast Ethernet po | rts      |                              |
| LNK                              | Green                    | On       | Port link up                 |
| ACT                              | Green                    | Blinking | Data transmitted             |
| Full Duplex                      | Amber                    | On       | Port works under full duplex |
| SFP (not shown on picture below) |                          |          |                              |
| LNK                              | Green                    | On       | Port link up                 |
| ACT                              | Green                    | On       | Data transmitted             |

#### **Table 2 – Front Panel LEDs**

Note: LEDs on P1,2,3,4 are always ON. No traffic activity indication.

## **3.3 Network Ports and Interfaces**

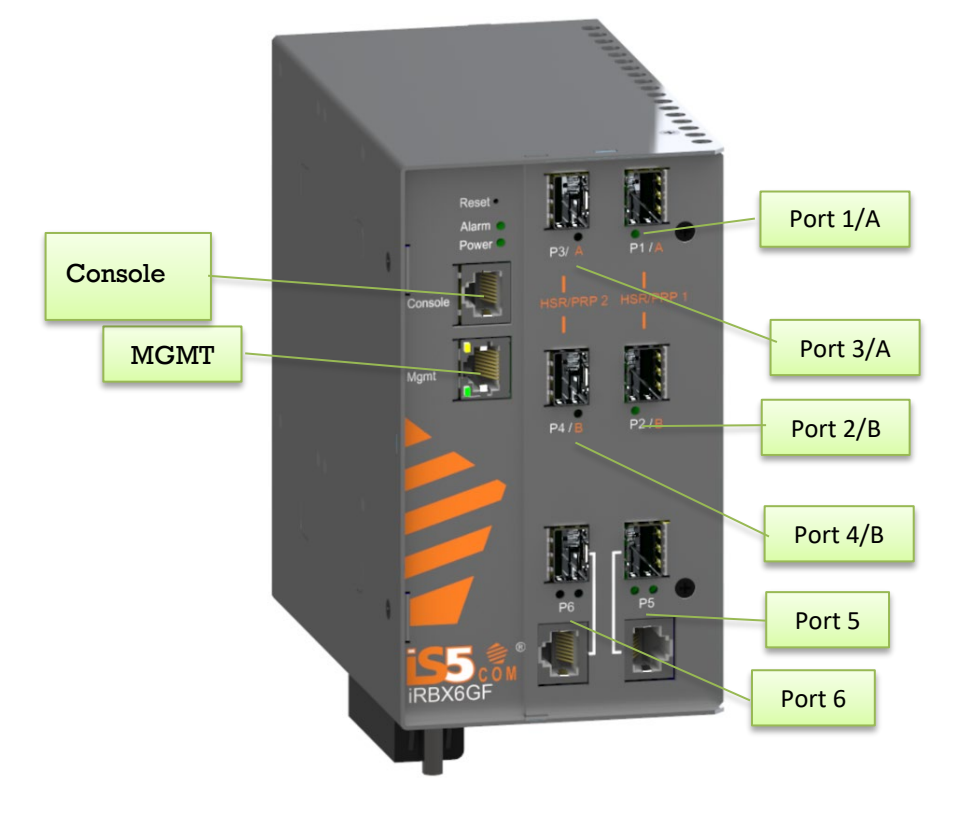

| iRBX DIN Rail Face<br>Panel Port Names | Internal Port<br>Names | Description           | Operation Mode  |
|----------------------------------------|------------------------|-----------------------|-----------------|
| P1/A                                   | PORT 1                 | Redundancy port A     | H\$R/PRP        |
| P2/B                                   | PORT 2                 | Redundancy port B     | HSR/PRP         |
| P3/A*                                  | PORT 3                 | Inter-link port       | Switching Port  |
| P4/B*                                  | PORT 4                 | Inter-link port       | Switching Port  |
| P5                                     | PORT 5                 | (I) Inter-link port** | Switching Port  |
| P6                                     | PORT 6                 | Inter-link port       | Switching Port  |
| MGMT                                   | MGMT                   | Management Port       | Management Port |

#### Table 3 – Port Naming

**Note**: \*The ports P3/A and P4/B are not supporting HSR/PRP functionality.

\*\* Port 5 is Interlink port when HSR-PRP-A/B coupling mode is used

## 3.4 Bottom View Panel

The Phillips Screw Terminal Block, which is located on the bottom of the unit, has Phillips screws with compression plates that allow bare wire connections or crimped terminal lugs. To ensure secure and reliable connections under severe shock or vibration, the use of #6 size ring lugs is recommended. The terminal block comes with a safety cover that must be removed before connecting any wires. The cover must be reattached after wiring for ensuring safety of personnel.

The iRBX6GF series support dual redundant power supplies (PWR1 and PWR2). There are 3 options:

- LV: Dual Input 9-36VDC
- MV: Dual Input 36-75VDC
- HV: Input 110-370VDC or 90-264VAC.

There are also connections for Failsafe Relay. The Failsafe Relay is rated 1A @ 24VDC. The connections to the terminal block are listed in the table below.

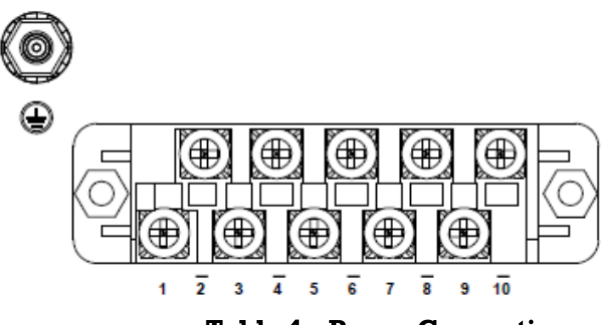

 Table 4 – Power Connection

| J2<br>Pinout | 2000-0001-B01<br>(1500-0011-A02 PCBA) | Connection Details                                                                                                    |  |
|--------------|---------------------------------------|----------------------------------------------------------------------------------------------------|--|
| Pin - l      | PWR1 (L)—Live                         | Connect to the (Live) of DC Power Supply 1 or<br>(Live) terminal of an AC power source.                                                                                       |  |
| Pin - 2      | PWR1 (G)—Ground                       | DC Power Supply 1 ground connection or AC power ground connection                                                                                                    |  |
| Pin - 3      | PWR1 (N)—Neutral                      | Connect to the Neutral of the DC Power Supply 1 or (Neutral) terminal of an AC power source.                                                                                  |  |
| Pin - 4      | G—Chassis Ground                      | Connected to the ground bus for DC inputs or<br>Safety Ground terminal for AC Units; Chassis<br>Ground connects to both power supply surge<br>grounds via a removable jumper. |  |
| Pin - 5      | PWR2 (L)—Live                         | Connect to the (Live) terminal of Power Supply 2 or backup DC power source.                                                                                                   |  |
| Pin - 6      | PWR2 (G)—Ground                       | Power supply 2 or backup DC power source ground connection                                                                                                    |  |
| Pin - 7      | PWR2 (N)—Neutral                      | Connect to the (Neutral) terminal of Power Supply 2 or backup DC power source.                                                                                                |  |
| Pin - 8      | FAIL Open                             | Fault Relay                                                                                                    |  |
| Pin - 9      | FAIL RLY                              | Fault Relay                                                                                                    |  |
| Pin - 10     | FAIL Close                            | Fault Relay                                                                                                    |  |

#### Table 5 - Revision 2000-0001-B01 and older

#### Table 6 - Revision 1500-0011-B01

| J2<br>Pinout | 1500-0011-B01<br>(iRBX-PWRIN-PCBA) | Connection Details                                                                                                    |
|--------------|------------------------------------|----------------------------------------------------------------------------------------------------|
| Pin - l      | PWR1 (L)—Live                      | Connect to the Live terminal of an AC power supply (1) or Positive of a DC power supply (1).                                                |
| Pin - 2      | PWR 1 (N)—Neutral                  | Connect to the Neutral terminal of an AC power supply (1) or Negative of a DC power supply (1).                                             |
| Pin - 3      | PWR1 (G)—Ground                    | AC power supply (1) ground connection and<br>power supply surge ground (connected to chassis<br>ground stud via braided wire).              |
| Pin - 4      | PWR2 (G)—Ground                    | AC power supply (2) ground connection and power supply surge ground.                                                                        |
| Pin - 5      | PWR2 (L)—Live                      | Connect to the Live terminal of an AC power<br>supply (2) or Positive of a backup DC power<br>supply (2).                                   |
| Pin - 6      | PWR2 (N) —Neutral                  | Connect to the Neutral terminal of an AC power<br>supply (2) or Negative of a backup DC power<br>supply (2).                                |
| Pin - 7      | G—Chassis Ground                   | Connected to the ground bus for DC inputs or<br>Safety Ground terminal for AC Units (connected to<br>chassis ground stud via braided wire). |
| Pin - 8      | FAIL Open                          | Fault Relay (NO)                                                                                                    |
| Pin - 9      | FAIL RLY                           | Fault Relay (COM)                                                                                                    |
| Pin - 10     | FAIL Close                         | Fault Relay (NC)                                                                                                    |

#### **Chassis Ground Connection**

The iRBX6GF's chassis ground connection, which is located next to the terminal block, uses a #6-32 screw. We recommend terminating the ground connection using a #6 ring lug and a torque setting of 15 in.lbs (1.7Nm).

0

f

- 100-240VAC rated equipment: A 250VAC appropriately rated circuit breaker must be installed.
- Equipment must be installed according to the applicable country wiring codes.
- When equipped with a HI voltage power supply and DC backup,
- 120-370VDC rated equipment: A 370VDC appropriately rated circuit breaker must be installed.
- A circuit breaker is not required for DC power supply voltages of 10-48VDC.
- For Dual DC power supplies, separate circuit breakers must be installed and separately identified.
- 9 Equipment must be installed according to the applicable country wiring

## 3.5 Rear Panel

The components on the rear of the iRBX6GF are as shown below:

- 1. 4 Holes for the screws for the wall mount kit
- 2. DIN-Rail mount

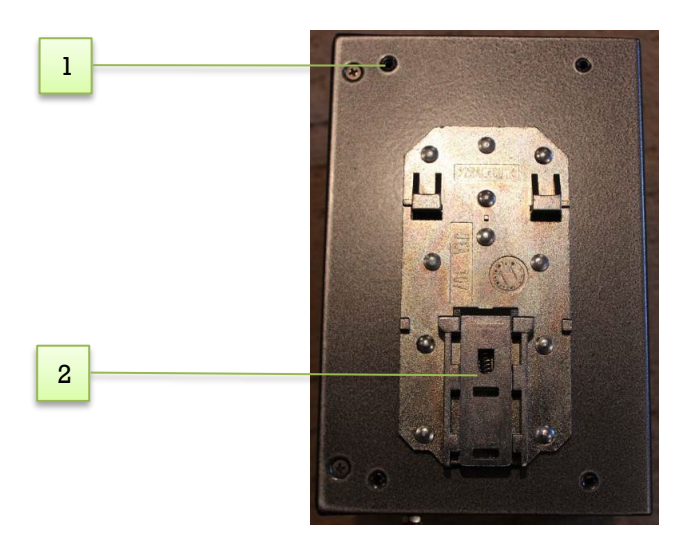

## 3.6 Side Panel

The components on the side of the iRBX6GF are shown below:

1. Holes for the screws (4) for the wall mount kit

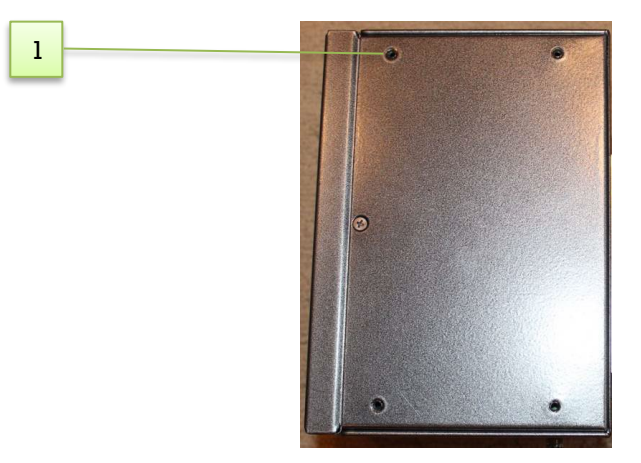

# 4. CABLES

## 4.1 Ethernet Cables

The iRBX6GF switch has standard Ethernet ports. According to the link type, the switches use CAT 3, 4, 5, and 5e UTP cables to connect to any other network device (e.g. PCs, servers, switches, routers, or hubs). For cable types and specifications, refer to the following table.

| Cable      | Туре                       | Max. Length       | Connector |
|------------|----------------------------|-------------------|-----------|
| 10BASE-T   | Cat. 3, 4, 5 100-ohm       | UTP 100 m (328ft) | RJ-45     |
| 100BASE-TX | Cat. 5 100-ohm UTP         | UTP 100 m (328ft) | RJ-45     |
| 1000BASE-T | Cat. 5/Cat. 5e 100-ohm UTP | UTP 100 m (328ft) | RJ-45     |

#### **Table 7 – Port Numbering**

### 4.1.1 Pin Assignments

With 10/100/1000BASE-T(X) cables, pins 1 and 2 are used for transmitting data, and pins 3 and 6 are used for receiving data. All pin assignments are as follows:

#### Table 8 – 10/100 Base-T(X) Line Pin Assignments

| Pin Number | Assignment |
|------------|------------|
| 1          | TD+        |
| 2          | TD-        |
| 3          | RD+        |
| 4          | Not used   |
| 5          | Not used   |
| 6          | RD-        |
| 7          | Not used   |
| 8          | Not used   |

#### Table 9 – 1000 Base-T Line Pin Assignments

| Pin Number | Assignment |
|------------|------------|
| 1          | BI_DA+     |
| 2          | BI_DA-     |
| 3          | BI_DB+     |
| 4          | BI_DC+     |
| 5          | BI_DC-     |
| 6          | BI_DB-     |
| 7          | BI_DD+     |
| 8          | BI_DD-     |

The iRBX6GF supports Auto MDI/MDI- X operation. Use a cable to connect the switch to a PC.

| Pin Number | MDI port      | MDI-X port    |
|------------|---------------|---------------|
| 1          | TD+(transmit) | RD+(receive)  |
| 2          | TD-(transmit) | RD-(receive)  |
| 3          | RD+(receive)  | TD+(transmit) |
| 4          | Not used      | Not used      |
| 5          | Not used      | Not used      |
| 6          | RD-(receive)  | TD-(transmit) |
| 7          | Not used      | Not used      |
| 8          | Not used      | Not used      |

#### Table 10 – 10/100 Base-T(X) MDI/MDI- X Pin Assignments

#### Table 11 – 1000 Base-T MDI/MDI- X Pin Assignments

| Pin Number | MDI port | MDI-X port |
|------------|----------|------------|
| 1          | BI_DA+   | BI_DB+     |
| 2          | BI_DA-   | BI_DB-     |
| 3          | BI_DB+   | BI_DA+     |
| 4          | BI_DC+   | BI_DD+     |
| 5          | BI_DC-   | BI_DD-     |
| 6          | BI_DB-   | BI_DA-     |
| 7          | BI_DD+   | BI_DC+     |
| 8          | BI_DD-   | BI_DC-     |

**Note:** "+" and "-" signs represent the polarity of the wires that make up each wire pair.

### 4.2 SFP

The switch comes with fiber optical ports that can connect to other devices using SFP modules. The fiber optical ports are multi-mode or single-mode with LC connectors. Remember that the TX port of Switch A should be connected to the RX port of Switch B.

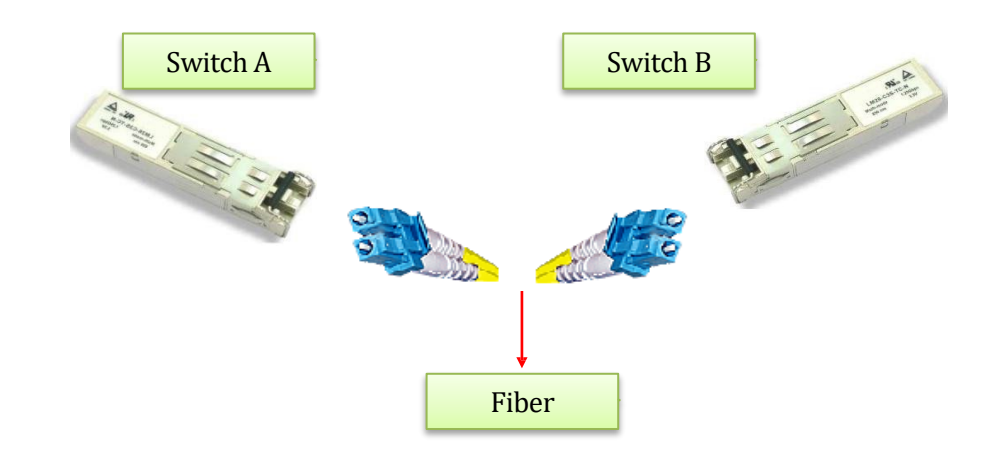

### 4.2.1 Supported SFPs

iS5 Communications strongly recommends that suitable SFP modules are used. The SFP modules can be ordered from iS5 Communications.

## 4.3 Console Cable

The iRBX6GF can be managed via the console port (a RS-232 Serial interface) by a RS-232 cable supplied with the switch. Connect the port to a PC using the RS-232 cable with an RJ-45 connector to a DB-9 female connector. The DB-9 female connector of the RS-232 cable should be connected to the PC, while the other end of the cable (with the RJ-45 connector) should be connected to the console port of the switch (Standard Cisco Serial Cable supplied with iRBX6GF).

| Console Port  |                   | PC COM Port |                  |
|---------------|-------------------|-------------|------------------|
| <b>RJ</b> -45 |                   | DB-9        |                  |
| Pins          | Signals           | Pins        | Signals          |
| 1             | $\mathbf{NC}^{1}$ | _           | _                |
| 2             | $\mathbf{NC}^{1}$ | _           | _                |
| 3             | $TXD^2$           | 2           | RXD <sup>3</sup> |
| 4             | $\mathbf{GND}^4$  | 5           | $\mathrm{GND}^4$ |
| 5             | $\mathbf{GND}^4$  | 5           | $\mathrm{GND}^4$ |
| 6             | RXD <sup>3</sup>  | 3           | $TXD^2$          |
| 7             | $\mathbf{NC}^{1}$ | _           | _                |
| 8             | $\mathbf{NC}^{1}$ | _           | _                |
|               |                   |             |                  |

Table 12 – Signals and Pinouts from Console Port RJ-45 to DB-9 Serial Port Adapter

1. NC indicates not connected.

2. TXD indicates transmit data

3. RXD indicates receive data

4. GND indicates ground

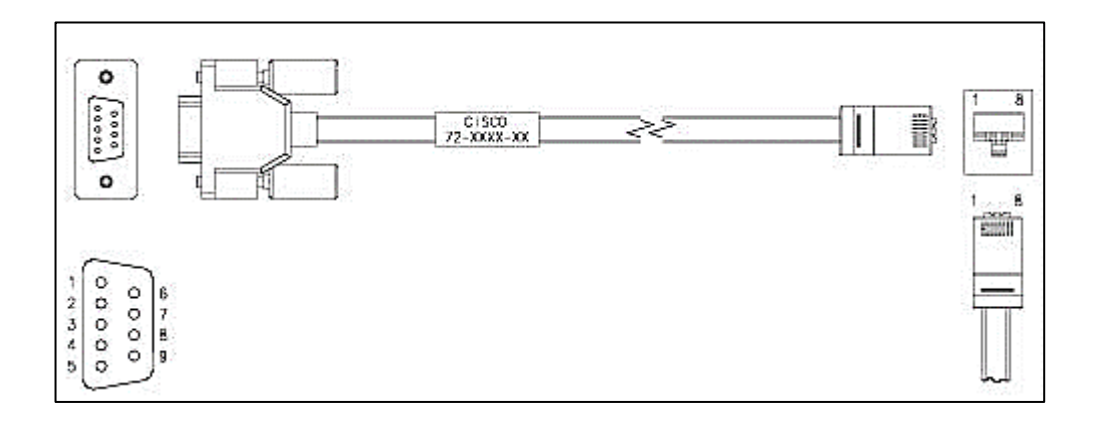

# 5. SYSLOG GUIDELINES

## **5.1 Managing Disk Space**

Syslog stores logging events. Depending on the compression level, from 16MB to 300MB of events may be stored.

Periodically( every 1 hour), the system checks the space available and performs the following steps:

- 1. After every reboot or after every 1 hour when and if 65% of the available space has been utilized, the 3 largest files will be truncated to 5K lines. Syslog would not report anything.
- 2. If the 85% of the available space has been used, the 3 largest log files are truncated to up to 2K lines. Syslog would report (this will be available in a future implementation):

```
syslog uses 86% of available disk space, truncating logs
```

3. If above 95% of the available space has been used, the 3 largest logs will be cleared. Syslog would report as follows (this reporting capability will be available in a future implementation):

```
syslog uses 86% of available disk space, removing ...
```

## **5.2 Examples of Syslog Messages**

Table 13 – Examples of Syslog Messages

| Facility | Action                                                               | Syslog message                                      |  |
|----------|----------------------------------------------------------------------|-----------------------------------------------------|--|
| system   | (config-syslog)# clear web                                           | cdb: admin cleared web syslog facility              |  |
| cli      | The configuration change events are recorded in the system log only. | 2019-01-02 12:44:28 irbx info cdb: admin<br>changed |  |
| lldp     | LLDP neighbor has been discovered                                    | d PORT5 discovered Industrial                       |  |
| rstp     | Topology change                                                      | TDB                                                 |  |
| rstp     | Port up                                                              | PORT4: bridge state forwarding (200)                |  |
| system   | Port up                                                              | PORT4: link is up                                   |  |
| rstp     | Port down                                                            | PORT4: bridge state disabled (202)                  |  |
| system   | Port down                                                            | PORT4: link is down                                 |  |

# 6. Alarms Management

An **event** is a distinct incident that occurs at a specific point in time, such as a port status change. Events can indicate errors, failures, or exceptional conditions in the network. Events can also indicate the *clearing* of those errors, failures, or conditions.

An **alarm** is a response to one or more related events. Only certain events generate alarms. Alarms have a state (cleared or not cleared) and a severity (for iRBX6GF, info, warn, error, critical). An alarm inherits the severity of its most recent event. Alarms remain open until a clearing event is generated (or if the alarm is manually cleared). [11]

A **trap** is an SNMP message. All SNMP messages are transported via User Datagram Protocol (UDP). The SNMP agent receives requests on UDP port 161. The manager may send requests from any available source port to port 161 in the agent. The agent response is sent back to the source port on the manager. The manager receives notifications (Traps and InformRequests) on port 162. [9]

A **Syslog message** is message sent via Syslog protocol using UDP port 514 (by default).

iRBX supports monitoring critical events such as a port up/down, temperature, or power supply status. These parameters are accessible through SNMP, CLI and Web UI. Critical alarms are viewed through LEDs of the switch

An user may selectively assign one or more of the events to monitor. If a monitored port changes its link status, or if temperature goes above a threshold or power supply goes down, an SNMP trap and/or syslog message is issued to report that event.

Alarm configuration is accessible through SNMP, CLI and Web UI.

## 6.1 SNMP Traps

iRBX6GF generates the following SNMP traps:

- 1. Power status:
  - powersupplybothup(1)
    powersupply2down(2)
    powersupply1down(3)
- 2. Temperature
- 3. Port link status(Port up/down)—linkDown, linkUp
- 4. Cold Start—coldStart
- 5. Warm Start-warmStart

## 6.2 SNMP Traps and MIB OID

For a management system to understand a trap sent to it by an agent, the management system must know what the MIB object identifier (OID) defines. [11] MIB stands for Management Information Base.

| Table 14 – SNN | /IP Traps | and MIB | OID |
|----------------|-----------|---------|-----|
|----------------|-----------|---------|-----|

| Parameter         | MIB OID                            | Values                                                             |
|-------------------|------------------------------------|--------------------------------------------------------------------|
| power_status      | 1.3.6.1.4.1.41094.0.50.10.24.1.1.0 | powersupplybothup(1)<br>powersupply2down(2)<br>powersupply1down(3) |
| temperature       | 1.3.6.1.4.1.41094.0.50.10.24.1.4.1 | 0- normal<br>1-exceeded                                            |
| Portl link status | 1.3.6.1.2.1.2.2.1.8.1              | 1 – Port is up<br>2 – Port is down                                 |
| Port2 link status | 1.3.6.1.2.1.2.2.1.8.2              | 1 – Port is up<br>2 – Port is down                                 |
| Port3 link status | 1.3.6.1.2.1.2.2.1.8.3              | 1 – Port is up<br>2 – Port is down                                 |
| Port4 link status | 1.3.6.1.2.1.2.2.1.8.4              | 1 – Port is up<br>2 – Port is down                                 |

| Parameter         | MIB OID               | Values                             |
|-------------------|-----------------------|------------------------------------|
| Port5 link status | 1.3.6.1.2.1.2.2.1.8.5 | 1 – Port is up<br>2 – Port is down |
| Port6 link status | 1.3.6.1.2.1.2.2.1.8.6 | 1 – Port is up<br>2 – Port is down |

Note: Use IRBX6GF-MIB.txt for MIB definition

## **6.3 Alarms and SNMP Traps Configuration by CLI**

```
irbx(config-alarm)#
 ! Comments
 exit from alarm configuration mode
 monitor-ports Alarm if ports change link state
 monitor-power Alarm if power supply is off
 monitor-temperature Alarm if temperature is higher than threshold
 snmp-trap-community SNMP trap community name
 snmp-trap-manager SNMP trap network manager IP address
```

For more details, refer to section 9.7.1 alarm and snmp-trap-community and snmp-trap-manager.

## 6.4 Alarm Configuration by WEB UI

iRBX6GF introduces a global alarm icon in the top right corner of the Web page which represents the status of the alarm.

Color is changed to red if one or more alarms have been triggered. Normal operation of iRBX6GF is identified by green color of the alarm icon.

For Alarms, refer to 10.1.5, Alarm.

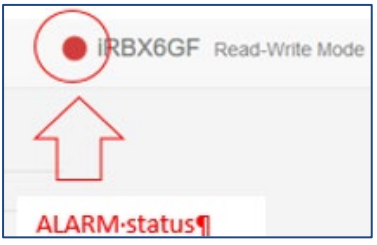

For SNMP traps configuration, refer to Sec 10.1.5.1, Alarms to generate SNMP trap.

For alarm history, refer to Sec 10.1.5.2, History of Alarms.

## 6.5 Behavior During an Alarm

iRBX periodically (every minute) monitors for occurrence of selected events. Examples of such events are port down, temperature above an assigned threshold, power supply off, etc. To process events, the following will be performed:

- 1. The events are recorded into Syslog (facility alarm)
- 2. An SNMP trap is sent if network manager IP is configured.

irbx(config-alarm)# snmp-trap-manager 192.168.10.10

Web UI updates its global alarm icon's color to reflect the event.

## 6.6 Cold / Warm System Start

During its start up, the device sends *coldStart* or *warmStart* trap, reporting its uptime on the previous run (if any). The previous uptime might be inaccurate with approximation of one hour. To send the trap, the device should have the alarm-manager IP address configured. Perform the following command:

```
irbx(config-alarm) # snmp-trap-manager 192.168.10.10
```

Stopping rsyslog daemon: OK Starting rsyslog daemon: OK System warm start after uptime 00:09:40

```
Welcome to iRBX Switch
Copyright (c) 2017 iS5 Communications
All rights reserved
```

irbx login:

## 6.7 Fail Safe Relay

Test using the following commands (login as root)

cli.system.fsafe.on.sh
cli.system.fsafe.off.sh

#### Table 15 – Fail Safe Relay

|   | Situation/ Condition | Alarm Led | Fault Relay |
|---|----------------------|-----------|-------------|
| 1 | Shutting down        | OFF       | ON          |
| 2 | Alarm cleared        | OFF       | OFF         |
| 3 | Alarm detected       | ON (Red)  | ON          |

# 7. REDUNDANCY OVERVIEW

## 7.1 Introduction

Industrial networks demand high availability and uninterrupted operation. A short loss of connectivity may have dramatic consequences in automation, power generation and distribution systems. Redundancy is used to minimize system downtime which is one of the most important concerns for industrial networking devices. HSR/PRP has zero recovery time compared to the existing redundancy technologies widely used in commercial applications, such as STP, RSTP, and MSTP.

## 5.1 HSR

HSR—High-availability Seamless Redundancy is a redundancy protocol for Ethernet that is standardized as per the IEC 62439-3 Clause 5 [3]. For more information, refer to: http://en.wikipedia.org/wiki/High-availability\_Seamless\_Redundancy

HSR and PRP protocols are interoperable. Both protocols can be implemented in a network to achieve the desired topology. HSR-PRP operation is described in <u>HSR-PRP (Dual RedBox Mode)</u>.

The basic HSR topology is a ring. The source RedBox duplicates the incoming frame and sends it using two different directions in the ring. If either one of the paths is broken, the frame will still be able to reach its destination using the second path. The receiving RedBox accepts first copy of the frame and discards the second one.

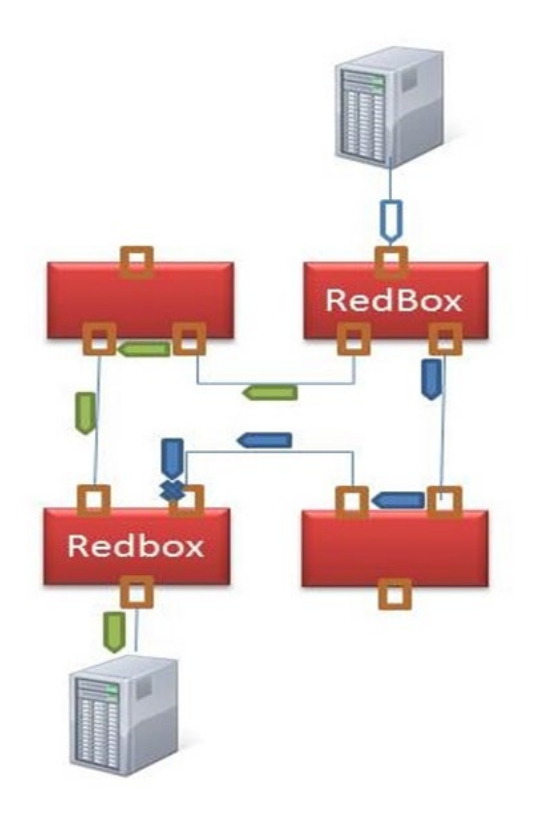

## 7.2 PRP

PRP (Parallel Redundancy Protocol) is a protocol standardized by IEC 62439-3 Clause 4 [3].

For more information, refer to:

http://en.wikipedia.org/wiki/Parallel Redundancy Protocol

Each node is connected to two separated and parallel networks (see the figure below). The nodes send two copies of each frame, one over each network. When a RedBox's node (Redundancy Box's node) receives a frame, it accepts the first copy and discards the second, eliminating the duplicate frame.

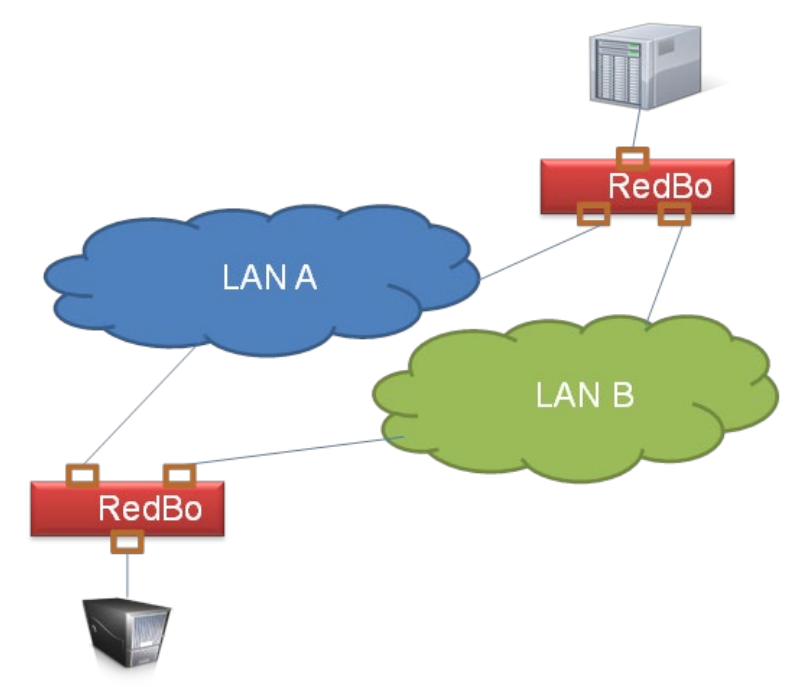

## 7.3 HSR-PRP (Dual RedBox Mode)

HSR-PRP mode, also called Dual RedBox mode, is used to bridge HSR and PRP networks. In this mode, two different RedBoxes connect to LAN A and LAN B of the PRP network. Two ports connect to the HSR ring and one port connects to one of the two PRP LANs. The traffic on the upstream interlink port connecting the RedBox to the PRP network is PRP-tagged. In HSR-PRP mode, the RedBox extracts data from the PRP frame and generates the HSR frame using this data and performs the reverse in the opposite direction. To avoid loops and use network bandwidth effectively, the Redbox does not transmit frames already transmitted in same direction.

# 8. FIRMWARE UPGRADE

The iRBX6GF firmware can be upgraded via uBoot and WebUI. For firmware upgrade via WebUI, refer to Section 10.1.4.1 <u>Firmware Upgrade</u>.

All upgrades are done through TFTP protocol as follows:

# 8.1 Connecting

Connect management PC with iRBX6GF's Management network port.

## 8.2 Installing TFTP Server

For Windows, download and install from:

https://bitbucket.org/phjounin/tftpd64

| 2                         | 🎨 Tftpd32 by Ph. Jounin 📃 🗌 🗙 |   |       |                 |             |                           |  |     |                                       |  |
|---------------------------|-------------------------------|---|-------|-----------------|-------------|---------------------------|--|-----|---------------------------------------|--|
| Current Directory C:\temp |                               |   |       |                 |             | <u>B</u> rowse            |  |     |                                       |  |
| Server interface 192.16   |                               |   | 92.16 | 8.1.10          |             |                           |  | -   | Show <u>D</u> ir                      |  |
|                           | Tftp Server Tftp Client       |   | ient  | DHCP server Sys |             | log server 🛛 Log viewer 🗎 |  | wer |                                       |  |
|                           | peer                          |   |       | file            |             | start time progress       |  | BSS | bytes                                 |  |
|                           |                               |   |       |                 |             |                           |  |     |                                       |  |
|                           |                               |   |       |                 |             |                           |  |     |                                       |  |
|                           |                               |   |       |                 |             |                           |  |     |                                       |  |
|                           |                               |   |       |                 |             |                           |  |     |                                       |  |
|                           |                               |   |       |                 |             |                           |  |     |                                       |  |
|                           |                               |   |       |                 |             |                           |  |     |                                       |  |
|                           | •                             |   |       |                 |             |                           |  |     | • • • • • • • • • • • • • • • • • • • |  |
| 000 000                   | Abou                          | t |       |                 | <u>S</u> et | tings                     |  |     | <u>H</u> elp                          |  |

**Figure 1 – TFTP Server Interface** 

## **8.3 Configuring TFTP Server**

Use settings as shown in Figure 2 and Figure 3.

| Tftpd32: Settings           |  |  |  |  |  |
|-----------------------------|--|--|--|--|--|
| GLOBAL TFTP   DHCP   SYSLOG |  |  |  |  |  |
|                             |  |  |  |  |  |
| Start Services              |  |  |  |  |  |
| TFTP Server                 |  |  |  |  |  |
|                             |  |  |  |  |  |
|                             |  |  |  |  |  |
|                             |  |  |  |  |  |
| DNS Server                  |  |  |  |  |  |
|                             |  |  |  |  |  |
| Enable IPv6                 |  |  |  |  |  |
|                             |  |  |  |  |  |
|                             |  |  |  |  |  |
|                             |  |  |  |  |  |
|                             |  |  |  |  |  |
|                             |  |  |  |  |  |
|                             |  |  |  |  |  |
|                             |  |  |  |  |  |
|                             |  |  |  |  |  |
|                             |  |  |  |  |  |
| OK Default Help Cancel      |  |  |  |  |  |
|                             |  |  |  |  |  |

**Figure 2 – TFTP Server Configuration** 

| Tftpd32: Settings         |                             |        |  |  |  |  |
|---------------------------|-----------------------------|--------|--|--|--|--|
| GLOBAL TFTP DHCP SYSLOG   |                             |        |  |  |  |  |
|                           |                             |        |  |  |  |  |
| Base Directory            |                             |        |  |  |  |  |
|                           | C:\lemp <u>B</u> rowse      |        |  |  |  |  |
| TFTP Security             | TFTP configuration          |        |  |  |  |  |
| C None                    | Timeout (seconds)           | 3      |  |  |  |  |
| Standard                  | Max Retransmit              | 6      |  |  |  |  |
| C High                    | Tftp port                   | 69     |  |  |  |  |
| C Read Only               | local ports pool            |        |  |  |  |  |
| - Advanced TETP Options - |                             |        |  |  |  |  |
| Option negotiation        |                             |        |  |  |  |  |
| PXE Compatibility         |                             |        |  |  |  |  |
| Show Progress bar         | Show Progress bar           |        |  |  |  |  |
| Translate Unix file nar   | ✓ Translate Unix file names |        |  |  |  |  |
| Bind TFTP to this add     | ress 127.0.0.1              |        |  |  |  |  |
| Allow '\' As virtual root | t ,                         |        |  |  |  |  |
| Use anticipation winde    | ow of 0 Bytes               |        |  |  |  |  |
| Hide Window at startu     | Hide Window at startup      |        |  |  |  |  |
| Create "dir.txt" files    |                             |        |  |  |  |  |
| Create md5 files          |                             |        |  |  |  |  |
| Beep for long transfer    |                             |        |  |  |  |  |
|                           |                             |        |  |  |  |  |
| OK Def                    | ault <u>H</u> elp           | Cancel |  |  |  |  |
|                           |                             |        |  |  |  |  |

**Figure 3 – TFTP Server Configuration (cont.)** 

## 8.4 Preparing Firmware Files

Obtain iRBX firmware files and copy them to the TFTP server base directory (c:\tftp)

- irbx-D-image-4.5.118.itb- firmware image for upgrade via Boot loader
- irbx-uboot-5.34.itb (latest uboot version at the moment of writing this manual)

## 8.5 iRBX Boot Loader Menu

iRBX maintains two firmware images (0 and 1) on CFI flash and one copy of a bootloader. See Figure 4 for the iRBX Boot Menu options.

- Options 0-1 show which firmware version reside on the flash on spots 0 and 1.
- Option 2 on Menu (*Edit Active Image*) allows controlling which image would be loaded by default upon device boot up. Option 9 might be used to save a change. After reset, the selection bar shows which image is selected for automatic load.
- Options 3-5 allow configuring iRBX device IP addressing.
- Options 6-7 allow configuring the TFTP Server address and pinging it to ensure the proper connectivity.
- Option 8 controls the filename pulled by TFTP.
- Option 9 triggers the update on non-Active image. To place the update on another Active Image, the Active number should be toggled by Option 2.

| *** iRBX Boot Menu 5.34 (6.15) ***                                                                                                    |
|----------------------------------------------------------------------------------------------------|
| 0. Boot Image 0[iRBX-D-firmware-4.5.118-20190308]<br>1. Boot Image 1[iRBX-D-firmware-4.5.117-20190308]<br>2. Edit Active Image[Image 0]<br>3. Edit IP Address[192.168.10.16]<br>4. Edit Network Mask[255.255.255.0]<br>5. Edit Gateway[192.168.10.254]<br>6. Edit TFTP Server[192.168.10.10] |
| 7. Ping IFTP Server<br>8. Pull IFTP Firmware[Image 1]<br>9. Edit IFTP Filename [imbx=fnga=6 15 ith]                                                                                                    |
| 10. Edit MAC Address[e8:e8:75:00:33:33]<br>11. Edit Unit Serial[]<br>12. Edit Unit Model[]<br>13. Edit HW Revision[]<br>14. Save settings<br>15. Restore defaults                                                                                                    |
| U-Boot console<br>Press UP/DOWN to move. ENTER to select                                                                                                    |
|                                                                                                    |

#### Figure 4 – iRBX Boot Menu

It is unlikely but possible that the boot loader might be corrupted. Then, direct (JTAG) flash programming will be required.

## 8.6 Upgrade Procedure

### 8.6.1 Upgrading via Boot Loader

Copy irbx\_image-xxxxx.itb—firmware upgrade image file on TFTP Server to Base Directory (c:\TFTP).

#### 8.6.1.1 Setting up IP addresses

- Set IP on PC and iRBX; make sure that IP addresses are in same subnet and pinging is successful.
- On PC, disable Windows Firewall
- Connect PC to iRBX Management port

You may use Option 7 to ping the TFTP Server and check connectivity. For the opposite direction,

pinging from PC to iRBX may not work.

#### 8.6.1.2 FPGA Upgrading

FPGA Upgrade can be performed through u-boot menu by following the steps:

- 1. Ensure compliance with the hardware requirements: D006-PS0103-FM0615-FB0614 or later
- 2. Obtain file irbx-fpga-X.YY.itb (for this manual the most current version is irbx-fpga-6.15.itb)

```
iRBX# configure terminal
iRBX# (config)# reboot
PORT1 forwarding
PORT2 forwarding
PORT3 forwarding
PORT4 forwarding
PORT5 forwarding
PORT6 forwarding
PORT1: bridge normal mode
PORT2: bridge normal mode
[0x8] <- 0x8000
reboot: Restarting system
Machine restart (c2800000)...
U-Boot 2014.10 (Dec 10 2018 - 20:51:31)
CPU
     : Nios-II
SYSID : ffffffff, Wed Dec 31 23:59:59 1969
BOARD : iRBX
      Watchdog enabled
DRAM: 128 MiB
Flash: 128 MiB
Net: ALTERA TSE-0
```

The iRBX Boor menu 5.34 <6.15> appears:

3. Identify the FPGA version- currently the version is 6.15 and the file is *irbx-fpga-6.15.itb*.

```
*** iRBX Boot Menu 5.34 (6.15) ***
           Boot Image 0......[iRBX-D-firmware-4.5.118-20190308]
Boot Image 1......[iRBX-D-firmware-4.5.117-20190308]
Edit Active Image....[Image 0]
Edit IP Address.....[192.168.10.16]
Edit Network Mask....[255.255.255.0]
Edit Gateway.....[192.168.10.254]
Edit TFTP Server...[192.168.10.10]
Ping TFTP Server
Pull TFTP Firmware....[Image 1]
Edit WalP Filename...SiPbx-fpga=6.15.itb
      Ø.
      3.
      5.
      6.
      8.
           9.
      10.
      12.
      13.
      14. Save settings
      15
              Restore defaults
      U-Boot console
Press UP/DOWN to move, ENTER to select
```

Figure 5 – iRBX Boot Menu with Circles for Version No and File Name

4. Once TFTP server IP is set up, press Option 8 to download the itb file

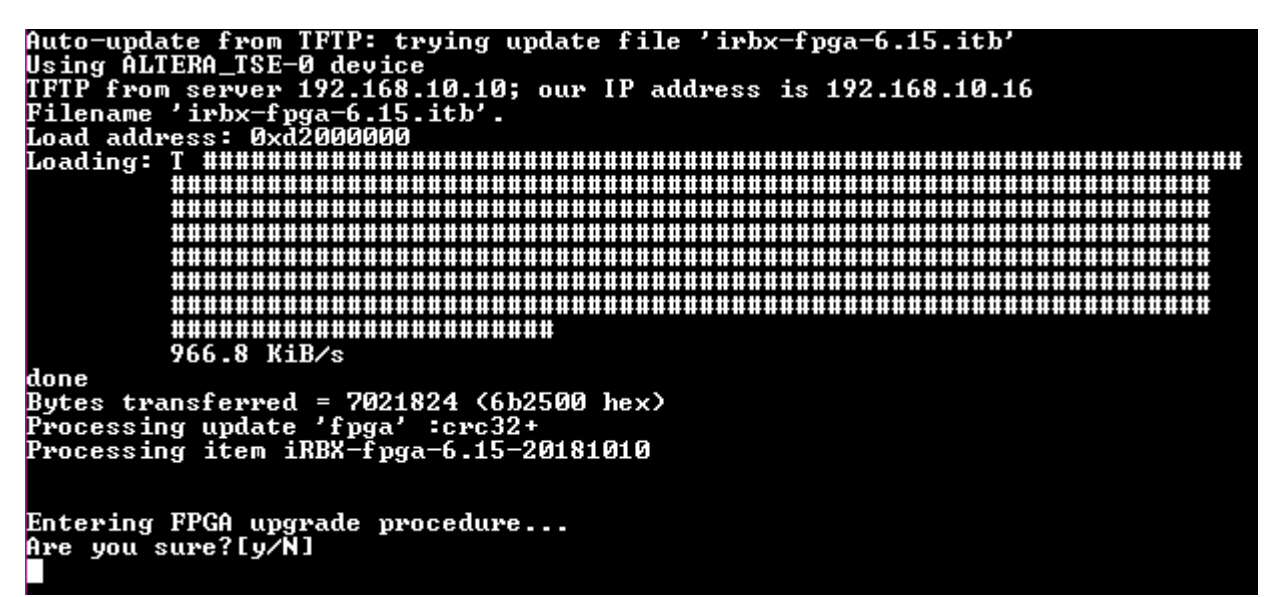

**Figure 6 - Downloading the Current itb File** 

5. Press y to continue.

Note that the process takes a few minutes. Upon successful completion, the power cycle is required. On the failure, you may need to repeat the process or contact Tech Support:

On success, please power cycle and check FPGA version (top of u-boot menu)

In the case of failure (any reason the desired FPGA version cannot come up) the Backup (Factory default)

version may be loaded and its version will appear.

### 8.6.2 Showing FPGA and firmware Versions

To verify the version of FPGA and firmware:

```
A-10.13-2# configure terminal
admin@A-10.13-2(config) # factory-reset reset
Syntax error: Illegal command line
admin@A-10.13-2(config) # factory-reset
please reboot the system
admin@A-10.13-2(config) # reboot
PORT1 forwarding
PORT2 forwarding
.....
                    : iRBX6GF-HV-HV-D-2GSFP-2GSFP-2GCX
Model
                   : RBX64917-00006
Serial
                : E8:E8:75:80:01:88 (management)
: E8:E8:75:80:01:89 (internal)
MAC Address
MAC Address
                    : 00000611
Chip ID
System Time : Fri Apr 20 05:03:29 UTC 2018
System Uptime : 00:01:01
Software Version : iRBX-D-4.3.120
Software Date
                     : 2018-01-08
Power supply 1,2 : OFF,OFF
Firmware Bank[0] : iRBX-D-4.4.5-20180222 (backup)
Firmware Bank[1] : iRBX-D-4.3.120-20180108 (active)
* * * * * * * * * * * * *
Type ? for help
@(config)# !
@(config)# rstp
@(config-rstp)# disable
PORT1 forwarding
PORT2 forwarding
PORT3 forwarding
PORT4 forwarding
PORT5 forwarding
    70.434000] MGMT: port 5(PORT5.M) entered disabled state
PORT6 forwarding
    70.446000] PORT6: state forwarding (120)
Γ
    70.452000] PORT1: normal mode
Γ
    70.457000] PORT2: normal mode
Γ
@(config-rstp)# !
@(config-rstp)# snmp
@(config-snmp)# community 1 public read-only
@(config-snmp)# enable
Restarting network management services: ^C snmpd.
@(config-snmp)# !
@(config-snmp)# system
@(config-system)# banner "Welcome to iRBX Switch\\n Copyright (c) 2017 iS5
Communications\\n All rights reserved\\n"
Welcome to iRBX Switch
 Copyright (c) 2017 iS5 Communications
 All rights reserved
(config-system) # location Earth
@(config-system) # name irbx
@(config-system) # timezone America/Toronto
@(config-system)# !
@(config-system) # vlan 1
@(config-vlan1)# ports 1,2,3,4,5,6
@(config-vlan1)# !
@(config-vlan1)# ip
@(config-ip)# address 192.168.10.1/24
```

# 9. DEVICE MANAGEMENT

To control the iRBX switch, use the following options:

- <u>SNMP</u>—through Mgmt / Inband port
- <u>Command Line Interface</u>—RS-232 Serial interface
- WebUI—through Mgmt/Inband port

## 9.1 Configuration Parameters

The following parameters are preserved across restarts and might be changed through a management interface.

| Parameter               | Description                                   | Factory Default              |
|-------------------------|-----------------------------------------------|------------------------------|
| hostname                | Set system's network name                     | irbx                         |
| IP Address,<br>IP Mask, | Switch Management<br>IP address configuration | 192.16810.1<br>255.255.255.0 |
| Mode                    | Switch Redundancy protocol mode: HSR or PRP   | HSR                          |
| SSH                     | Secure Shell Protocol                         | disabled                     |
| SNMP                    | Simple Network Management Protocol            | enabled                      |

| Table | 16 - | Config | ruration | Parame | eters |
|-------|------|--------|----------|--------|-------|
|       |      |        |          |        |       |

## 9.2 SNMP

The iRBX6GF switch supports MIB which defines the Network Management interfaces for the redundancy protocols defined by the IEC 62439 suite including Simple Network Management Protocol (SNMP). SNMP v1 is supported. Standard SNMP browser can be used to manage iRBX6GF by using standard IEC-62439-3\_Ed2 mib file.

## 9.3 Command Line Interface Setup

CLI Management is performed by RS-232 Serial Console (115200, 8, none, 1, none). Before configuring RS-232 serial console, connect the RS-232 port of the switch to your PC. Follow the steps below to access the console via a RS-232 serial cable.

1. Start Tara Term VT (or other terminal emulator) application.

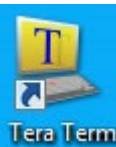

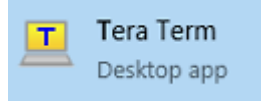

or the app from Command Prompt

2. Go to Setup menu and select Serial Port.
| 🧶 сомз:9  | 600baud - Tera Term VT    |          |
|-----------|---------------------------|----------|
| File Edit | Setup Control Window Help |          |
|           | Terminal                  | <u>^</u> |
|           | Window                    |          |
|           | Font                      |          |
|           | Keyboard                  |          |
|           | Serial port               |          |
|           | Proxy                     |          |
|           | SSH                       |          |
|           | SSH Authentication        |          |
|           | SSH Forwarding            |          |
|           | SSH KeyGenerator          |          |
|           | TCP/IP                    |          |
|           | General                   |          |
|           | Additional settings       |          |

Figure 7 – Tera Term VT, Setup Menu

 Select the COM Port used by your PC to connect to the Console Port. Set the rest of the properties to 115200 for Baud rate, 8 for Data bits, none for Parity, 1 for Stop bits, and none for Flow control. Then, click OK.

| 🧶 COM3:115200baud | - Tera Term VT             |                           | - • × |
|-------------------|----------------------------|---------------------------|-------|
| File Edit Setup C | Tera Term: Serial port set | tup 💌                     |       |
|                   | Port:                      | СОМЗ • ОК                 | ×     |
|                   | Baud rate:                 | 115200 -                  |       |
|                   | Data:                      | 8 bit 👻 Cancel            |       |
|                   | Parity:                    | none 🔻                    |       |
|                   | Stop:                      | 1 bit 🔻 Help              |       |
|                   | Flow control:              | none 🔻                    |       |
|                   | Transmit dela<br>O mse     | ay<br>cc/char 0 mscc/line |       |
|                   |                            |                           | -     |

Figure 8 – Tera Term VT, Serial port setup

Use the following credentials to login (as illustrated on the figure below):

#### iRBX login: admin

### Password: **admin**

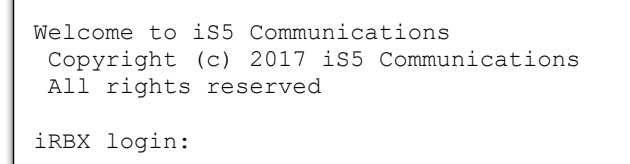

Figure 9 – Tera Term VT, Login Screen

# 9.4 Command Line Interface Overview

There are 3 configuration contexts: General Context, Show Context, and Configuration Context.

To access Help in each configuration context, type a "?". When you type a question mark ("?"), the following will appear in the 3 different contexts.

## 9.4.1 General Context

| Comments                       |
|--------------------------------|
| Enter configuration mode       |
| from the CLI                   |
| Send messages to network hosts |
| Show system information        |
|                                |
|                                |

## 9.4.2 Show Context

| iRBX# show ? |                                                   |
|--------------|---------------------------------------------------|
| banner       | Show banner message                               |
| config       | Show running configuration                        |
| date         | Show current date                                 |
| ip           | Show IPv4 settings                                |
| lldp         | Show 11dp status                                  |
| mac_table    | Show MAC table                                    |
| ntp          | Show ntp status                                   |
| ports        | Show ports status                                 |
| ptp          | Show ptp status                                   |
| redundancy   | Show redundancy status                            |
| rstp         | Show rstp status                                  |
| snmp         | Show snmp status                                  |
| ssh          | Show ssh status                                   |
| stats        | Show traffic statistics                           |
| syslog       | Show all syslog events                            |
| system       | Show system status                                |
| temperature  | Show temperature (celsius)                        |
| time         | Show current time                                 |
| timezone     | Show current timezone                             |
| uptime       | Show system uptime                                |
| version      | Show firmware version                             |
| vlans        | Show vlan configuration and membership iRBX# show |
|              |                                                   |

## 9.4.3 Configuration Context

| iRBX# configure<br>iRBX(config)# | terminal                              |
|----------------------------------|---------------------------------------|
| ! 0                              | comments                              |
| alarm                            | Alarm control                         |
| do                               | To run exec commands in config mode   |
| exit                             | Exit from configure mode              |
| factory-reset                    | Restore factory default configuration |
| ip                               | Configure IPv4 settings               |
| lldp                             | Link Layer Discovery Protocol         |
| no                               | Negate a command or set its defaults  |
| ntp                              | Simple Network Time Protocol          |
| password                         | Change password                       |
| port                             | Configure port                        |
| ptp                              | Precision Time Protocol               |
| reboot                           | Perform soft reboot                   |
| redundancy                       | Ethernet IEC 62439-3                  |
| rstp                             | Rapid Spanning Tree Protocol          |
| save                             | Save configuration on flash           |
| snmp                             | Simple Network Management Protocol    |
| ssh                              | Secure Shell Protocol                 |
| syslog                           | System logging                        |
| system                           | Configure system/unit parameters      |
| vlan                             | Configure vlan                        |
| web                              | Control Web UI                        |
| iRBX(config)#                    |                                       |
|                                  |                                       |

#### 9.4.3.1 Context Sensitive Help

iRBX6GF CLI framework offers context sensitive help; The user can type a question mark (?) anytime during a session to get help. The help can be invoked in several ways. It is not displayed as a whole and is available only for the specific token from where it is invoked.

Examples of possible scenarios are given below.

1. If the user types "?" in the middle of a command or immediately after the command, the available options together with their description will be displayed.

```
iRBX(config-ip)# dn?
  dns1 Set DNS server 1
  dns2 Set DNS server 2
iRBX(config-ip)#
```

```
iRBX (config-alarm) # monitor-temperature?
  monitor-temperature Alarm if temperature is higher than threshold
iRBX (config-alarm) # monitor-temperature
```

 If an user enters a command at the appropriate prompt and enters a question mark (?) after hitting a space, this displays a corresponding help string.

```
iRBX(config-alarm)# monitor-temperature ?
  Number celsius
iRBX (config-alarm)# monitor-temperature
```

Some of the basic concepts implemented for context sensitive help are:

 The next possible tokens are listed only in the alphabetical order and not in the order as available in the syntax or command structure.

```
iRBX(config-alarm)#?
! Comments
exit Exit from alarm configuration mode
monitor-ports Alarm if ports change link state
monitor-temperature Alarm if power supply is off
monitor-temperature Alarm if temperature is higher than threshold
snmp-trap-community
snmp-trap-manager SNMP trap network manager IP address
```

Sometimes the help string will specify a range or list.

```
iRBX(config-ip)# management ?
   vlan number in the range 1-4095 0-4095
iRBX(config-ip)# alarm
iRBX(config-alarm)# monitor-ports
   1,2,3,4,5,6 port list
iRBX(config-alarm)# monitor-ports
```

• The format is directly provided as help token for some non-keyword such as IP address, gateway, etc. For example, A.B.C.D represents that a MAC address of this format should be provided.

```
iRBX(config-ip)# address ?
   A.B.C.D/mask IP address
iRBX(config-ip)#
```

 When the help token <cr> appears after the help string explaining the operation of the command, this means that the command can be executed at that point without any additional parameters.

```
iRBX(config)# ip
  ip Configure IPv4 settings
  <cr>
iRBX(config)# ip
```

# 9.5 General Command Line Interface Syntax

 Table 17 – General Level Command Line Interface

| Command            | Description                        | Example                        |
|--------------------|------------------------------------|--------------------------------|
| ?                  | Help. Lists all available commands | Command Line Interface Help    |
| configure terminal | Enter Configuration mode           | Enter Configuration mode       |
| exit               | Exit from the CLI                  | Exit from the CLI              |
| ping               | Send messages to network hosts     | Send messages to network hosts |
| show               | Show running system information    | Show Commands list             |

NOTE: if port names displayed differently, follow **Port Naming Table** 

## 9.5.1 Command configure terminal

```
iRBX# configure terminal
iRBX(config)#
```

Note: To go to the Configuration Context of CLI, always use the command configure terminal.

To complete a command or keyword after entering a partial string, press the **Tab** or just hit **Enter**.

### 9.5.1.1 alarm command

```
iRBX (config)# alarm
iRBX (config-alarm)#
```

### 9.5.1.2 do command

```
iRBX (config)# do
  do To run exec commands in config mode
irbx(config)# do
  configure Enter configuration mode
  ping Send messages to network hosts
  show Show system information
```

## 9.5.1.3 exit command

```
iRBX# exit
Welcome to iRBX Switch
Copyright (c) 2017 iS5 Communications
All rights reserved
```

Or

```
iRBX (config-alarm)# exit
iRBX (config)#
```

## 9.5.1.4 factory-reset command

```
iRBX (config)# factory-reset
please reboot the system
iRBX (config)#
```

Note: Command factory-reset requires reboot of the system to apply the configuration settings.

### 9.5.1.5 ip command

iRBX (config)# ip iRBX(config-ip)#

## 9.5.1.6 lldp command

iRBX (config)# lldp iRBX(config-lldp)#

## 9.5.1.7 no command

```
iRBX (config) # no ?
  no Negate a command or set its defaults
iRBX(config) # no
```

## 9.5.1.8 ntp command

iRBX (config)# ntp iRBX(config-ntp)#

## 9.5.1.9 password command

```
RBX(config)# password change
iRBX(config)# password
String username
iRBX(config)# password admin
Changing password for admin
New password: password admin
```

## 9.5.1.10 port command

iRBX (config)# port 1
iRBX(config-port1)#

## 9.5.1.11 ptp command

iRBX (config)# ptp
iRBX(config-ptp#

```
9.5.1.12 reboot (a cold restart) command
```

iRBX(config)# reboot

```
PORT1 forwarding
PORT2 forwarding
PORT3 forwarding
PORT4 forwarding
PORT5 forwarding
PORT6 forwarding
[274522.075000] PORT1: normal mode
[274522.079000] PORT2: normal mode
[274522.443000] [0x8] <- 0x8000
[274522.590000] reboot: Restarting system
[274522.595000] Machine restart (c2800000)...
U-Boot 2014.10 (Feb 21 2017 - 16:43:20)
CPU
     : Nios-II
SYSID : ffffffff, Wed Dec 31 23:59:59 1969
BOARD : iRBX
DRAM: 128 MiB
Flash: 64 MiB
Net: ALTERA TSE-0
  *** iRBX Boot Menu (5.23a) ***
     0. Boot Image 0.....[iRBX-D-4.4.5-20180222]
     1. Boot Image 1......[iRBX-D-4.3.120-20180108]
     2. Edit Active Image.....[Image 1]
     3. Edit IP Address.....[192.168.10.1]
     4. Edit Network Mask.....[255.255.255.0]
     5. Edit Gateway.....[192.168.10.254]
     6. Edit TFTP Server.....[192.168.10.250]
     7. Ping TFTP Server
     8. Pull TFTP Firmware....[Image 0]
     9. Edit TFTP Filename....[irbx-D-image-4.3.120.itb]
     10. Edit MAC Address...[e8:e8:75:80:01:88]
     11. Edit Unit Serial.... [RBX64917-00006]
     12. Edit Unit Model.....[iRBX6GF-HV-HV-D-2GSFP-2GSFP-2GCX]
     13. Save Boot Menu settings
     14. Restore Boot Menu defaults
     U-Boot console
  Press UP/DOWN to move, ENTER to select
## Booting kernel from Legacy Image at d2000000 ...
   Image Name: Linux-3.15.0
   Image Type: NIOS II Linux Kernel Image (gzip compressed)
   Data Size: 1865503 Bytes = 1.8 MiB
   Load Address: d0000000
   Entry Point: d0000000
   Verifying Checksum ... OK
   Uncompressing Kernel Image ... OK
     3.258000] console [ttyS0] enabled
Г
     3.259000] bootconsole [early0] disabled
Γ
     3.277000] ttyJ0 at MMIO 0x4000010 (irq = 2, base_baud = 0) is a Altera JTAG UART 3.429000] loop: module loaded
Γ
Ľ
     3.453000] 0.flash: Found 1 x16 devices at 0x0 in 16-bit bank. Manufacturer ID
Γ
0x000089 Chip ID 0x008961
Γ
     3.455000] Intel/Sharp Extended Query Table at 0x010A
     3.457000] Intel/Sharp Extended Query Table at 0x010A
```

CONFIGURATION FACTORY RESET Initializing random number generator... [ 17.879000] random: dd urandom read with 1 bits of entropy available done. Starting lighttpd: OK Starting lldpd: OK Starting ports PORT1..PORT6 24.490000] altera tse 8044000.ethernet eth0: device MAC address e8:e8:75:80:01:88 ſ 24.500000] altera tse 8044000.ethernet eth0: TSE revision 1001 MAC[m]: e8:e8:75:80:01:88 MAC[c]: e8:e8:75:80:01:89 26.017000] afec0: Link down 27.024000] afec0: Link up, 1000Mb Full-Duplex Г 27.031000] afec0: Link up, 1000Mb Full-Duplex 2018-04-20T09:02:56 [INFO/lldpctl] LLDP PortID TLV type set to new value : ifname 2018-04-20T09:02:56 [INFO/lldpct1] lldpd should resume operations 29.652000] device PORT1.M entered promiscuous mode 29.729000] device PORT2.M entered promiscuous mode ſ 29.802000] device PORT3.M entered promiscuous mode Γ 29.880000] device PORT4.M entered promiscuous mode Γ 29.956000] device PORT5.M entered promiscuous mode Γ 30.028000] device PORT6.M entered promiscuous mode Γ 30.239000] device eth0 entered promiscuous mode ſ 30.315000] brm0: port 6(PORT6.M) entered forwarding state Γ 30.318000] brm0: port 6(PORT6.M) entered forwarding state Γ 30.321000] brm0: port 5(PORT5.M) entered forwarding state Γ 30.322000] brm0: port 5(PORT5.M) entered forwarding state Γ 30.530000] 8021q: adding VLAN 0 to HW filter on device RING0 Γ 30.638000] bonding: RINGO: Enslaving PORT1 as an active interface with a down link Γ 30.681000] bonding: RINGO: Enslaving PORT2 as an active interface with a down link Γ [ 30.756000] brm0: port 6(PORT6.M) entered disabled state 30.757000] brm0: port 5(PORT5.M) entered disabled state Γ 30.970000] MGMT: port 6(PORT6.M) entered forwarding state Γ 30.972000] MGMT: port 6(PORT6.M) entered forwarding state [ 30.973000] MGMT: port 5(PORT5.M) entered forwarding state Γ [ 30.975000] MGMT: port 5(PORT5.M) entered forwarding state exit 45.984000] MGMT: port 6(PORT6.M) entered forwarding state 45.986000] MGMT: port 5(PORT5.M) entered forwarding state 46.885000] PORT5: mode copper Γ Γ 47.973000] PORT6: mode copper 60.128000] random: nonblocking pool is initialized ſ \*\*\*\*\* : iRBX6GF-HV-HV-D-2GSFP-2GSFP-2GCX Model : RBX64917-00006 Serial : E8:E8:75:80:01:88 (management) MAC Address : E8:E8:75:80:01:89 (internal) MAC Address : 00000611 Chip ID System Time : Fri Apr 20 05:03:29 UTC 2018 : 00:01:01 System Uptime Software Version : iRBX-D-4.3.120 : 2018-01-08 Software Date : OFF,OFF Power supply 1,2 : iRBX-D-4.4.5-20180222 (backup) : iRBX-D-4.3.120-20180108 (active) Firmware Bank[0] Firmware Bank[1] 

```
Starting cron ... done.
Starting konfd
Type ? for help
@(config)# !
@(config)# rstp
@(config-rstp)# disable
PORT1 forwarding
PORT2 forwarding
PORT3 forwarding
PORT4 forwarding
PORT5 forwarding
   70.434000] MGMT: port 5(PORT5.M) entered disabled state
Γ
PORT6 forwarding
   70.446000] PORT6: state forwarding (120)
    70.452000] PORT1: normal mode
    70.457000] PORT2: normal mode
@(config-rstp)# !
@(config-rstp)# snmp
@(config-snmp)# community 1 public read-only
@(config-snmp)# enable
Restarting network management services: ^C snmpd.
@(config-snmp)# !
@(config-snmp)# system
@(config-system)# banner "Welcome to iRBX Switch\\n Copyright (c) 2017 iS5
Communications\\n All rights reserved\\n"
Welcome to iRBX Switch
Copyright (c) 2017 iS5 Communications
All rights reserved
@(config-system) # location Earth
@(config-system) # name irbx
@(config-system) # !
@(config-system) # vlan 1
@(config-vlan1) # ports 1,2,3,4,5,6
@(config-vlan1)# !
@(config-vlan1)# ip
@(config-ip)# address 192.168.1.10/24
@(config-ip)# gateway 192.168.1.1
@(config-ip)# !
@(config-ip) # lldp
@(config-lldp)# enable
2018-04-20T09:03:58 [INFO/lldpctl] LLDP PortID TLV type set to new value : ifname
2018-04-20T09:03:58 [INFO/lldpctl] lldpd should resume operations
@(config-lldp)# !
@(config-lldp)# ntp
@(config-ntp)# server1 1.pool.ntp.org
@(config-ntp)# server2 2.pool.ntp.org
@(config-ntp)# timezone -5
@(config-ntp)# enable
@(config-ntp)# !
@(config-ntp)# ssh
@(config-ssh)# enable
security keys are being generated
@(config-ssh)# !
@(config-ssh)# ptp
@(config-ptp)# disable
@(config-ptp)# one-step
@(config-ptp)# sync
@(config-ptp)# vlan 0
@(config-ptp)# !
@(config-ptp)# redundancy
```

```
@(config-redundancy) # mode HSR
  122.006000] [0x8] <- 0x0202
Γ
Redundancy: using HSR mode with I-Port on PORT5
@(config-redundancy)# !
@(config-redundancy)# alarm
@(config-alarm)# temperature 75
@(config-alarm) # monitor-ports 1,2,3,4,5,6
@(config-alarm) # web
@(config-web)# acl
@(config-web-acl) # rule 1 allow *
@(config-web-acl) # session-timeout 30
Syntax error on line /etc/startup-config:48 "session-timeout 30": Unknown command
@(config-web-acl)#
@(config-web-acl)# ip
@(config-ip)# address 192.168.10.1/24
@(config-ip) # management-vlan 4
@(config-ip)# gateway 192.168.10.254
Welcome to iS5 Communications
Copyright (c) 2017 iS5 Communications
All rights reserved
irbx login:
```

### 9.5.1.13 redundancy command

iRBX (config) # redundancy iRBX(config-redundancy) #

## 9.5.1.14 rstp command

iRBX (config) # rstp iRBX(config-rstp) #

### 9.5.1.15 save command

iRBX(config)# save
iRBX(config)#

### 9.5.1.16 snmp command

```
iRBX (config) # snmp
iRBX(config-snmp) #
```

### 9.5.1.17 ssh command

```
iRBX (config) # syslog
admin@irbx(config-syslog) #
```

## 9.5.1.18 syslog command

iRBX (config)# ssh
iRBX(config-ssh)#

### 9.5.1.19 system command

```
iRBX(config) # system
iRBX(config-system) #
```

#### 9.5.1.20 vlan command

```
iRBX (config)# vlan 1
iRBX(config-vlan1)#
```

Note: vlan must be followed by its number – e.g. vlan 1.

#### 9.5.1.21 web command

```
iRBX (config)# web
iRBX(config-web)#
```

## 9.5.2 Command exit

```
iRBX# exit
Welcome to iS5 Communications
Copyright (c) 2018 iS5 Communications
All rights reserved
iRBX login:
```

## 9.5.3 Command ping

```
iRBX# ping 198.168.10.11
PING 198.168.10.11 (198.168.10.11): 56 data bytes
--- 198.168.10.11 ping statistics ---
5 packets transmitted, 0 packets received, 100% packet loss
iRBX#
```

## 9.5.4 Command show

```
iRBX# show
  show system information
iRBX# show
 banner
              Show banner message
  config
             Show running configuration
  date
              Show date
Show IPv4 settings
  ip
 ip Show 11.1 5

11dp Show 11dp status

log-auth Show authentication log

log-web Show web ui log
 mac_table Show MAC table
  ntp
                Show ntp status
               Show ports status
  ports
 ptp
               Show ptp status
 redundancy Show redundancy status
  rstp
              Show rstp status
               Show snmp status
  snmp
               Show ssh status
  ssh
               Show traffic statistics
  stats
              Show system status
  system
  temperature Show temperature (Celsius)
  time
                Show current time
```

If you want to access the *show* command within the Configuration Context, use *do show* command. For details about do command, go to <u>do command.</u>

| iRBX(config-system)# do show |           |       |       |        |             |  |  |  |
|------------------------------|-----------|-------|-------|--------|-------------|--|--|--|
| banner                       | config    | date  | ip    | lldp   | log-auth    |  |  |  |
| log-web                      | mac_table | ntp   | ports | ptp    | redundancy  |  |  |  |
| rstp                         | snmp      | ssh   | stats | system | temperature |  |  |  |
| time                         | version   | vlans |       |        |             |  |  |  |

# 9.6 Show Context CLI Syntax

The user can use show commands to view switch performance statistics in the General Context mode. The following table gives details on their usage.

| #  | Command syntax   | Description                            | Example                  |
|----|------------------|----------------------------------------|--------------------------|
| 1  | show banner      | Show banner message                    | show banner command      |
| 2  | show config      | Show running configuration             | show config command      |
| 3  | show date        | Show date                              | show date command        |
| 4  | show ip          | Show IPv4 settings                     | show ip command          |
| 5  | show lldp        | Show LLDP status                       | show lldp command        |
| 6  | Show mac_table   | Show MAC table                         | show mac table command   |
| 7  | Show ntp         | Show NTP status                        | show ntp command         |
| 8  | show ports       | Show ports information                 | show ports command       |
| 9  | Show ptp         | Show PTP status                        | show ptp command         |
| 10 | show redundancy  | Show redundancy status                 | show redundancy command  |
| 11 | show rstp        | Show RSTP status                       | show rstp command        |
| 12 | show snmp        | Show SNMP status                       | show snmp command        |
| 13 | show ssh         | Show SSH status                        | show ssh command         |
| 14 | show stats       | Show ports statistics                  | show stats command       |
| 15 | show syslog      | Show all syslog events                 |                          |
| 16 | show system      | Show system information                | show system command      |
| 17 | Show temperature | Show temperature (Celsius)             | show temperature command |
| 18 | show time        | Show current time                      | show time command        |
| 19 | show timezone    | Show current timezone                  |                          |
| 20 | show uptime      | Show system uptime                     |                          |
| 21 | show version     | Show firmware version                  | show version command     |
| 22 | show vlans       | Show VLAN configuration and membership | show vlans command       |

#### **Table 18 – Show Context CLI**

## 9.6.1 show banner command

```
iRBX# show banner
Welcome to iRBX Switch
Copyright (c) 2018 iS5 Communications
All rights reserved
iRBX#
```

## 9.6.2 show config command

```
iRBX# show config
1
alarm
 monitor-ports 1,2,3,4,5,6
 monitor-power 1
monitor-temperature 75
1
Ip
 address 192.168.10.13/24
1
lldp
 enable
1
ntp
 enable
server1 1.pool.ntp.org
server2 2.pool.ntp.org
1
ptp
 disable
 one-step
 sync
 vlan O
!
redundancy
 mode HSR
1
rstp
 domain 1
 enable
I
snmp
 community 1 public read-only
 enable
!
ssh
 enable
!
syslog
 enable
ļ
system
banner "Welcome to iRBX Switch\\n Copyright (c) 2017 iS5 Communications\\n All rights
reserved\\n"
 location Earth
 name irbx
1
vlan 1
ports 1,2,3,4,5,6
!
web
 enable
 session-timeout 30
 acl
iRBX #
```

## 9.6.3 show date command

```
iRBX# show date
Mon Feb 25 05:28:51 UTC 2019
iRBX#
```

## 9.6.4 show ip command

```
iRBX# show ip
Management interface:
MGMT Link encap:Ethernet HWaddr E8:E8:75:00:03:12
inet addr:192.168.10.13 Bcast:192.168.10.255 Mask:255.255.255.0
UP BROADCAST RUNNING MULTICAST MTU:1500 Metric:1
RX packets:26637 errors:0 dropped:0 overruns:0 frame:0
TX packets:26332 errors:0 dropped:0 overruns:0 carrier:0
collisions:0 txqueuelen:0
RX bytes:2380622 (2.2 MiB) TX bytes:6106378 (5.8 MiB)
Management VLAN:
iRBX#
```

## 9.6.5 show lldp command

```
iRBX# show lldp
               _____
_____
Global configuration:
_____
Configuration:
 Transmit delay: 30
 Transmit hold: 4
 Receive mode: no
 Pattern for management addresses: 192.168.10.13
 Interface pattern: eth0, PORT1, PORT2, PORT3, PORT4, PORT5, PORT6
 Interface pattern for chassis ID: (none)
 Override description with: iRBX6GF HSR/PRP Ethernet Switch
 Override platform with: Linux
 Override system name with: (none)
 Advertise version: no
 Update interface descriptions: no
 Promiscuous mode on managed interfaces: no
 Disable LLDP-MED inventory: yes
 LLDP-MED fast start mechanism: yes
 LLDP-MED fast start interval: (none)
 Source MAC for LLDP frames on bond slaves: local
 Port ID TLV subtype for LLDP frames: ifname
 Agent type: unknown
_____
_____
LLDP Global statistics:
_____
Summary of stats:
 Transmitted: 599
 Received:
          776
 Discarded:
           0
 Unrecognized: 0
 Ageout:
        0
          3
 Inserted:
          0
 Deleted:
       _____
_____
LLDP neighbors:
_____
Interface: PORT5, via: LLDP, RID: 3, Time: 0 day, 01:44:05
 Chassis:
  ChassisID:
            mac e8:e8:75:00:08:5a
  SysName: iES22GF
SysDescr: Intelligent 20-port managed Gigabit Ethernet switch with
8x10/100/1000Base-T(X) and 12x100/1000Base-X, SFP socket
  TTL: 60
MgmtIP: 192.168.20.22
  Capability: Bridge, on
 Port:
  PortID:
           local 7
  PortDescr: Port #7
```

## 9.6.6 show mac\_table command

s

## 9.6.7 show ntp command

```
iRBX# show ntp
ntp is enabled
iRBX#
```

## 9.6.8 show ports command

```
iRBX# show ports
Port Panel Enable Link SFP Duplex RED RSTP
PORT1 P1/A yes down 1000x - HSR -
PORT2 P2/B yes down 1000x - HSR -
PORT3 P4/A yes down n/p - no -
PORT4 P5/B yes down n/p - no -
PORT5 P3 yes 1000 copper full no forwarding
PORT6 P6 yes down copper - no -
OOB Mgmt yes down copper - - no - iRBX#
```

RED stands for Redundancy.

## 9.6.9 show ptp command

```
iRBX# show ptp
Component index: 0
name : Local NCO
device id : 0x0090
revision id : 0x02
properties : 0x1f
 Time read:
                   : 1167708462
  seconds
  nanoseconds : 990163435
  subnsecs
                    : 0x0000
  clk cycle cnt: 0x00000b3dcad934e5
 Register content:
 nco subnsec reg:0x00000000nco nsec reg:0x3b04b1ebnco sec reg:0x00004599d12enco cccnt reg:0x0b3dcad934e5
  nco step subnsec reg : 0x0000000
  nco step nsec reg:0x08nco adj nsec reg:0x19fcd5c3nco adj sec reg:0x000045984f04nco cmd reg:0x00
Device is listening. Unknown status. Contact support.
iRBX#
```

## 9.6.10 show redundancy command

```
iRBX# show redundancy
redundancy HSR
iRBX#
```

## 9.6.11 show rstp command

| iRBX# show rstp |         |        |            |           |        |        |         |             |          |            |
|-----------------|---------|--------|------------|-----------|--------|--------|---------|-------------|----------|------------|
| Enable          | d       | yes    | 1          |           |        |        |         |             |          |            |
| Domain          | ID      | 1      |            |           |        |        |         |             |          |            |
| Self B          | ridge   |        | e8         | :e8:75:00 | :03:13 |        |         |             |          |            |
| Root B          | ridge   | 0.0    | 00.e8      | :e8:75:00 | :08:5a |        |         |             |          |            |
| Root P          | ort     | PORI   | '5 I       | Path Cost |        | 20000  |         |             |          |            |
| Max Ag          | e       | 20     | )   Н      | ello Time | 1      | 2      |         |             |          |            |
| Forwar          | d Delay | 15     |            | ax Hops   |        | 20     |         |             |          |            |
| Tx Hol          | d Count | 6      | ;<br>; ] B | ridge Pri | ority  | 8      |         |             |          |            |
|                 |         |        | •          | 2         | -      |        |         |             |          |            |
|                 |         |        |            |           |        |        |         |             |          |            |
| Port            | Link    | Member | Dis-b      | pdu Cost  | Priori | ty P2P | Edge (i | Admin,Auto) | Role     | State      |
|                 |         |        |            |           |        |        |         |             |          |            |
| R(A,B)          | down    | yes    | no         | 0         | 128    | auto   | no      | yes         | disabled | discarding |
| PORT3           | down    | yes    | no         | 0         | 128    | auto   | no      | yes         | disabled | discarding |
| PORT4           | down    | yes    | no         | 0         | 128    | auto   | no      | yes         | disabled | discarding |
| PORT5           | up      | yes    | no         | 0         | 128    | auto   | no      | yes         | root     | forwarding |
| PORT6           | dam     | 1/05   | no         | 0         | 128    | auto   | no      | ves         | disabled | discarding |
|                 | COWII   | yes    | 110        | -         | -      |        | -       |             |          |            |
| iRBX#           | CLOWIT  | уез    | 110        | -         | -      |        |         | -           |          | <b>,</b>   |

# 9.6.12 show snmp command

```
iRBX# show snmp
status:
snmpd is running
community:
rocommunity public default -V systemonly
users:
iRBX#
```

## 9.6.13 show ssh command

```
iRBX# show ssh
ssh-keygen is stopped
sshd is running
iRBX#
```

# 9.6.14 show stats command

| PORT1         PORT2         PORT3         PORT4         PORT5         PORT5           [06302] rx_unicast_packets         0         0         0         0         0         0         0           [06306] rx_unicast_packets         0         0         0         0         0         0         0         0           [06306] rx_multicast_packets         0         0         0         0         0         2255           [06306] rx_multicast_packets         0         0         0         0         0         0         0           [06307] rx_multicast_packets         0         0         0         0         0         0         0           [06302] rx_magnets         0         0         0         0         0         0         0           [06302] rx_magnets         0         0         0         0         0         0         0           [06312] rx_magnets         0         0         0         0         0         0         0           [06312] rx_magnets         0         0         0         0         0         0         0           [06312] rx_magnet_packets         0         0         0         0         0                                                                                           | iRBX# how stats                       |       |       |       |       |       |       |
|----------------------------------------------------------------------------------------------------|---------------------------------------|-------|-------|-------|-------|-------|-------|
| [0k302] rx_bad_octets       0       0       0       0       0       0       0         [0k304] rx_unicast_packets       0       0       0       0       0       1034         [0k305] rx_unicast_packets       0       0       0       0       0       2255         [0k306] rx_unicast_packets       0       0       0       0       0       0         [0k306] rx_unicast_packets       0       0       0       0       0       0         [0k306] rx_unicast_packets       0       0       0       0       0       0         [0k307] rx_exering packets       0       0       0       0       0       0       0         [0k3017] rx_exering packets       0       0       0       0       0       0       0         [0k3101 rx_jabe_packets       0       0       0       0       0       0       0         [0k3121 rx_exering ackets       0       0       0       0       0       0       0         [0k3122] rx_exering ackets       0       0       0       0       0       0       0         [0k3123] rx_messerintaged       0       0       0       0       0                                                                                                    |                                       | PORT1 | PORT2 | PORT3 | PORT4 | PORT5 | PORT6 |
| [0k304] rx_unicast_packets       0       0       0       0       0       0       0       0       0       675         [0k305] rx_multicast_packets       0       0       0       0       0       2555         [0k306] rx_multicast_packets       0       0       0       0       0       2555         [0k306] rx_multicast_packets       0       0       0       0       0       0       0         [0k306] rx_multicast_packets       0       0       0       0       0       0       0       0       0       0       0       0       0       0       0       0       0       0       0       0       0       0       0       0       0       0       0       0       0       0       0       0       0       0       0       0       0       0       0       0       0       0       0       0       0       0       0       0       0       0       0       0       0       0       0       0       0       0       0       0       0       0       0       0       0       0       0       0       0       0       0       0                                                                                                    | [0x3102] rx_bad_octets                | 0     | 0     | 0     | 0     | 0     | 0     |
| [0k106]         rx_broadcast_packets         0         0         0         0         0         675           [0k108]         rx_multicast_packets         0         0         0         0         2255           [0k108]         rx_multicast_packets         0         0         0         0         0         0         0         0         0         0         0         0         0         0         0         0         0         0         0         0         0         0         0         0         0         0         0         0         0         0         0         0         0         0         0         0         0         0         0         0         0         0         0         0         0         0         0         0         0         0         0         0         0         0         0         0         0         0         0         0         0         0         0         0         0         0         0         0         0         0         0         0         0         0         0         0         0         0         0         0         0         0         0         0 <td>[0x3104] rx unicast packets</td> <td>0</td> <td>0</td> <td>0</td> <td>0</td> <td>0</td> <td>1034</td> | [0x3104] rx unicast packets           | 0     | 0     | 0     | 0     | 0     | 1034  |
| [0k3108]         rx_multicast_packets         0         0         0         0         2355           [0k3104]         rx_undexsize_packets         0         0         0         0         0           [0k3105]         rx_undexsize_packets         0         0         0         0         0         0           [0k3105]         rx_undexsize_packets         0         0         0         0         0         0           [0k3101]         rx_jther_packets         0         0         0         0         0         0         0         0         0         0         0         0         0         0         0         0         0         0         0         0         0         0         0         0         0         0         0         0         0         0         0         0         0         0         0         0         0         0         0         0         0         0         0         0         0         0         0         0         0         0         0         0         0         0         0         0         0         0         0         0         0         0         0         0                                                                                                    | [0x3106] rx_broadcast_packets         | 0     | 0     | 0     | 0     | 0     | 675   |
| [0x10A]       xr_indexsize packets       0       0       0       0       0       0         [0x10C]       xr_indexsize packets       0       0       0       0       0       0         [0x10C]       xr_indexsize packets       0       0       0       0       0       0         [0x10C]       xr_indexsize packets       0       0       0       0       0       0         [0x10C]       xr_index packets       0       0       0       0       0       0       0         [0x10C]       xr_inspring packets       0       0       0       0       0       0       0       0       0       0       0       0       0       0       0       0       0       0       0       0       0       0       0       0       0       0       0       0       0       0       0       0       0       0       0       0       0       0       0       0       0       0       0       0       0       0       0       0       0       0       0       0       0       0       0       0       0       0       0       0       0       0                                                                                                    | [0x3108] rx_multicast_packets         | 0     | 0     | 0     | 0     | 0     | 2355  |
| [0kdl0C] xr_fragment_packets       0       0       0       0       0       0       0         [0kdl0E] xr_coversize_packets       0       0       0       0       0       0       0         [0kdl0E] xr_coversize_packets       0       0       0       0       0       0       0         [0kdl0E] xr_coversize_packets       0       0       0       0       0       0       0         [0kdl12] xr_coversize_packets       0       0       0       0       0       0       0       0         [0kdl24] xr_pro_word_langackets       0       0       0       0       0       0       0       0       0       0       0       0       0       0       0       0       0       0       0       0       0       0       0       0       0       0       0       0       0       0       0       0       0       0       0       0       0       0       0       0       0       0       0       0       0       0       0       0       0       0       0       0       0       0       0       0       0       0       0       0       0                                                                                                    | [0x310A] rx undersize packets         | 0     | 0     | 0     | 0     | 0     | 0     |
| [0kd02] nr_oversize_packets       0       0       0       0       0       0         [0kd10] nr_jikber_packets       0       0       0       0       0       0         [0kd112] nr_encr_packets       0       0       0       0       0       0         [0kd112] nr_encr_packets       0       0       0       0       0       0         [0kd124] nr_propackets       0       0       0       0       0       0       0         [0kd124] nr_propackets       0       0       0       0       0       0       0       0         [0kd125] nr_propackets       0       0       0       0       0       0       0       0       0         [0kd126] nr_messe_untagged       0       0       0       0       0       0       0       0       0       0       0       0       0       0       0       0       0       0       0       0       0       0       0       0       0       0       0       0       0       0       0       0       0       0       0       0       0       0       0       0       0       0       0       0 <t< td=""><td>[0x310C] rx fragment packets</td><td>0</td><td>0</td><td>0</td><td>0</td><td>0</td><td>0</td></t<>                                                                                        | [0x310C] rx fragment packets          | 0     | 0     | 0     | 0     | 0     | 0     |
| [0x3110] x_jzkber_pakets       0       0       0       0       0       0         [0x3112] x_emmr pakets       0       0       0       0       0       0         [0x312] x_emmr pakets       0       0       0       0       0       0       0         [0x312] x_ims pay pakets       0       0       0       0       0       0       0         [0x312] x_ims pay extrip langakets       0       0       0       0       0       0       0         [0x312] x_imsee_untagged       0       0       0       0       0       0       0       0       0         [0x312] x_imsee_untagged       0       0       0       0       0       0       0       0       0       0       0       0       0       0       0       0       0       0       0       0       0       0       0       0       0       0       0       0       0       0       0       0       0       0       0       0       0       0       0       0       0       0       0       0       0       0       0       0       0       0       0       0       0       0                                                                                                    | [0x310E] rx oversize packets          | 0     | 0     | 0     | 0     | 0     | 0     |
| [0x3112] xr_emor_packets       0       0       0       0       0       0         [0x3114] xr_crc_emor_packets       0       0       0       0       0       0         [0x312] xr_hrs_pp_packets       0       0       0       0       0       0       0         [0x312] xr_hrs_pp_varing langedets       0       0       0       0       0       0       0         [0x312] xr_hrs_pp_varing langedets       0       0       0       0       0       0       0         [0x312] xr_hrs_pp_varing langedets       0       0       0       0       0       0       0       0       0       0       0       0       0       0       0       0       0       0       0       0       0       0       0       0       0       0       0       0       0       0       0       0       0       0       0       0       0       0       0       0       0       0       0       0       0       0       0       0       0       0       0       0       0       0       0       0       0       0       0       0       0       0       0       0                                                                                                    | [0x3110] rx jabber packets            | 0     | 0     | 0     | 0     | 0     | 0     |
| [0x3114] rx_crc_enerr_packets       0       0       0       0       0       0         [0x3122] rx_hsr_ppp_ackets       0       0       0       0       0       0         [0x3124] rx_ppp_wordplanpackets       0       0       0       0       0       0         [0x3125] rx_hsr_pp_dxplicate_packets       0       0       0       0       0       0         [0x3125] rx_policad       0       0       0       0       0       0       0         [0x3130] rx_massec_untagged       0       0       0       0       0       0       0         [0x3134] rx_massec_untagged       0       0       0       0       0       0       0         [0x3135] rx_massec_untagged       0       0       0       0       0       0       0         [0x3136] rx_massec_untagged       0       0       0       0       0       0       0         [0x3136] rx_massec_untagged       0       0       0       0       0       0       0         [0x3144] rx_massec_untaged       0       0       0       0       0       0       0         [0x3145] rx_massec_lates       0       0       0                                                                                                    | [0x3112] nx enror packets             | 0     | 0     | 0     | 0     | 0     | 0     |
| [0x3122] nr_her_pappedets       0       0       0       0       0       0         [0x3124] nr_papveong_langedets       0       0       0       0       0       0         [0x3126] nr_her_pap_diplicate_packets       0       0       0       0       0       0       0         [0x3126] nr_her_pap_diplicate_packets       0       0       0       0       0       0       0         [0x3132] nr_macsec_utagged       0       0       0       0       0       0       0       0         [0x3132] nr_macsec_utagged       0       0       0       0       0       0       0       0       0       0       0       0       0       0       0       0       0       0       0       0       0       0       0       0       0       0       0       0       0       0       0       0       0       0       0       0       0       0       0       0       0       0       0       0       0       0       0       0       0       0       0       0       0       0       0       0       0       0       0       0       0       0       0                                                                                                    | [0x3114] nx_cnc_enror_packets         | 0     | 0     | 0     | 0     | 0     | 0     |
| [0x3124] xr pp verng lan packets       0       0       0       0       0       0         [0x3126] xr har pp diplicate packets       0       0       0       0       0       0       0         [0x3126] xr har pp diplicate packets       0       0       0       0       0       0       0         [0x3132] xr masse untagged       0       0       0       0       0       0       0         [0x3132] xr masse untagged       0       0       0       0       0       0       0         [0x3132] xr masse untagged       0       0       0       0       0       0       0         [0x3134] xr masse untagged       0       0       0       0       0       0       0         [0x3135] xr masse untagged       0       0       0       0       0       0       0         [0x3142] tx unicast_packets       0       0       0       0       0       0       0         [0x3142] tx_multicast_packets       0       0       0       0       0       0       0         [0x3143] tx har pp packets       0       0       0       0       0       0       0       0       0 <tr< td=""><td>[0x3122] nx_hsr_pro_packets</td><td>0</td><td>0</td><td>0</td><td>0</td><td>0</td><td>0</td></tr<>                                                | [0x3122] nx_hsr_pro_packets           | 0     | 0     | 0     | 0     | 0     | 0     |
| [0x3126] xr_hsr_prp.dplicete_packets       0       0       0       0       0       0         [0x3127] xr_necsec_untagged       0       0       0       0       0       0       0         [0x3130] xr_necsec_untagged       0       0       0       0       0       0       0         [0x3132] xr_necsec_untagged       0       0       0       0       0       0       0         [0x3134] xr_necsec_untagged       0       0       0       0       0       0       0         [0x3135] xr_necsec_untagged       0       0       0       0       0       0       0         [0x3136] xr_necsec_untagged       0       0       0       0       0       0       0         [0x3136] xr_necsec_untagged       0       0       0       0       0       0       0         [0x3142] tx_unicast_packets       0       0       0       0       0       0       0         [0x3144] tx_broachest_packets       0       0       0       0       0       0       0         [0x3146] tx_multicast_packets       0       0       0       0       0       0       0         [0x3148] tx_hsr_papatets <td>[0x3124] nx pro_wrong_lan_packets</td> <td>0</td> <td>0</td> <td>0</td> <td>0</td> <td>0</td> <td>0</td>                                          | [0x3124] nx pro_wrong_lan_packets     | 0     | 0     | 0     | 0     | 0     | 0     |
| [0x312C] xrpoliced       0       0       0       0       0       0       0         [0x3130] xrmacsec_untagged       0       0       0       0       0       0       0       0         [0x3132] xrmacsec_untsupp       0       0       0       0       0       0       0       0         [0x3134] xrmacsec_untsupp       0       0       0       0       0       0       0       0         [0x3136] xrmacsec_untsupid       0       0       0       0       0       0       0       0         [0x3136] xrmacsec_untsupid       0       0       0       0       0       0       0       0       0       0       0       0       0       0       0       0       0       0       0       0       0       0       0       0       0       0       0       0       0       0       0       0       0       0       0       0       0       0       0       0       0       0       0       0       0       0       0       0       0       0       0       0       0       0       0       0       0       0       0       0                                                                                                    | [0x3126] nx_hsr_prp_duplicate_packets | 0     | 0     | 0     | 0     | 0     | 0     |
| [0x3130] xx masses untagged       0       0       0       0       0       0       0         [0x3132] xx masses intrapp       0       0       0       0       0       0       0       0         [0x3134] xx masses intrapp       0       0       0       0       0       0       0       0         [0x3134] xx masses intradict       0       0       0       0       0       0       0       0       0       0       0       0       0       0       0       0       0       0       0       0       0       0       0       0       0       0       0       0       0       0       0       0       0       0       0       0       0       0       0       0       0       0       0       0       0       0       0       0       0       0       0       0       0       0       0       0       0       0       0       0       0       0       0       0       0       0       0       0       0       0       0       0       0       0       0       0       0       0       0       0       0       0       0<                                                                                                    | [0x312C] rx policed                   | 0     | 0     | 0     | 0     | 0     | 0     |
| [0x3132] xxmacsec_intsupp       0       0       0       0       0       0       0         [0x3134] xxmacsec_introvesci.       0       0       0       0       0       0       0       0       0         [0x3135] xxmacsec_introvesci.       0       0       0       0       0       0       0       0       0         [0x3136] xxmacsec_introvesci.inte       0       0       0       0       0       0       0       0       0       0       0       0       0       0       0       0       0       0       0       0       0       0       0       0       0       0       0       0       0       0       0       0       0       0       0       0       0       0       0       0       0       0       0       0       0       0       0       0       0       0       0       0       0       0       0       0       0       0       0       0       0       0       0       0       0       0       0       0       0       0       0       0       0       0       0       0       0       0       0       0                                                                                                    | [0x3130] rx_macsec_untagged           | 0     | 0     | 0     | 0     | 0     | 0     |
| [0x3134] xx messec unknowsci.       0       0       0       0       0       0       0         [0x3136] xx messec notvalid       0       0       0       0       0       0       0       0         [0x3136] xx messec late       0       0       0       0       0       0       0       0         [0x3138] xx messec late       0       0       0       0       0       0       0       0         [0x3142] tx_unicast_packets       0       0       0       0       0       0       0       0         [0x3144] tx_broachest_packets       0       0       0       0       0       0       0       0         [0x3146] tx_multicast_packets       0       0       0       0       0       316         [0x3148] tx_hsr_pappadets       0       0       0       0       0       0       0         [0x3148] tx_hsr_pappadets       0       0       0       0       0       0       0         [0x3160] tx_priority_queue_drap       0       0       0       0       0       0       0         [0x3162] tx_early_drap       0       0       0       0       0       0       <                                                                                                    | [0x3132] nx_macsec_notsupp            | 0     | 0     | 0     | 0     | 0     | 0     |
| [0x3136] xx macsec notvalid       0       0       0       0       0       0       0         [0x3138] xx macsec late       0       0       0       0       0       0       0       0         [0x3138] xx macsec late       0       0       0       0       0       0       0       0         [0x3142] tx_unicast_packets       0       0       0       0       0       0       1407         [0x3144] tx_broachest_packets       0       0       0       0       0       0       0         [0x3146] tx_multicast_packets       0       0       0       0       0       316         [0x3148] tx_hsr_pappadets       0       0       0       0       0       0       0         [0x3149] tx_pariority_quee_drap       0       0       0       0       0       0       0         [0x3162] tx_early_drap       0       0       0       0       0       0       0         [0x3162] tx_early_drap       0       0       0       0       0       0       0         iRBX# <t< td=""><td>[0x3134] nx_macsec_unknownsci.</td><td>0</td><td>0</td><td>0</td><td>0</td><td>0</td><td>0</td></t<>                                                                                                    | [0x3134] nx_macsec_unknownsci.        | 0     | 0     | 0     | 0     | 0     | 0     |
| [0x3138] xx macsec late       0       0       0       0       0       0       0         [0x3142] tx_unicast_packets       0       0       0       0       0       1407         [0x3144] tx_broachest_packets       0       0       0       0       0       0       0         [0x3144] tx_broachest_packets       0       0       0       0       0       0       0         [0x3146] tx_multicast_packets       0       0       0       0       0       316         [0x3148] tx_hsr_pappadets       0       0       0       0       0       0       0         [0x3160] tx_priority_quee_drop       0       0       0       0       0       0       0         [0x3162] tx_early_drop       0       0       0       0       0       0       0         iRBX#                                                                                                    | [0x3136] rx_macsec_notvalid           | 0     | 0     | 0     | 0     | 0     | 0     |
| [0x3142] tx_unicast_packets       0       0       0       0       1407         [0x3144] tx_broachest_packets       0       0       0       0       0       0         [0x3146] tx_multicast_packets       0       0       0       0       0       316         [0x3148] tx_hsr_propedeets       0       0       0       0       0       0       0         [0x3160] tx_priority_quee_drop       0       0       0       0       0       0       0         [0x3162] tx_early_drop       0       0       0       0       0       0       0         ixBX#                                                                                                    | [0x3138] rx_macsec_late               | 0     | 0     | 0     | 0     | 0     | 0     |
| [0x3144] tx broachest packets       0       0       0       0       0       0         [0x3146] tx_multicast_packets       0       0       0       0       316         [0x3148] tx hsr propedets       0       0       0       0       0       0         [0x3160] tx priority quee drop       0       0       0       0       0       0       0         [0x3162] tx early drop       0       0       0       0       0       0       0         ixBX#                                                                                                    | [0x3142] tx_unicast_packets           | 0     | 0     | 0     | 0     | 0     | 1407  |
| [0x3146] tx_multicast_packets       0       0       0       316         [0x3148] tx_hsr_prppedets       0       0       0       0       0         [0x3160] tx_priority_quee_drop       0       0       0       0       0       0         [0x3162] tx_early_drop       0       0       0       0       0       0       0         [0x3162] tx_early_drop       0       0       0       0       0       0       0         ixBX#                                                                                                    | [0x3144] tx_broadcast_packets         | 0     | 0     | 0     | 0     | 0     | 0     |
| [0x3148]         tr.hsr.pap.padkets         0         0         0         0         0         0         0         0         0         0         0         0         0         0         0         0         0         0         0         0         0         0         0         0         0         0         0         0         0         0         0         0         0         0         0         0         0         0         0         0         0         0         0         0         0         0         0         0         0         0         0         0         0         0         0         0         0         0         0         0         0         0         0         0         0         0         0         0         0         0         0         0         0         0         0         0         0         0         0         0         0         0         0         0         0         0         0         0         0         0         0         0         0         0         0         0         0         0         0         0         0         0         0         0 <td>[0x3146] tx_multicast_packets</td> <td>0</td> <td>0</td> <td>0</td> <td>0</td> <td>0</td> <td>316</td>          | [0x3146] tx_multicast_packets         | 0     | 0     | 0     | 0     | 0     | 316   |
| [0x3160] tx priority quee drop         0         0         0         0         0         0         0         0         0         0         0         0         0         0         0         0         0         0         0         0         0         0         0         0         0         0         0         0         0         0         0         0         0         0         0         0         0         0         0         0         0         0         0         0         0         0         0         0         0         0         0         0         0         0         0         0         0         0         0         0         0         0         0         0         0         0         0         0         0         0         0         0         0         0         0         0         0         0         0         0         0         0         0         0         0         0         0         0         0         0         0         0         0         0         0         0         0         0         0         0         0         0         0         0 <td< td=""><td>[0x3148] tx_hsr_pro_packets</td><td>0</td><td>0</td><td>0</td><td>0</td><td>0</td><td>0</td></td<>        | [0x3148] tx_hsr_pro_packets           | 0     | 0     | 0     | 0     | 0     | 0     |
| [0x3162] tx_early_drop 0 0 0 0 0 0 0 0 0 0 0 0 0 0                                                                                                    | [0x3160] tx priority grave drop       | 0     | 0     | 0     | 0     | 0     | 0     |
| iRBX#                                                                                                    | [0x3162] tx_early_drop                | 0     | 0     | 0     | 0     | 0     | 0     |
|                                                                                                    | iRBX#                                 |       |       |       |       |       |       |

Note: show stats command presents current status of counter. It differs from the shown next show stats clear command.

## 9.6.15 show syslog

iRBX# show syslog ? Show alarm syslog events alarm facilities List syslog facilities lldp Show 11dp syslog events login Show login syslog events rstp Show rstp syslog events search through all facilities Show ssh syslog events ssh status Show syslog status Show system syslog events system web Show web syslog events info,warn,error,critical - filter by severity <cr> iRBX# show syslog [ lldp rstp ssh system web ] 2019-02-25 06:35:26 inbx info lldp: FOREI discovered iREX6GF HSR/PRP Ethemet Switch 2019-02-26 00:06:38 inbx info lldp: FORFI discovered iREX6GF HSR/ERP Ethemet Switch 2019-02-26 01:21:39 inbx info lldp: FORE2 discovered iREX6GF HSR/ERP Ethernet Switch 2019-02-26 05:20:51 inbx info lldp: FORI2 discovered iREX6GF HSR/PRP Ethemet Switch 2019-02-26 05:22:59 inbx info kernel:device FORT1 left promiscuous mode 2019-02-26 05:22:59 inbx info kernel:device FORI2 left promiscuous mode 2019-02-26 05:22:59 inbx info kernel:device FORT3 left promiscuous mode 2019-02-26 05:22:59 inbx info kernel:device FORT4 left promiscuous mode 2019-02-26 05:22:59 intex info kernel:device FORT5 left promiscuous mode 2019-02-26 05:22:59 intex info kernel:device RINGO left promiscuous mode 2019-02-26 05:23:00 intex info cob: admin set rstp enable-no 2019-02-26 05:35:44 inbx info cdb: admin changed syslog severity alarm 2019-02-26 05:38:00 intox info cdb: admin set syslog enable alarm=yes 2019-02-26 05:42:30 index info cob: admin set syslog enable alarm=no 2019-02-26 05:43:13 index info cdb: admin cleared alarm syslog facility 2019-02-26 06:07:40 index info kernel:FORT2: link is down 2019-02-26 06:07:45 inbx info kernel:FORI2: link is up 2019-02-26 06:07:50 intex info lldp: FORE2 discovered iREX6GF HSR/PRP Ethemet Switch 2019-02-26 06:07:52 inbx info kernel:FORT2: link is down 2019-02-26 06:07:56 inbx info kernel:FORT2: link is up 2019-02-26 06:08:00 intox info kernel:FORT1: link is up 2019-02-26 06:08:06 inbx info lldp: FORT1 discovered iREX6GF HSR/FRP Ethernet Switch 2019-02-26 06:08:14 intox info kernel:FORT2: link is down 2019-02-26 06:09:15 irbs info kernel:FORT1: link is down 2019-02-26 06:09:30 inbx info kernel:FORT2: link is up 2019-02-26 06:09:42 inbx info kernel:FORT1: link is up 2019-02-26 06:09:46 inbx info lldp: FORTI discovered iREX6GF HSR/ERP Ethernet Switch 2019-02-26 06:11:23 inbx info lldp: FORI2 discovered iREX6GF HSR/PRP Ethemet Switch 2019-02-26 06:20:24 inbx info lldp: FORE2 discovered iREX6GF HSR/PRP Ethernet Switch 2019-02-26 06:23:44 inhx info kernel: altera tse 8044000.ethernet eth0: Link is Up - 100Mpps/Full - flow control off 2019-02-26 06:24:18 inbx info lldp: eth0 discovered Intelligent 20-port managed Gigabit Ethernet switch with 8x10/100/1000Base-T(X) and 12x100/1000Base-X, SFP socket 2019-02-26 06:28:00 intox info cdb: admin changed redundancy mode 2019-02-26 06:28:00 inbx warning kernel: [0x8] <- 0x0202 2019-02-26 06:28:09 intex info cdb: admin set rstp enable=yes 2019-02-26 06:28:10 intex info cdb: admin set rstp R enable=yes 2019-02-26 06:28:11 irbx info kernel:device FORT1 entered promiscuous mode 2019-02-26 06:28:11 irbx info kernel:device FORT2 entered promiscuous mode 2019-02-26 06:28:11 intox info kernel:device RINGO entered promiscuous mode 2019-02-26 06:28:12 intox info cdb: admin set rstp 3 enable=yes 2019-02-26 06:28:12 intex info kernel: device FORT3 entered promiscuous mode 2019-02-26 06:28:13 index info cdb: admin set rstp 4 enable=yes 2019-02-26 06:28:13 intox info kernel: device FORT4 entered promiscuous mode 2019-02-26 06:28:14 index info cdb: admin set rstp 5 enable=yes 2019-02-26 06:28:15 irbx info kernel:device FORT5 entered promiscuous mode 2019-02-26 06:28:16 inbx info cdb: admin set rstp\_6\_enable=yes 2019-02-26 06:28:16 intox info kernel: device FORT6 entered promiscuous mode 2019-02-26 06:28:36 inbx info cdb: admin changed rstp domain 2019-02-26 06:28:53 intex info cdb: admin changed rstp domain

#### 9.6.15.1 show syslog alarm

```
iRBX#
show syslog alarm
info,warn,error,critical - filter by severity
<cr>
iRBX# show syslog alarm
```

9.6.15.1.1 show syslog alarm info, warn, error, critical

```
iRBX# show syslog alarm info
  <cr>
iRBX# show syslog alarm info
iRBX# show syslog alarm warn
  <cr>
iRBX# show syslog alarm warn
show syslog alarm error
  <cr>
iRBX# show syslog alarm error
iRBX# show syslog alarm critical
  <cr>
iRBX# show syslog alarm critical
```

### 9.6.15.2 show syslog facilities

```
iRBX#
show syslog facilities

iRBX# show syslog facilities
iRBX# show syslog facilities
iRBX# show syslog facilities
facility enabled severity file events recent event
alarm yes warn alarm.log 0 2019-02-26 05:43:13
lldp yes info 1ldp.log 21 2019-02-26 06:43:16
login yes info login.log 0
info ssh.log 1 2019-02-26 06:42:54
ssh yes info ssh.log 1 2019-02-26 06:42:45
system yes info system.log 69 2019-02-28 05:39:19
web yes info web.log 1474 2019-02-27 03:30:29
iRBX# (config-syslog-alarm)#
```

The following columns of information are shown above:

Column 1: facility name (as shown in the first row, alarm) Column 2: it shows if the facility is enabled: the options are yes or no. Column 3: max severity level to be recorded. Messages with higher severity Level are not recorded. The severity is established as follows:

iRBX# (config-syslog-alarm)# severity warn
iRBX# (config-syslog-alarm)#

The default severity is info.

Column 4: corresponding file name (e.g. alarm.log)

Column 5: number of recorded events (0 in the first row)

Column 6: last recorded event time stamp (e.g. 2019-02-26 05:43:13)

## Table 19 – show syslog facilities

| Label           | Description                                                                                                    |
|-----------------|----------------------------------------------------------------------------------------------------|
| Facility name   | Help. Lists all available commands                                                                                         |
| alarm           | Alarm notifications for monitored(!) ports, power and temperature (if their Alarms are turned on). See <i>show alarm</i> . |
| Lldp, rstp, ssh | protocol messages                                                                                                    |
| login           | User login/logout and security messages                                                                                    |
| system          | Show running system information                                                                                            |
| web             | Web UI log                                                                                                    |

#### Table 20 – Syslog severity levels

| Severity<br>label | Description                         | Value<br>(Numerical<br>code) | Actions                                                      |
|-------------------|-------------------------------------|------------------------------|--------------------------------------------------------------|
| info              | INFO messages                       | 6                            | Record all messages                                          |
| warn              | WARN or NOTICE messages             | 4 or 5                       | Record all messages except INFO (<=5)                        |
| error             | ERROR, CRITICAL, ALERT, EMERGENCIES | 0,1,2,3                      | Record all messages except<br>INFO, NOTICE and WARN<br>(<=3) |

For more information such as Values and Syslog Definition for other alarms' severity level (e.g. debug) which are not available for iRBX6GF, refer to the table below.

#### Table 21 – Alarms Severity Mapping Table

| Value | Severity  | Keyword | Description                                                             | Examples                                                          | Syslog Definition |
|-------|-----------|---------|-------------------------------------------------------------------------|-------------------------------------------------------------------|-------------------|
| 0     | Emergency | emerg   | System is<br>unusable                                                   | This level should not be used by                                  | LOG_EMERG         |
| 1     | Alert     | alert   | Should be<br>corrected<br>immediately                                   | Loss of the<br>primary ISP<br>connection.                         | LOG_ALERT         |
| 2     | Critical  | crit    | Critical conditions                                                     | A failure in the system's primary                                 | LOG_CRIT          |
| 3     | Error     | err     | Error conditions                                                        | An application has<br>exceeded its file<br>storage limit and      | LOG_ERR           |
| 4     | Warning   | warning | May indicate that<br>an error will occur<br>if action is not            | Anon-root file<br>system has only<br>2GB remaining.               | LOG_WARNING       |
| 5     | Notice    | notice  | Events that are unusual, but not errors.                                |                                                                   | LOG_NOTICE        |
| 6     | Info      | info    | Normal<br>operational<br>messages that<br>require no action.            | An application<br>has started<br>paused or ended<br>successfully. | LOG_INFO          |
| 7     | Debug     | debug   | Information useful<br>to developers for<br>debugging the<br>application |                                                                   | LOG_DEBUG         |

#### 9.6.15.3 show syslog lldp

```
iRBX# show syslog lldp ?
info,warn,error,critical - filter by severity
<cr>
iRBX# show syslog lldp
2019-02-25 06:35:26 irbx info lldp: PORT1 discovered iRBX6GF HSR/PRP Ethernet Switch
2019-02-26 00:06:38 irbx info lldp: PORT1 discovered iRBX6GF HSR/PRP Ethernet Switch
2019-02-26 01:21:39 irbx info lldp: PORT2 discovered iRBX6GF HSR/PRP Ethernet Switch
2019-02-26 05:20:51 irbx info lldp: PORT2 discovered iRBX6GF HSR/PRP Ethernet Switch
2019-02-26 06:07:50 irbx info lldp: PORT2 discovered iRBX6GF HSR/PRP Ethernet Switch
2019-02-26 06:08:06 irbx info lldp: PORT2 discovered iRBX6GF HSR/PRP Ethernet Switch
2019-02-26 06:08:06 irbx info lldp: PORT1 discovered iRBX6GF HSR/PRP Ethernet Switch
2019-02-26 06:09:46 irbx info lldp: PORT1 discovered iRBX6GF HSR/PRP Ethernet Switch
2019-02-26 06:11:23 irbx info lldp: PORT2 discovered iRBX6GF HSR/PRP Ethernet Switch
2019-02-26 06:20:24 irbx info lldp: PORT2 discovered iRBX6GF HSR/PRP Ethernet Switch
2019-02-26 06:20:24 irbx info lldp: PORT2 discovered iRBX6GF HSR/PRP Ethernet Switch
2019-02-26 06:20:24 irbx info lldp: PORT2 discovered iRBX6GF HSR/PRP Ethernet Switch
2019-02-26 06:20:24 irbx info lldp: PORT2 discovered iRBX6GF HSR/PRP Ethernet Switch
2019-02-26 06:20:24 irbx info lldp: PORT2 discovered iRBX6GF HSR/PRP Ethernet Switch
2019-02-26 06:20:24 irbx info lldp: PORT2 discovered iRBX6GF HSR/PRP Ethernet Switch
2019-02-26 06:20:24 irbx info lldp: PORT2 discovered iRBX6GF HSR/PRP Ethernet Switch
2019-02-26 06:24:18 irbx info lldp: SWID discovered Intelligent 20-port managed
Gigabit Ethernet switch with 8x10/100/1000Base-T(X) and 12x100/1000Base-X SFP socket
```

Syslog lldp can be filtered by severity as well.

```
9.6.15.3.1 show syslog lldp info
```

```
iRBX# show syslog lldp info
2019-02-25 06:35:26 irbx info lldp: PORT1 discovered iRBX6GF HSR/PRP Ethernet Switch
2019-02-26 00:06:38 irbx info lldp: PORT1 discovered iRBX6GF HSR/PRP Ethernet Switch
2019-02-26 01:21:39 irbx info lldp: PORT2 discovered iRBX6GF HSR/PRP Ethernet Switch
2019-02-26 05:20:51 irbx info lldp: PORT2 discovered iRBX6GF HSR/PRP Ethernet Switch
2019-02-26 06:07:50 irbx info lldp: PORT2 discovered iRBX6GF HSR/PRP Ethernet Switch
2019-02-26 06:08:06 irbx info lldp: PORT1 discovered iRBX6GF HSR/PRP Ethernet Switch
2019-02-26 06:09:46 irbx info lldp: PORT1 discovered iRBX6GF HSR/PRP Ethernet Switch
2019-02-26 06:11:23 irbx info lldp: PORT2 discovered iRBX6GF HSR/PRP Ethernet Switch
2019-02-26 06:20:24 irbx info lldp: PORT2 discovered iRBX6GF HSR/PRP Ethernet Switch
2019-02-26 06:24:18 irbx info lldp: eth0 discovered Intelligent 20-port managed
Gigabit Ethernet switch with 8x10/100/1000Base-T(X) and 12x100/1000Base-X, SFP socket
2019-02-26 06:38:34 irbx info lldp: PORT1 discovered iRBX6GF HSR/PRP Ethernet Switch
2019-02-26 06:41:48 irbx warning lldpd[658]: no privilege separation available
2019-02-26 06:41:48 irbx info lldpd[658]: protocol LLDP enabled
2019-02-26 06:41:48 irbx info lldpd[658]: libevent 2.0.22-stable initialized with
epoll method
2019-02-26 06:41:49 irbx info lldpd[658]: unable to get system name
2019-02-26 06:41:49 irbx info lldpd[658]: unable to get system name
2019-02-26 06:41:49 irbx info lldpd[658]: unable to get system name
2019-02-26 06:41:49 irbx info lldpcli[657]: LLDP PortID TLV type set to new value :
ifname
2019-02-26 06:41:49 irbx info lldpcli[657]: lldpd should resume operations
2019-02-26 06:42:21 irbx info lldp: eth0 discovered Intelligent 20-port managed
```

#### 9.6.15.3.2 show syslog lldp warn

```
iRBX# show syslog lldp warn
2019-02-26 06:41:48 irbx warning lldpd[658]: no privilege separation available
iRBX# show
```

#### 9.6.15.3.3 show syslog lldp error

```
iRBX# show syslog lldp error
  <cr>
iRBX# show syslog lldp error
iRBX#
```

#### 9.6.15.3.4 show syslog lldp critical

#### 9.6.15.4 show syslog login

```
iRBX# show syslog login
    info,warn,error,critical - filter by severity
    <cr>
iRBX# show syslog login info
No events
iRBX# show syslog login warn
No events
iRBX# show syslog login error
No events
iRBX# show syslog login critical
No events
iRBX#
```

#### 9.6.15.5 show syslog rstp

```
iRBX# show syslog rstp
  info,warn,error,critical - filter by severity
  <cr>
admin@10.13# show syslog rstp info
2019-02-25 06:35:09 irbx info kernel:PORT1: bridge tunnel mode
2019-02-25 06:35:09 irbx info kernel:PORT2: bridge state 4
2019-02-25 06:35:09 irbx info kernel:PORT2: bridge tunnel mode
2019-02-25 06:35:11 irbx info kernel:PORT1: bridge state 2
2019-02-25 06:35:11 irbx info mstpd: MSTP OUT set state: br0:RING0:0 entering
learning state
2019-02-25 06:35:11 irbx info mstpd: MSTP OUT set state: br0:RING0:0 entering
forwarding state
2019-02-25 06:35:11 irbx info kernel:PORT2: bridge state 2
2019-02-25 06:35:11 irbx info kernel:PORT1: bridge state 3
2019-02-25 06:35:11 irbx info kernel:PORT1: bridge state forwarding (120)
2019-02-25 06:35:11 irbx info kernel:PORT1: bridge normal mode
2019-02-25 06:35:11 irbx info kernel:PORT2: bridge state 3
2019-02-25 06:35:11 irbx info kernel:PORT2: bridge state forwarding (120)
2019-02-25 06:35:11 irbx info mstpd: set_br_up: br0 was up
2019-02-25 06:35:11 irbx info mstpd: set br up: Set bridge br0 up
2019-02-25 06:35:11 irbx info mstpd: set if up: Port RING0 : up
2019-02-25 06:35:11 irbx info mstpd: set br up: br0 was up
2019-02-25 06:35:11 irbx info mstpd: set br up: Set bridge br0 up
2019-02-25 06:35:11 irbx info mstpd: set_if_up: Port RING0 : up
2019-02-25 06:35:11 irbx info mstpd: set br up: br0 was up
```

#### 9.6.15.5.1 show syslog rstp error

Note that if the syslog rstp severity level is set up to info, a severity "error" will be not reported in the syslog file.

```
iRBX# show syslog rstp error
iRBX# (config-syslog)# facility rstp
iRBX# (config-syslog-rstp)# severity critical
iRBX# show syslog rstp critical
iRBX# show syslog rstp error
```

#### 9.6.15.6 show syslog search

```
iRBX(config) # facility
    alarm,lldp,login,rstp,ssh,system,web - facility name
iRBX(config) # exit
iRBX# show syslog search?
    search through all facilities
iRBX# show syslog search remote
[ system ]
2019-03-01 00:31:01 10 info cdb: admin changed syslog_remote_2
iRBX# show syslog search info
[ system ]
2019-03-01 00:01:27 10 info cdb: admin cleared all syslog facilities
2019-03-01 00:31:01 10 info cdb: admin changed syslog_remote_2
iRBX#
```

It searches a facility for specific keyword as shown in the examples above.

#### 9.6.15.7 show syslog ssh

```
iRBX# show syslog ssh
2019-02-26 06:42:45 irbx info sshd[1044]: Server listening on 0.0.0.0 port 22.
iRBX#
```

#### 9.6.15.8 show syslog status

```
iRBX# show syslog status ?
   status Show syslog status
   <cr>
iRBX# show syslog status
   syslog enabled
   disk usage 8%
   remote server forwarding rules:
   2: alarm,info,172.168.26.11,udp,514
   iRBX#
```

### 9.6.15.9 show syslog system

```
iRBX# how syslog system
 info,warn,error,critical - filter by severity
  <cr>
iRBX# show syslog system warn
2019-02-26 05:15:04 irbx err passwd: unknown user c
2019-02-26 06:28:00 irbx warning kernel:[0x8] <- 0x0202
2019-02-26 06:40:41 irbx crit system: starting up 4.5.114
2019-02-26 06:41:33 irbx err /usr/bin/konfd: Start daemon.
2019-02-28 06:12:43 10 crit system: factory reset by admin
iRBX# show syslog system error
2019-02-26 05:15:04 irbx err passwd: unknown user c
2019-02-26 06:40:41 irbx crit system: starting up 4.5.114
2019-02-26 06:41:33 irbx err /usr/bin/konfd: Start daemon.
2019-02-28 06:12:43 10 crit system: factory reset by admin
iRBX# show syslog system critical
2019-02-26 05:15:04 irbx err passwd: unknown user c
2019-02-26 06:40:41 irbx crit system: starting up 4.5.114
2019-02-26 06:41:33 irbx err /usr/bin/konfd: Start daemon.
2019-02-28 06:12:43 10 crit system: factory reset by admin
iRBX#
```

#### 9.6.15.10 show syslog web

iRBX# show syslog web warn 2019-02-25 06:16:05 irbx err nginx: 2019/02/25 06:16:05 [error] 952#952: \*1126 user "logout" was not found in "/etc/nginx/.password", client: 192.168.10.10, server: localhost, request: "PUT /s/index.html HTTP/1.1", host: "192.168.10.13", referrer: "http://192.168.10.13/index.html" 2019-02-25 06:16:05 irbx err nginx: 2019/02/25 06:16:05 [error] 952#952: \*1126 open() "/var/www/iS5/banner.html" failed (13: Permission denied), client: 192.168.10.10, server: localhost, request: "GET /banner.html? =1551131326442 HTTP/1.1", host: "192.168.10.13", referrer: "http://192.168.10.13/index.html" iRBX#

### 9.6.15.11 show syslog info, warn, error, critical

```
iRBX# show syslog info
[ system ]
2019-03-01 00:01:27 10 info cdb: admin cleared all syslog facilities
2019-03-01 00:31:01 10 info cdb: admin changed syslog_remote_2
iRBX# show syslog warn
[ ]
iRBX# show syslog error
[ ]
iRBX# show syslog critical
[ ]iRBX#
```

## 9.6.16 show system command

| iRBX# show system |   |                                           |  |
|-------------------|---|-------------------------------------------|--|
| Name              | : | iRBX                                      |  |
| Model             | : | iRBX6GF-S-LV-LV-D-2GSFP-2GSFP-2GCX        |  |
| Serial            |   | RBX64918-00001                            |  |
| HW Revision       |   | iRBX-D006-PS0103-FM0615-FB0015-SW04454    |  |
| Location          |   | Earth                                     |  |
| MAC Address       | : | E8:E8:75:80:02:5C (management)            |  |
| MAC Address       | : | E8:E8:75:80:02:5D (internal)              |  |
| Chip ID           | : | 00000615                                  |  |
| CPU               | : | NiosII,150Mhz                             |  |
| System Time       | : | Mon Feb 25 19:56:25 GMT-4 2019            |  |
| System Uptime     | : | 5d,17:54:40                               |  |
| Software Version  | : | iRBX-D-4.5.112                            |  |
| Software Date     | : | 2019-02-15                                |  |
| Power supply 1,2  | : | ON, OFF                                   |  |
| Firmware Bank[0]  | : | iRBX-D-firmware-4.5.112-20190215 (active) |  |
| Firmware Bank[1]  | : | iRBX-D-firmware-4.4.60-20190214 (backup)  |  |
| iRBX#             |   |                                           |  |

## 9.6.17 show temperature command

```
iRBX# show temperature
39
iRBX#
```

## 9.6.18 show time command

```
iRBX# show time
Mon Feb 25 19:57:04 GMT-4 2019
iRBX#
```

## 9.6.19 show timezone command

```
iRBX# show timezone
Etc/GMT-4
iRBX#
```

Note: for Time Zone Map, refer to https://www.timeanddate.com/time/map/ . Toronto is -4.

## 9.6.20 show timezone list command

iRBX# show timezone list Africa/Abidjan Africa/Accra Africa/Addis\_Ababa Africa/Algiers Africa/Asmara Africa/Asmera Africa/Bamako Africa/Bangui Africa/Banjul Africa/Bissau Africa/Blantyre Africa/Brazzaville Africa/Bujumbura Africa/Cairo Africa/Casablanca Africa/Ceuta Africa/Conakry Africa/Dakar Africa/Dar\_es\_Salaam Africa/Djibouti Africa/Douala Africa/El Aaiun Africa/Freetown Africa/Gaborone Africa/Harare Africa/Johannesburg Africa/Juba Africa/Kampala Africa/Khartoum Africa/Kigali Africa/Kinshasa Africa/Lagos Africa/Libreville Africa/Lome Africa/Luanda Africa/Lubumbashi Africa/Lusaka Africa/Malabo Africa/Maputo Africa/Maseru Africa/Mbabane Africa/Mogadishu Africa/Monrovia Africa/Nairobi Africa/Ndjamena Africa/Niamey Africa/Nouakchott Africa/Ouagadougou Africa/Porto-Novo

Africa/Sao Tome Africa/Timbuktu Africa/Tripoli Africa/Tunis Africa/Windhoek America/Adak America/Anchorage America/Anguilla America/Antigua America/Araguaina America/Argentina/Buenos\_Aires America/Argentina/Catamarca America/Argentina/ComodRivadavia America/Argentina/Cordoba America/Argentina/Jujuy America/Argentina/La\_Rioja America/Argentina/Mendoza America/Argentina/Rio\_Gallegos America/Argentina/Salta America/Argentina/San\_Juan America/Argentina/San\_Luis America/Argentina/Tucuman America/Argentina/Ushuaia America/Aruba America/Asuncion America/Atikokan America/Atka America/Bahia America/Bahia Banderas America/Barbados America/Belem America/Belize America/Blanc-Sablon America/Boa Vista America/Bogota America/Boise America/Buenos\_Aires America/Cambridge\_Bay America/Campo\_Grande America/Cancun America/Caracas America/Catamarca America/Cayenne America/Cayman America/Chicago America/Chihuahua America/Coral\_Harbour America/Cordoba America/Costa Rica America/Creston America/Cuiaba America/Curacao America/Danmarkshavn America/Dawson America/Dawson\_Creek America/Denver America/Detroit America/Dominica America/Edmonton America/Eirunepe

America/El Salvador America/Ensenada America/Fort Nelson America/Fort Wayne America/Fortaleza America/Glace\_Bay America/Godthab America/Goose Bay America/Grand\_Turk America/Grenada America/Guadeloupe America/Guatemala America/Guayaguil America/Guyana America/Halifax America/Havana America/Hermosillo America/Indiana/Indianapolis America/Indiana/Knox America/Indiana/Marengo America/Indiana/Petersburg America/Indiana/Tell\_City America/Indiana/Vevay America/Indiana/Vincennes America/Indiana/Winamac America/Indianapolis America/Inuvik America/Igaluit America/Jamaica America/Jujuy America/Juneau America/Kentucky/Louisville America/Kentucky/Monticello America/Knox IN America/Kralendijk America/La\_Paz America/Lima America/Los\_Angeles America/Louisville America/Lower Princes America/Maceio America/Managua America/Manaus America/Marigot America/Martinique America/Matamoros America/Mazatlan America/Mendoza America/Menominee America/Merida America/Metlakatla America/Mexico\_City America/Miquelon America/Moncton America/Monterrey America/Montevideo America/Montreal America/Montserrat America/Nassau America/New\_York

America/Nipigon America/Nome America/Noronha America/North\_Dakota/Beulah America/North\_Dakota/Center America/North\_Dakota/New\_Salem America/Ojinaga America/Panama America/Pangnirtung America/Paramaribo America/Phoenix America/Port-au-Prince America/Port\_of\_Spain America/Porto\_Acre America/Porto\_Velho America/Puerto Rico America/Rainy\_River America/Rankin Inlet America/Recife America/Regina America/Resolute America/Rio Branco America/Rosario America/Santa\_Isabel America/Santarem America/Santiago America/Santo\_Domingo America/Sao Paulo America/Scoresbysund America/Shiprock America/Sitka America/St\_Barthelemy America/St\_Johns America/St Kitts America/St\_Lucia America/St\_Thomas America/St\_Vincent America/Swift\_Current America/Tegucigalpa America/Thule America/Thunder\_Bay America/Tijuana America/Toronto America/Tortola America/Vancouver America/Virgin America/Whitehorse America/Winnipeg America/Yakutat America/Yellowknife Antarctica/Casev Antarctica/Davis Antarctica/DumontDUrville Antarctica/Macquarie Antarctica/Mawson Antarctica/McMurdo Antarctica/Palmer Antarctica/Rothera Antarctica/South\_Pole Antarctica/Syowa

Antarctica/Troll Antarctica/Vostok Arctic/Longyearbyen Asia/Aden Asia/Almaty Asia/Amman Asia/Anadyr Asia/Aqtau Asia/Aqtobe Asia/Ashgabat Asia/Ashkhabad Asia/Baghdad Asia/Bahrain Asia/Baku Asia/Bangkok Asia/Barnaul Asia/Beirut Asia/Bishkek Asia/Brunei Asia/Calcutta Asia/Chita Asia/Choibalsan Asia/Chongqing Asia/Chungking Asia/Colombo Asia/Dacca Asia/Damascus Asia/Dhaka Asia/Dili Asia/Dubai Asia/Dushanbe Asia/Gaza Asia/Harbin Asia/Hebron Asia/Ho\_Chi\_Minh Asia/Hong\_Kong Asia/Hovd Asia/Irkutsk Asia/Istanbul Asia/Jakarta Asia/Jayapura Asia/Jerusalem Asia/Kabul Asia/Kamchatka Asia/Karachi Asia/Kashgar Asia/Kathmandu Asia/Katmandu Asia/Khandyga Asia/Kolkata Asia/Krasnoyarsk Asia/Kuala\_Lumpur Asia/Kuching Asia/Kuwait Asia/Macao Asia/Macau Asia/Magadan Asia/Makassar Asia/Manila Asia/Muscat

Asia/Nicosia Asia/Novokuznetsk Asia/Novosibirsk Asia/Omsk Asia/Oral Asia/Phnom\_Penh Asia/Pontianak Asia/Pyongyang Asia/Qatar Asia/Qyzylorda Asia/Rangoon Asia/Riyadh Asia/Saigon Asia/Sakhalin Asia/Samarkand Asia/Seoul Asia/Shanghai Asia/Singapore Asia/Srednekolymsk iRBX#

## 9.6.21 show uptime command

```
iRBX# show uptime
5d,17:57:51
iRBX#
```

## 9.6.22 show version command

```
iRBX# show version
show version
Version=4.5.114
Built=2019-02-21
iRBX#
```

## 9.6.23 show vlans command

```
iRBX# show vlans
Vlan Ports
1 1,2,3,4,5,6 (0x7f)
Management VLAN
1
Port Panel PVID Egress
PORT1 P1/A 1 untagged
PORT2 P2/B 1 untagged
PORT3 P4/A 1 untagged
PORT4 P5/B 1 untagged
PORT5 P3 1 untagged
PORT6 P6 1 untagged
iRBX#
```

# 9.7 Configuration Context CLI Syntax

In the Configuration Context, the user can configure switch system parameters, ports, PTP, VLANs, RSTP, SNMP, etc. To go to the Configuration Context, execute *configure terminal* command first. When the (config)# prompt appears, use the commands shown in the following table.

| #  | Command<br>syntax | Description                            | Example               |
|----|-------------------|----------------------------------------|-----------------------|
|    | !                 | Comments                               |                       |
| 1  | alarm             | Alarm Control                          | alarm command         |
| 2  | do                | To run exec commands in configure mode | <u>do command</u>     |
| 3  | exit              | Exit from configure mode               | exit command          |
| 4  | factory-reset     | Restore factory default configuration  | factory-reset command |
| 5  | ip                | Configure IPv4 settings                | <u>ip command</u>     |
| 6  | lldp              | Link Layer Discovery Protocol          | <u>lldp command</u>   |
| 7  | no                | Negate a command or set its defaults   | <u>no command</u>     |
| 8  | ntp               | Network Time Protocol                  | ntp command           |
| 9  | password          | Change password                        | password command      |
| 10 | port              | Configure Port                         | port command          |
| 11 | ptp               | Precision Time Protocol                | ptp command           |
| 12 | reboot            | Halt and perform a cold restart        | reboot command        |
| 13 | redundancy        | Ethernet IEC 62439-3                   | redundancy commands   |
| 14 | rstp              | Rapid Spanning Tree Protocol           | rstp command          |
| 15 | save              | Save configuration on flash            | save command          |
| 16 | snmp              | Simple Network Management Protocol     | snmp command          |
| 17 | ssh               | Secure Shell Protocol                  | ssh command           |
| 18 | syslog            | System logging                         | syslog command        |
| 19 | system            | Configure system/unit parameters       | system command        |
| 20 | vlan              | Configure vlan vlan command            |                       |
| 21 | web               | Control Web UI                         | web command           |

### **Table 22 – Configuration Context Level CLI**

Note: If port names are displayed differently, follow Port Naming Table.

## 9.7.1 alarm command

| iRBX(config)# alarm |                                               |  |  |  |  |
|---------------------|-----------------------------------------------|--|--|--|--|
| iRBX(config-alarm)# |                                               |  |  |  |  |
| ! Comme             | nts                                           |  |  |  |  |
| exit                | from alarm configuration mode                 |  |  |  |  |
| monitor-ports       | Alarm if ports change link state              |  |  |  |  |
| monitor-power       | Alarm if power supply is off                  |  |  |  |  |
| monitor-temperature | Alarm if temperature is higher than threshold |  |  |  |  |
| snmp-trap-community | SNMP trap community name                      |  |  |  |  |
| snmp-trap-manager   | SNMP trap network manager IP address          |  |  |  |  |
| iRBX(config-alarm)# |                                               |  |  |  |  |

### 9.7.1.1 exit command

```
iRBX(config-alarm)# exit
iRBX(config)#
```

#### 9.7.1.2 monitor-ports command

```
iRBX(config-alarm) # monitor-ports ?
  monitor-ports Alarm if ports are down
iRBX(config-alarm) # monitor-ports 6
iRBX(config-alarm) # monitor-ports 7
Syntax error: Illegal parameter
iRBX(config-alarm) # monitor-ports 1,2,3,4,5,6
iRBX(config-alarm) #
```

Note: the maximum number of ports for that switch is 6.

#### 9.7.1.3 monitor-power command

```
iRBX(config-alarm)# monitor-power ?
  monitor-power Alarm if power supply is off
iRBX(config-alarm)# monitor-power 1
iRBX(config-alarm)# monitor-power 1,2
iRBX(config-alarm)#
```

#### 9.7.1.4 monitor-temperature

```
iRBX(config-alarm)# monitor-temperature 75
iRBX(config-alarm)# monitor-tempe?
Number Celsius
iRBX(config-alarm)#
```

#### 9.7.1.5 snmp-trap-community

```
iRBX(config-alarm)# snmp-trap-community
String
iRBX (config-alarm)# snmp-trap-community is5
iRBX (config-alarm)#
```

#### 9.7.1.6 snmp-trap-manager

```
iRBX(config-alarm) # snmp-trap-manager
A.B.C.D
iRBX (config-alarm) # snmp-trap-manager 8.8.8.8
iRBX (config-alarm) #
```

## 9.7.2 do command

```
iRBX(config) # do ?
    configure Enter configuration mode
    ping Send messages to network hosts
    show system information

iRBX(config) # do
```

When used within Global Configuration mode, the *do* command allows going to system commands within this mode. See below for examples.

```
iRBX(config)# do ping 192.168.10.1
PING 192.168.10.1 (192.168.10.1): 56 data bytes
64 bytes from 192.168.10.1: seq=0 ttl=64 time=2.000 ms
64 bytes from 192.168.10.1: seq=1 ttl=64 time=2.000 ms
64 bytes from 192.168.10.1: seq=2 ttl=64 time=1.000 ms
64 bytes from 192.168.10.1: seq=3 ttl=64 time=1.000 ms
64 bytes from 192.168.10.1: seq=4 ttl=64 time=4.000 ms
--- 192.168.10.1 ping statistics ---
5 packets transmitted, 5 packets received, 0% packet loss
round-trip min/avg/max = 1.000/2.000/4.000 ms
iRBX (config)#
```

```
RBX(config-system) # do show
banner config date
                                              lldp
                                                         log-auth
                                 ip
        mac_table ntp
log-web
                                  ports
                                                         redundancy
                                              ptp
         snmp
rstp
                      ssh
                                  stats
                                              system
                                                          temperature
time
           version
                       vlans
iRBX(config-system)# do show banner
Welcome to iS5 Communications
Copyright (c) 2017 iS5 Communications
All rights reserved
iRBX(config-system)#
do show log-auth
Apr 17 17:05:41 irbx sshd[1791]: Server listening on 0.0.0.0 port 22.
Apr 17 21:40:58 irbx sshd[1791]: Received signal 15; terminating.
Apr 17 21:40:59 irbx sshd[6421]: Server listening on 0.0.0.0 port 22.
Apr 18 15:42:42 irbx sshd[6421]: Received signal 15; terminating.
Apr 18 15:44:30 irbx sshd[18398]: Server listening on 0.0.0.0 port 22.
iRBX (config-system) #
iRBX (config-system) #
```

## 9.7.3 exit command

```
iRBX(config)# exit
iRBX#
```

UM-iRBX6GF-4.5.9-EN.docx

## 9.7.4 factory-reset command

Note: use this command to restore the Factory settings, when you can't access the WebUI interface.

## 9.7.5 ip command

```
iRBX(config)# ip
iRBX (config-ip) #
                  Comments
  I
 address
                  Set management IP address
                  Set DNS server 1
 dns1
 dns2
                  Set DNS server 2
 exit
                  Exit from IPv4 settings mode
                  Set default gateway
 gatewav
 management-vlan Set management VLAN
iRBX(config-ip)#
```

## 9.7.5.1 address command

```
iRBX(config-ip)# address ?
   A.B.C.D/mask IP address
iRBX(config-ip)# address 192.168.10.11/24
iRBX(config-ip)#
```

#### 9.7.5.2 dnsl command

```
iRBX(config-ip)# dns1 ?
A.B.C.D IP address of name server
iRBX(config-ip)# dns1 192.168.10.12
iRBX(config-ip)#
```

#### 9.7.5.3 dns2 command

```
iRBX(config-ip) # dns2 ?
A.B.C.D IP address of name server
iRBX(config-ip) # dns2 192.168.10.11
iRBX(config-ip) #
```

#### 9.7.5.4 exit command

```
iRBX(config-ip)# exit
iRBX(config)#
```

#### 9.7.5.5 gateway command

```
iRBX(config-ip)# gateway ?
A.B.C.D IP address of default gateway
iRBX(config-ip)# gateway 192.168.10.254
iRBX(config-ip)#
```

#### 9.7.5.6 management-vlan command

```
iRBX(config-ip)# management-vlan ?
   vlan number in the range 1-4095 0-4095
iRBX(config-ip)#
iRBX(config-ip)# management-vlan 4
iRBX(config-ip)#
```

## 9.7.6 lldp command

```
iRBX(config) # lldp
iRBX(config-lldp) # ?
  ! Comments
  disable Disable lldp
  enable Enable lldp
  exit Exit from lldp configuration mode
iRBX(config-lldp) #
```

## 9.7.6.1 enable command

```
iRBX(config) # lldp
iRBX(config-lldp) # enable
2018-04-18T21:27:24 [WARN/lldpctl] unable to watch for neighbors. End of file
reached
2018-04-18T16:27:26 [INFO/lldpctl] LLDP PortID TLV type set to new value : ifname
2018-04-18T16:27:26 [INFO/lldpctl] lldpd should resume operations
iRBX(config-lldp) #
```

## 9.7.6.2 disable command

```
iRBX(config) # lldp
iRBX(config-lldp) # disable
2018-04-18T16:28:54 [WARN/lldpctl] unable to watch for neighbors. End of file
reached
iRBX(config-lldp) #
```

## 9.7.6.3 exit command

```
iRBX(config-lldp)# exit
iRBX(config)#
```

To see all LLDP configuration, Global statistics, and neighbors, use the <u>do show lldp</u> command.

## 9.7.7 no command

```
iRBX(config) # no
    no Negate a command or set its defaults
RBX(config) # no
    interlink Unset port as interlink
    vlan Delete vlan
iRBX(config) #
```

## 9.7.7.1 no interlink command

```
iRBX(config)# no interlink
    interlink Unset port as interlink
    iRBX(config)# no interlink
```

## 9.7.7.2 no vlan command

```
iRBX(config)# no vlan 1
iRBX(config)#
```

## 9.7.8 ntp command

```
iRBX(config) # ntp
iRBX(config-ntp) #
 ! Comments
 disable Disable ntp
 enable Enable ntp
 exit Exit from ntp configuration mode
 server1 Add time server 1
 server2 Add time server 2
 sync Sync time now
iRBX(config-ntp) #
```

## 9.7.8.1 disable command

```
iRBX(config-ntp)# disable
iRBX(config-ntp)#
```

## 9.7.8.2 enable command

```
iRBX(config-ntp)#enable
NTP might conflict PTP
iRBX(config-ntp)#
iRBX(config-ntp)# exit
iRBX(config)# ptp
iRBX(config-ptp)# disable
iRBX(config-ptp)# exit
iRBX(config)# ntp
iRBX(config-ntp)# enable
iRBX(config-ntp)#
```
#### 9.7.8.3 exit command

```
iRBX(config-ntp)# exit
iRBX(config)
```

#### 9.7.8.4 server1 command

```
iRBX(config-ntp)# server
server1 server2
iRBX(config-ntp)# server
server1 Add time server 1
server2 Add time server 2
iRBX(config-ntp)# server1 1.pool.ntp.org
```

Note: type server1 without a space.

#### 9.7.8.5 server2 command

```
iRBX(config-ntp)# server2 2.pool.ntp.org
iRBX(config-ntp)#
```

#### 9.7.8.6 sync command

```
iRBX(config-ntp)# sync
Wed Apr 18 16:40:32 UTC 2018
iRBX(config-ntp)#
```

# 9.7.9 password command

```
iRBX(config)# password
   String username
```

iRBX (config)# password string

# 9.7.10 port command

```
iRBX(config) # port 2
iRBX(config-port2) #
```

Note: leave a space between a port and its number (e.g. port 2, not port1).

#### 9.7.10.1 disable command

```
iRBX(config-port2)# disable
PORT2: power going down
iRBX(config-port2)#
```

#### 9.7.10.2 enable command

```
iRBX(config-port2)# enable
PORT2: power is up
iRBX(config-port2)#
```

### 9.7.10.3 exit command

```
iRBX(config)# port 6
iRBX(config-port6)# exit
iRBX(config)# exit
iRBX#
```

## 9.7.10.4 pvid command

```
iRBX(config-port2)
  vlan number in the range 1-4095
iRBX(config-port2)# pvid
  pvid Set port default vlan
iRBX(config-port2) tapvid 10
iRBX(config-port1)
```

# 9.7.10.5 tagged command

```
iRBX(config-port2)# tagged
  tagged Set port egress tagged mode
  <cr>
iRBX(config-port2)# tagged
iRBX(config-port2)#
```

To see the *pvid* and *egress* values for port 1 and port 6, go to <u>show vlans</u>. Or use the *do show vlans* command from the Configuration Context

```
iRBX (config-port2)# do show vlans
Vlan Ports
.....
1,2,3,4,5,6 (0x7f)
Management VLAN
.....
1
Port Panel PVID Egress
PORT1 P1/A 1 untagged
PORT2 P2/B 10 tagged
PORT3 P4/A 1 untagged
PORT3 P4/A 1 untagged
PORT4 P5/B 1 untagged
PORT5 P3 1 untagged
PORT6 P6 1 untagged
iRBX (config-port2)#
```

# 9.7.11 ptp command

| iRBX (config | -ptp)#                                   |
|--------------|------------------------------------------|
| !            | Comments                                 |
| disable      | Disable ptp                              |
| enable       | Enable ptp                               |
| exit         | Exit from ptp configuration mode         |
| mode         | enable or disable tagging of PTP traffic |
| one-step     | Enable one-step ptp clock mode           |
| pcp          | Priority code (PCP)                      |
| sync         | Enable host clock sync to PTP time       |
| vlan         | VLAN ID for PTP messages                 |
|              |                                          |
| iRBX (config | -ptp) #                                  |

#### 9.7.11.1 disable command

```
iRBX(config)# ptp
iRBX(config-ptp)# disable
iRBX(config-ptp)#
```

## 9.7.11.2 enable command

```
iRBX(config)# ptp
iRBX(config-ptp)# enable
iRBX(config-ptp)#
```

## 9.7.11.3 exit command

iRBX(config-ptp)# exit
iRBX(config)#

#### 9.7.11.4 mode command

```
iRBX(config-ptp)# mode ?
  mode enable or disable tagging of PTP traffic
iRBX(config-ptp)# mode tagged
setting PTP VLAN 0 PCP 4
iRBX(config-ptp)# mode untagged
iRBX(config-ptp)#
```

#### 9.7.11.5 one-step command

```
iRBX(config-ptp)# one-step
one-step Enable one-step ptp clock mode
<cr>
iRBX(config-ptp)# one-step
iRBX(config-ptp)#
```

#### 9.7.11.6 pcp command

```
iRBX(config-ptp)# pcp
Number Priority code (PCP)
iRBX(config-ptp)# pcp 5
setting PTP VLAN 0 PCP 5
iRBX(config-ptp)#
```

# 9.7.11.7 sync command

```
iRBX(config-ptp)# sync
  sync Enable host clock sync to PTP time
  <cr>
iRBX(config-ptp)# sync
iRBX(config-ptp)#
```

### 9.7.11.8 vlan command

```
iRBX(config-ptp)# vlan ?
   vlan VLAN ID for PTP messages
iRBX(config-ptp)# vlan 1
setting PTP VLAN 1 PCP 5
irbx(config-ptp)#
```

# 9.7.12 reboot command

See reboot (a cold restart) command.

# 9.7.13 redundancy commands

```
iRBX(config) # redundancy
! Comments
exit Exit from redundancy configuration mode
mode Set redundancy mode
netid Set PRP NetID
iRBX(config-redundancy)#
```

# 9.7.13.1 exit command

```
iRBX(config)# redundancy
iRBX(config-redundancy)# exit
iRBX(config)#
```

# 9.7.13.2 mode command

```
iRBX(config) # redundancy
iRBX(config-redundancy) # Mode
Redundancy mode: HSR, PRP or HSR-PRP bridge modes: HSR-PRP-A for LAN A or HSR-
PRP-B for LAN B
iRBX(config-redundancy) # mode HSR
[13654.053000] [0x8] <- 0x0202
Redundancy: using HSR mode with I-Port on PORT5
iRBX(config-redundancy) # mode PRP
[13765.331000] [0x8] <- 0x0202
Redundancy: using PRP mode with I-Port on PORT5
iRBX(config-redundancy) #mode HSR-PRP-A
[790521.883000] [0x8] <- 0x0282
Redundancy: using HSR-PRP-A mode with I-Port on PORT5
iRBX(config-redundancy) #
```

#### 9.7.13.3 netid command

```
iRBX(config) # redundancy
iRBX(config-redundancy) # netid
netid Set PRP NetID
iRBX (config-redundancy) # netid
1..6 PRP NetID
iRBX(config-redundancy) # netid 6
[0x8] <- 0x0202
Redundancy: using HSR mode with I-Port on PORT5
iRBX(config-redundancy) #
```

Note that the netid's value is from 1 to 6. If  $\mbox{HSR-PRP-A}$  and  $\mbox{HSR-PRP-B}$  is chosen, the netID is defined 1 by default.

# 9.7.14 rstp command

```
iRBX(config)# rstp
iRBX(config-rstp)# ?
              Comments
  .
 disable
              Disable rstp protocol
 domain
             Set bridge separate-domain id
             Enable rstp protocol
 enable
 exit
              Exit from rstp configuration mode
 fdelay
             Set bridge forward delay
 hello
             Set bridge hello time
              Set bridge max age
 maxage
              Set max hops
 maxhops
 port
              Configure rstp port
              Set bridge priority
 priority
 txholdcount Set transmit hold count
!iRBX(config-rstp)#
```

For details on the RSTP configuration terms and values, see RSTP Bridge

#### 9.7.14.1 disable command

| iRBX(config-rstp)# disable                                                 |
|----------------------------------------------------------------------------|
| PORT5: bridge state 0                                                      |
| PORT5: bridge state disabled (122)                                         |
| PORT1: bridge state 0                                                      |
| PORT1: bridge state disabled (122)                                         |
| PORT1: bridge tunnel mode                                                  |
| PORT2: bridge state 0                                                      |
| PORT2: bridge state disabled (122)                                         |
| PORT2: bridge tunnel mode                                                  |
| device PORT6 left promiscuous mode                                         |
| PORT6: bridge state 0                                                      |
| device PORT5 left promiscuous mode                                         |
| PORT5: bridge state 0                                                      |
| device PORT4 left promiscuous mode                                         |
| PORT4: bridge state 0                                                      |
| device PORT3 left promiscuous mode                                         |
| PORT3: bridge state 0                                                      |
| device RING0 left promiscuous mode                                         |
| device PORT1 left promiscuous mode                                         |
| device PORT2 left promiscuous mode                                         |
| PORT1: bridge state 0                                                      |
| PORT2: bridge state 0                                                      |
| PORT1 forwarding                                                           |
| PORT2 forwarding                                                           |
| PORT2: bridge state forwarding (120)                                       |
| PORT3 forwarding                                                           |
| PORT4 forwarding                                                           |
| PORT5 forwarding                                                           |
| PORT5: bridge state forwarding (120)                                       |
|                                                                            |
| PORTS forwarding                                                           |
| PORTS Forwarding<br>PORT1: bridge normal mode                              |
| PORTS Forwarding<br>PORT1: bridge normal mode<br>PORT2: bridge normal mode |

## 9.7.14.2 enable command

```
iRBX (config-rstp) #
iRBX(config-rstp)# enable
[14645.112000] PORT6: state disabled (122)
2018-04-17 16:07:37 main: Sanity checks succeeded
[14648.140000] device RINGO entered promiscuous mode
[14648.144000] device PORT1 entered promiscuous mode
[14648.150000] device PORT2 entered promiscuous mode
[14649.431000] device PORT3 entered promiscuous mode
[14650.439000] device PORT4 entered promiscuous mode
[14651.618000] device PORT5 entered promiscuous mode
[14652.669000] device PORT6 entered promiscuous mode
[14652.831000] br0: port 5(PORT6) entered blocking state
[14652.832000] PORT6: bridge state 4
[14652.893000] br0: port 5(PORT6) entered blocking state
[14652.895000] PORT6: bridge state 4
[14652.950000] br0: port 5(PORT6) entered learning state
[14652.951000] PORT6: bridge state 2
[14652.952000] PORT6: state learning (121)
[14653.118000] br0: port 5(PORT6) entered blocking state
[14653.119000] PORT6: bridge state 4
[14653.120000] PORT6: state disabled (122)
iRBX(config-rstp)# [14655.369000] br0: port 5(PORT6) entered learning state
[14655.370000] PORT6: bridge state 2
[14655.371000] PORT6: state learning (121)
[14655.390000] br0: port 5(PORT6) entered forwarding state
[14655.391000] PORT6: bridge state 3
[14655.392000] PORT6: state forwarding (120)
iRBX(config-rstp)#
```

### 9.7.14.3 domain command

```
iRBX(config-rstp)# domain
Number 0..9 in range (0-9), default is 0 (no separation)
iRBX(config-rstp)#domain 1
iRBX(config-rstp)#
```

## 9.7.14.4 exit command

```
iRBX(config-rstp)# exit
iRBX(config)#
```

#### 9.7.14.5 fdelay command

```
iRBX(config-rstp)# fdelay ?
Number in range (4-30), default is 15
iRBX(config-rstp)# fdelay 5
CTL_set_cist_bridge_config: Got return code 0, -1
br0 Configured Bridge Times don't meet 2 * (Bridge Forward Delay - 1 second) >=
Bridge Max Age
Couldn't change bridge bridge_forward_delay
iRBX(config-rstp)# maxage 6
iRBX(config-rstp)# fdelay 5
iRBX(config-rstp)#
```

Note: I changed the maxage=6 (refer to <u>maxage command</u>), since the default maxage=20. A default value of 5 doesn't meet 2 \* (fdelay - 1) = 2 \* (5-1) = 8 it is not >= 20 = Bridge Max Age.

#### 9.7.14.6 hello command

```
iRBX(config-rstp)# hello ?
Number in range (1-10), default is 2
iRBX(config-rstp)# hello 10
iRBX(config-rstp)#
```

# 9.7.14.7 maxage command

```
iRBX(config-rstp)# maxage ?
  Number in range (6-40), default is 20
iRBX(config-rstp)# maxage 6
iRBX(config-rstp)#
```

## 9.7.14.8 maxhops command

```
iRBX(config-rstp) # maxhops ?
Number in range (6-40), default is 20
iRBX(config-rstp) # maxhops 6
iRBX(config-rstp) #
```

#### 9.7.14.9 port command

```
iRBX(config-rstp)# port
 R(redundancy), 3, 4, 5, 6 port number
iRBX(config-rstp)# port R,3
iRBX(config-rstp-port-R,3)#
              Comments
!
 admin-edge
                Enables/disables the initial edge state of the port, default is no
 auto-edge
               Enables/disables the auto transition to/from the edge state,
default is yes
 bpdu-discard Discard BPDU when RSTP is off, default is forward
 exit
                Exit from rstp port configuration mode
 member
                Participate in protocol
 p2p
                Identify point-to-point link, default is auto
 path-cost
                Set path cost
 port-priority Set port priority
iRBX(config-rstp-port-R,3)# exit
iRBX(config-rstp)# port R,7
iRBX(config-rstp-port-R,7)#
```

After port R,3, "Syntax error: Illegal parameter" appears.

#### 9.7.14.9.1 admin-edge command

```
iRBX(config-rstp-port-R,3)# admin-edge
Choice: yes|no
iRBX(config-rstp-port-R,3)# admin-edge yes
iRBX(config-rstp-port-R,3)#
```

#### 9.7.14.9.2 auto-edge command

```
iRBX(config-rstp-port-R,3)# auto-edge
Choice: yes|no
iRBX(config-rstp-port-R,3)# auto-edge yes
iRBX(config-rstp-port-R,3)#
```

#### 9.7.14.9.3 bpdu-discard

```
RBX(config-rstp-port-R,3)# bpdu-discard
/irbx/sbin/rstp.port.bpdu.sh: line 27: can't create
/proc/driver/flx_frs/PORT/R,3/rstp_bpdu_discard: nonexistent directory
iRBX(config-rstp-port-R,3)#
```

#### 9.7.14.9.4 exit

```
iRBX(config-rstp-port-R,3)# exit
```

### 9.7.14.9.5 member

```
iRBX(config-rstp-port-R,3) # member
Choice: yes|no
iRBX(config-rstp-port-R,3) # member yes
iRBX(config-rstp-port-R,3) #
```

#### 9.7.14.9.6 p2p

```
iRBX(config-rstp-port-R,3)# p2p
Choice: auto|yes|no
iRBX(config-rstp-port-R,3)# p2p auto
iRBX(config-rstp-port-R,3)#
```

### 9.7.14.9.7 path-cost

```
iRBX(config-rstp-port-R,3)# path-cost
Number 0..20000000, default is 0
iRBX(config-rstp-port-R,3)# path-cost 100
iRBX(config-rstp-port-R,3)#
```

### 9.7.14.9.8 port-priority

```
iRBX(config-rstp-port-R,3) # port-priority
Port priority a multiple of 16 in range (0-240), default is 128
iRBX(config-rstp-port-R,3) # port-priority 64
iRBX(config-rstp-port-R,3) #
```

# 9.7.14.10 priority command

```
iRBX(config-rstp)# priority
Number in range (0-15). Priority is the number multiplied by 4096, default is 8
iRBX(config-rstp)# priority 9
iRBX(config-rstp)#
```

#### 9.7.14.11 txholdcount command

```
iRBX(config-rstp)# txholdcount ?
Number in range (1-10), default is 6
iRBX(config-rstp)# txholdcount 1
iRBX(config-rstp)#
```

To view the changes in the RSTP parameters, use the do show rstp command.

| iRBX(co                                                                             | onfig-rs                                             | stp)# do                               | show rs                                                  | stp                                                          |                                       |                                      |                              |                                 |                                                            |                                                                    |
|-------------------------------------------------------------------------------------|------------------------------------------------------|----------------------------------------|----------------------------------------------------------|--------------------------------------------------------------|---------------------------------------|--------------------------------------|------------------------------|---------------------------------|------------------------------------------------------------|--------------------------------------------------------------------|
| Enabled<br>Domain<br>Self Br<br>Root Br<br>Root Pc<br>Max Age<br>Forward<br>Tx Hold | ID<br>ridge<br>ridge<br>ort<br>A<br>Delay<br>I Count | yes<br>1<br>8.0<br>none<br>6<br>6<br>1 | e8:e8<br>00.e8:e8<br>  Path<br>  Hell<br>  Max<br>  Bric | 8:75:80:<br>3:75:80:<br>A Cost<br>O Time<br>Hops<br>Ige Prio | 01:89<br>01:89<br>rity                | 0<br>10<br>6<br>8                    |                              |                                 |                                                            |                                                                    |
| Port                                                                                | Link                                                 | Member                                 | Dis-bpdu                                                 | Cost                                                         | Priority                              | P2P                                  | Edge (Adm                    | in,Auto)                        | Role                                                       | State                                                              |
| R(A,B)<br>FORT3<br>FORT4<br>FORT5<br>FORT6<br>3922 mse<br>iRBX(cc                   | down<br>down<br>down<br>down<br>up<br>c<br>onfig-rs  | yes<br>yes<br>yes<br>yes<br>yes        | no<br>yes<br>no<br>no<br>yes                             | 0<br>100<br>0<br>0<br>100                                    | 128<br>64<br>128<br>128<br>128<br>128 | auto<br>auto<br>auto<br>auto<br>auto | no<br>yes<br>no<br>no<br>yes | yes<br>yes<br>yes<br>yes<br>yes | disabled<br>disabled<br>disabled<br>disabled<br>designated | discarding<br>discarding<br>discarding<br>discarding<br>forwarding |

# 9.7.15 save command

iRBX(config)# save
iRBX(config)#

# 9.7.16 snmp command

#### 9.7.16.1 community command

```
RBX(config-snmp)# community
1..4 entry number
iRBX(config-snmp)# community 1 public read-only
iRBX(config-snmp)# community 4 private read-write
iRBX(config-snmp)#
```

If you use the do show command to view the snmp status:

```
RBX(config-snmp)# do show snmp
status:
snmpd is running
community:
rocommunity public default -V systemonly
rwcommunity private default -V systemonly
```

#### 9.7.16.2 disable command

```
iRBX(config-snmp)# disable
Stopping network management services: snmpd snmptrapd.
iRBX(config-snmp)#
```

#### 9.7.16.3 enable command

```
iRBX(config)# snmp
iRBX(config-snmp)# enable
Restarting network management services: snmpd.
iRBX(config-snmp)#
```

# 9.7.16.4 exit command

iRBX(config-snmp)# exit
iRBX(config-snmp)#

## 9.7.16.5 v3-user command

```
iRBX(config-snmp)# v3-user
  1..4 entry number
iRBX(config-snmp)# v3-user 1
  String username - 8 characters min
iRBX(config-snmp)# v3-user 1 maurin
 MD5 or SHA - hash function
iRBX(config-snmp)# v3-user 1 maurin SHA
 AES-128 or DES - encryption algorithm
iRBX(config-snmp) # v3-user 1 maurin SHA DES
 read-only or read-write - access mode
iRBX(config-snmp)# v3-user 1 maurin SHA DES read-only
 password 6-16 characters - password
  <cr>
iRBX(config-snmp) # v3-user 1 maurin SHA DES read-only is5communication
   createUser maurin SHA "is5communication" DES
   rouser maurin
iRBX (config-snmp)#
```

# 9.7.17 ssh command

#### iRBX(config-ssh)#

## 9.7.17.1 disable command

```
iRBX(config) # ssh
admin@irbx(config-ssh) # disable
Stopping sshd: OK
admin@irbx(config-ssh) # iRBX(config-ssh) #
```

### 9.7.17.2 enable command

```
iRBX(config)# ssh
iRBX(config-ssh)# enable
Starting sshd: OK
iRBX(config-ssh)#
```

## 9.7.17.3 exit command

iRBX(config)# ssh
iRBX(config-ssh)# exit
iRBX(config)#

### 9.7.17.4 keygen command

```
iRBX(config-ssh)# keygen
It might take around 20min. Continue? [y/N]y
Wed Apr 18 11:11:55 UTC 2018
Generating public/private rsa key pair.
Your identification has been saved in /data/etc/ssh_host_rsa_key.
Your public key has been saved in /data/etc/ssh host rsa key.pub.
The key fingerprint is:
ab:ae:9c:eb:96:d0:a8:1a:3f:6a:a0:d2:02:54:3d:2d root@iRBX
The key's randomart image is:
+---[RSA 1024]----+
Т
    . .
   . E .
Т
  . о
1
1.
|. o S
|0 0 .
        .
|=0 . .
|=+0.0. .
|*0.+*+0
                 1
+----+
Wed Apr 18 11:12:15 UTC 2018
Wed Apr 18 11:12:15 UTC 2018
Generating public/private dsa key pair.
Your identification has been saved in /data/etc/ssh host dsa key.
Your public key has been saved in /data/etc/ssh host dsa key.pub.
The key fingerprint is:
5d:a1:80:cc:98:dd:50:44:1e:b2:b6:49:7c:81:21:c1 root@iRBX
The key's randomart image is:
+---[DSA 1024]----+
  . oB+XB
1
                  Т
            .
    Eo*+.+ . .
Т
     = 0 . .
Т
     o + . .
Т
      os.
L
Т
I
Т
Т
      _____
```

Wed Apr 18 11:19:29 UTC 2018 Wed Apr 18 11:19:29 UTC 2018 Generating public/private ecdsa key pair. Your identification has been saved in /data/etc/ssh\_host\_ecdsa\_key. Your public key has been saved in /data/etc/ssh\_host\_ecdsa\_key.pub. The key fingerprint is: d1:2b:5b:2c:97:bb:95:a8:e8:48:d5:79:b3:b1:46:62 root@iRBX The key's randomart image is: +---[ECDSA 256]---+ 1 . . . + 0 1 1 . E @ 1 Т . . ХВ. L . . \* o 1 . . . . . . 1 1 ..0... 1 +----+ Wed Apr 18 11:19:29 UTC 2018 Wed Apr 18 11:19:29 UTC 2018 Generating public/private ed25519 key pair. Your identification has been saved in /data/etc/ssh\_host\_ed25519\_key. Your public key has been saved in /data/etc/ssh\_host\_ed25519\_key.pub. The key fingerprint is: cb:ec:ee:51:b4:a5:65:ec:4b:94:07:a5:9c:e4:24:6d root@iRBX The key's randomart image is: +--[ED25519 256]--+ ..+.. 1 - 1 BE= Т T . 0 . 1 Т S + 0 1 Т o o . . L = . 1 Т . . T Т o+ 1 +--------+ Wed Apr 18 11:19:30 UTC 2018 irbx(config)# system irbx(config-system)# exit irbx(config)iRBX(config-ssh)## The key fingerprint is: cb:ec:ee:51:b4:a5:65:ec:4b:94:07:a5:9c:e4:24:6d root@iRBX The key's randomart image is: +--[ED25519 256]--+ ..+.. Т BE= Т T 1 . 0 . T S + 0 1 L o o . . Т = L . Т . . o+ 1 1 +-----+ Wed Apr 18 11:19:30 UTC 2018 iRBX (config-ssh) #

Note: first time enabling of ssh and subsequent keygen can take long time to be completed.

# 9.7.18 syslog command

```
iRBX(config)# syslog
iRBX (config-syslog)#
  !
           Comments
           Clear all facilities
 clear
 defaults Reset syslog configuration to defaults
 disable Disable syslog service
 enable Enable syslog service
 exit
           Exit from syslog configuration mode
 facility Configure facility
           Configure remote forwarding rule
 remote
 restart Restart syslog service
iRBX (config-syslog)
```

## 9.7.18.1 clear

```
iRBX (config-syslog) # clear
    clear Clear all facilities
    <cr>
iRBX (config-syslog) # clear
iRBX (config-syslog)
```

## 9.7.18.2 defaults command

```
iRBX (config-syslog) # defaults
  defaults Reset syslog configuration to defaults
iRBX(config-system)# defaults
iRBX (config-syslog) #
```

## 9.7.18.3 disable command

```
iRBX (config-syslog) # disable ?
  disable Disable syslog service
  <cr>
iRBX (config-syslog) # disable
iRBX (config-syslog) #
```

## 9.7.18.4 enable command

```
iRBX (config-syslog) enable ?
enable Enable syslog service
<cr>
iRBX (config-syslog)# enable
```

iRBX (config-syslog) #

# 9.7.18.5 exit command

```
iRBX (config-syslog)# exit
iRBX (config) #
```

#### 9.7.18.6 facility

```
iRBX(config) # facility
alarm,lldp,login,rstp,ssh,system,web - facility name
irbx(config-syslog-alarm) #?
! Comments
clear Clear facility messages
disable Disable facility
enable Enable facility
exit Exit from facility configuration mode
severity Configure max severity level
iRBX(config-syslog-alarm) # enable
(config-syslog-alarm) #
```

## 9.7.18.6.1 severity

```
iRBX (config-syslog-alarm) # severity
info,warn,error,critical
iRBX (config-syslog-alarm) # severity info
iRBX (config-syslog-alarm) # severity warn
info,warn,error,critical
<cr>
iRBX (config-syslog-alarm) # severity warn
iRBX (config-syslog-alarm) # severity error
iRBX (config-syslog-alarm) #
```

*severity warn*—ignores all INFO messages going to web facility *severity error*—ignores all INFO and WARN messages going to system facility

## 9.7.18.6.2 enable

```
iRBX (config-syslog-alarm)# enable
iRBX (config-syslog-alarm)#
```

If you execute the command do show syslog:

```
iRBX (config-syslog-alarm)# do show syslog
[ alarm lldp rstp system web ]
2019-02-25 06:07:24 irbx info cdb: admin cleared all syslog facilities
2019-02-25 06:35:09 irbx info kernel:PORT1: link is up
2019-02-25 06:35:26 irbx info lldp: PORT1 discovered iRBX6GF HSR/PRP Ethernet Switch
2019-02-25 06:36:36 irbx info kernel:PORT1: link is down
2019-02-25 06:36:37 irbx notice alarm: PORT1 is down
2019-02-25 07:54:22 irbx info system: logout admin
2019-02-26 00:04:28 irbx info kernel:PORT1: link is up
2019-02-26 00:04:29 irbx notice alarm: PORT1 is up
2019-02-26 00:06:38 irbx info lldp: PORT1 discovered iRBX6GF HSR/PRP Ethernet Switch
2019-02-26 00:06:27 irbx notice alarm: PORT1 is down
```

## 9.7.18.6.3 disable

```
iRBX (config-syslog-alarm)# disable
iRBX (config-syslog-alarm)#
```

#### 9.7.18.6.4 clear

```
iRBX (config-syslog-alarm)# clear
  clear Clear facility messages
      <cr>
iRBX (config-syslog-alarm)# clear
iRBX (config-syslog-alarm)#
```

#### 9.7.18.6.5 exit

```
iRBX (config-syslog-alarm)# exit
exit Exit from facility configuration mode
<cr>
iRBX (config-syslog-alarm)# exit
iRBX (config-syslog-alarm)#
```

#### 9.7.18.7 remote command

```
iRBX (config-syslog) # remote
  1..64 rule id number
iRBX config-syslog) # remote 2
  1..64 rule id number
iRBX (config-syslog) # remote 2
  alarm,lldp,login,rstp,ssh,system,web
iRBX (config-syslog) # remote 2 alarm
  info,warn,error,critical
iRBX (config-syslog) # remote 2 alarm info
  to
iRBX (config-syslog) # remote 2 alarm info
```

As shown above the syntax is (config-syslog)# remote [ID] [facility] [severity] to [host] [proto] [port] It forwards facility messages to a remote syslog server.

## 9.7.18.8 restart command

```
iRBX (config-syslog)# restart
Stopping rsyslog daemon: OK
Starting rsyslog daemon: OK
iRBX (config-syslog)#
```

# 9.7.19 system

```
iRBX (config) # system
  system Configure system/unit parameters
  <cr>
iRBX (config) # system
iRBX (config-system) #
```

#### 9.7.19.1 banner

```
iRBX(config-system)# banner
String Enter a text surrounded by double quotes. Use \\n as newline
iRBX(config-system)# banner "this is iS5Com's new switch"
this is iS5Com's new switch
iRBX(config-system)# banner "Welcome to iS5 Communications"
Welcome to iS5 Communications
iRBX (config-system)#
```

# 9.7.19.2 date

```
iRBX(config)# (config-system)# date
    YYYYMMDDHHMM type 12 digits of date and time
iRBX (config-system)# date 201902251102
Mon Feb 25 11:02:00 UTC 2019
iRBX (config-system)#
```

## 9.7.19.3 exit

```
iRBX(config) # system
iRBX(config-system) # exit
iRBX(config) #
```

# 9.7.19.4 location

```
iRBX(config-system) # location
String system location
iRBX(config-system) # location Earth
iRBX(config-system) #
```

#### 9.7.19.5 name

```
iRBX(config-system)# name
String system name
iRBX(config-system)# name iRBX
iRBX(config-system)#
```

#### 9.7.19.6 timezone

```
iRBX(config-system) # timezone
String timezone, see \'show timezone list\' for more information
iRBX(config-system) # timezone
Etc/GMT-4
iRBX(config-system) #
```

Note: for Time Zone Map, refer to https://www.timeanddate.com/time/map/. Toronto is -4.

A do show system command can be executed to see all show parameters.

| iRBX (config-system) | # | do show system                                                    |
|----------------------|---|-------------------------------------------------------------------|
| Name                 | : | irbx                                                              |
| Model                | : |                                                                   |
| Serial               | : |                                                                   |
| HW Revision          | : |                                                                   |
| Location             | : | Earth                                                             |
| MAC Address          | : | E8:E8:75:00:03:12 (management)                                    |
| MAC Address          | : | E8:E8:75:00:03:13 (internal)                                      |
| Chip ID              | : | 00000615                                                          |
| CPU                  | : | NiosII,150Mhz                                                     |
| System Time          | : | Tue Feb 26 05:51:09 UTC 2019                                      |
| System Uptime        | : | 1d,03:50:04                                                       |
| Software Version     | : | iRBX-D-4.5.114                                                    |
| Software Date        | : | 2019-02-21                                                        |
| Power supply 1,2     | : | ON, OFF                                                           |
| Firmware Bank[0]     | : | iRBX-D-firmware-4.5.112-20190215 (backup)                         |
| Firmware Bank[1]     | : | <pre>iRBX-D-4.5.114-20190221 (active) iRBX (config-system)#</pre> |
| iRBX (config-system) | # |                                                                   |

# 9.7.20 vlan command

Note: The command vlan must be followed by its number - e.g. vlan 1.

#### 9.7.20.1 ports

```
iRBX(config-vlan1)# ports
 1,2,3,4,5,6 port list
iRBX(config-vlan1)# ports 1,2
iRBX(config-vlan1)# exit
iRBX(config)# vlan 2
iRBX(config-vlan2)# ports 3,4
iRBX(config-vlan2)# exit
iRBX(config-vlan2)# exit
iRBX(config-vlan3)# ports 5,6
iRBX(config-vlan3)#
```

Use the *do show vlans* command to see all vlans' settings.

| iRBX(config-vlan3)# do show vlans |                         |      |          |  |
|-----------------------------------|-------------------------|------|----------|--|
| Vlan                              | Ports                   |      |          |  |
| 1<br>2                            | 1,2 (0x7)<br>3,4 (0x19) |      |          |  |
| 3                                 | 5,6 (0x61)              |      |          |  |
| Managemen                         | t VLAN                  |      |          |  |
|                                   |                         |      |          |  |
| 1                                 |                         |      |          |  |
| Port                              | Panel                   | PVID | Egress   |  |
|                                   |                         |      |          |  |
| PORT1                             | P1/A                    | 1    | untagged |  |
| PORT2                             | Р2/В                    | 10   | tagged   |  |
| PORT3                             | P4/A                    | 1    | untagged |  |
| PORT4                             | Р5/В                    | 1    | untagged |  |
| PORT5                             | Р3                      | 1    | untagged |  |
| PORT6                             | P6                      | 8    | tagged   |  |
| iRBX (conf:                       | iq-vlan3)#              |      |          |  |

# 9.7.20.2 exit

iRBX(config-vlan3)# exit
iRBX(config)#

# 9.7.21 web command

```
iRBX(config)# web
iRBX(config-web)#
  !
                   Comments
 acl
                   Set access control lists
                   Disable web
 disable
 enable
                   Enable web
                   Exit from web configuration mode
 exit
 session-timeout Set web session auto-logout duration in minutes (0 - no timeout)
  ssl
                   Configure ssl
iRBX(config)# web
```

## 9.7.21.1 Command acl

```
iRBX(config-web)# acl
iRBX(config-web-acl)#
  ! Comments
  clear Clear all acl entries and rule all
  exit Exit from acl configuration mode
  rule Set acl rule
iRBX(config-web-acl)#
```

## 9.7.21.1.1 Command clear

```
iRBX (config)# web
iRBX(config-web)#
iRBX(config-web-acl)# clear
/irbx/sbin/cli.web.acl.del.sh web
iRBX(config-web-acl)#
```

#### 9.7.21.1.2 Command exit

```
iRBX(config-web-acl)# exit
iRBX(config-web)#
```

# 9.7.21.1.3 Command rule

```
iRBX(config-web-acl)# rule
1..4
iRBX(config-web-acl)# rule 1 allow 4
iRBX(config-web-acl)#
```

# 9.7.21.2 Command disable

```
iRBX(config-web)# disable
Stopping lighttpd: OK
iRBX(config-web)#
```

## 9.7.21.3 Command enable

```
iRBX(config-web)# enable
Stopping lighttpd: OK
Starting lighttpd: OK
iRBX(config-web)#
```

# 9.7.21.4 Command exit

iRBX(config-web)# exit
iRBX(config)#

# 9.7.21.5 Command session-timeout

```
iRBX(config-web)# session-timeout
  session-timeout Set web session auto-logout duration in minutes (0 - no timeout)
iRBX(config-web)# session-timeout
iRBX(config-web)# session-timeout 0
iRBX(config-web)#
```

## 9.7.21.6 Command ssl

```
iRBX(config-web)# ssl
iRBX (config-web-ssl)#
                Comments
  I
 cert-delete
                Delete certificate
 cert-export
               Export certificate
 cert-generate Generate self-signed certificate
  exit
                Exit from acl configuration mode
 ssl-disable
                Disable ssl
  ssl-enable
               Enable ssl
iRBX (config-web-ssl)#
```

#### 9.7.21.6.1 Cert-delete

```
iRBX (config-web-ssl))# cert-delete
iRBX (config-web-ssl)#
```

# 9.7.21.6.2 Cert-export

```
iRBX (config-web-ssl)# cert-export
No certificate found
iRBX (config-web-ssl)#
```

#### 9.7.21.6.3 Cert-generate

```
iRBX (config-web-ssl)cert-generate
Generate self-signed RSA Certificate. Continue? [y/N]
Generate self-signed RSA Certificate. Continue? [y/N]y
Generating a 1024 bit RSA private key
. . . . . . . . . ++++++
writing new private key to '/data/etc/ssl/certs/irbx.pem'
_ _ _ _ _
You are about to be asked to enter information that will be incorporated
into your certificate request.
What you are about to enter is what is called a Distinguished Name or a DN.
There are quite a few fields but you can leave some blank
For some fields there will be a default value,
If you enter '.', the field will be left blank.
Country Name (2 letter code) [CA]:CA
720184448:error:0D07A097:asn1 encoding routines:ASN1_mbstring_ncopy:string too
long:a_mbstr.c:158:maxsize=2
Note:
Self-signed certificate has been generated.
You may need to enable ssl and restart web service.
```

# 9.7.21.6.4 Command exit

```
iRBX (config-web-ssl)exit
iRBX(config- web)#
```

#### 9.7.21.6.5 Command ssl-disable

```
iRBX (config-web-ssl) ssl-disable
/irbx/sbin/cli.web.ssl.enable.sh: line 29: /etc/init.d/S50nginx: not found
iRBX (config-web-ssl)#
```

## 9.7.21.6.6 Command ssl-enable

```
iRBX (config-web-ssl) ssl-enable
/irbx/sbin/cli.web.ssl.enable.sh: line 29: /etc/init.d/S50nginx: not found
iRBX (config-web-ssl)#
```

# **10. WEB MANAGEMENT**

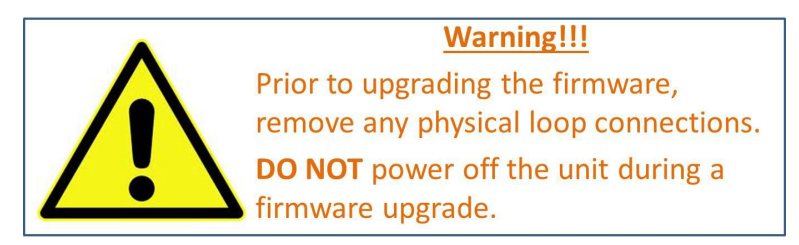

This section introduces configuration of the iRBX6GF switch by a web browser.

An embedded HTML web site resides in the flash memory of the CPU board. It contains advanced management features that allow the user to manage the iRBX6GF switch from anywhere on the network via a standard web browser such as Microsoft Internet Explorer.

The Web Management function supports Internet Explorer 5.0 or later. It is based on Java Applets with

an aim at reducing network bandwidth consumption and enhances access speed in a viewing screen.

**Note:** By default, IE 5.0 or later versions do not allow Java Applets to open sockets. The browser settings need to be explicitly modified to enable Java Applets to be used on network ports.

The default values are as below:

- **IP Address:** *192.168.10.1*
- Subnet Mask: 255.255.255.0
- Default Gateway: 192.168.10.254
- User Name: admin
- Password: admin

To login, perform the following:

- 1. Launch Internet Explorer.
- 2. Type http:// and the switch's IP address (default is 192.168.10.1), and then press Enter.

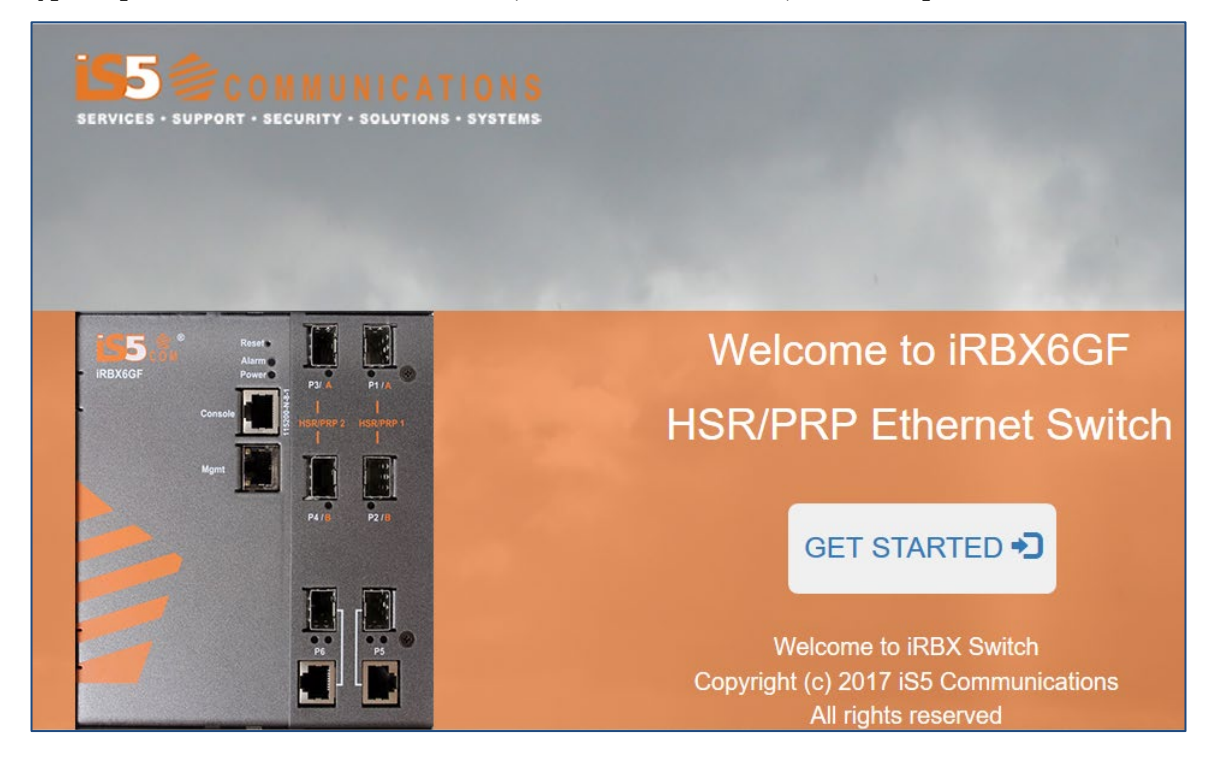

#### Figure 10 – Welcome to iRBX6GF Screen

- 3. The Welcome to iRBX6GF screen appears. Click GET STARTED ]
- 4. The login screen appears (see Figure 11 Login Screen).

| Authenticatio | n Required X                                                                        |
|---------------|-------------------------------------------------------------------------------------|
| ?             | http://192.168.10.1 is requesting your username and password. The site says: "irbx" |
| User Name:    | admin                                                                               |
| Password:     | •••••                                                                               |
|               | OK Cancel                                                                           |

#### Figure 11 – Login Screen

- 5. Enter the username and password. The default username and password are "admin".
- 6. Click **OK**. The main interface of the Web Management appears (see Figure 12).

| Ľ | 5       | Соммин     | NICATIONS            |                                    | IRBX6GF Read-Write Mode | 💄 admin 👻 |
|---|---------|------------|----------------------|------------------------------------|-------------------------|-----------|
|   | ¢       | System     | System Time          | IP Maintenance Alarm Banner Syslog |                         |           |
|   | 8       | Redundancy | Uptim                | a 18:1117:00                       |                         |           |
|   | $\odot$ | Ports      | Powe                 | г U Ø                              |                         |           |
|   | **      | Protocols  | Nam                  | a 10.13                            |                         |           |
|   | ᅲ       | VLAN       | Serial Numbe         | r                                  |                         |           |
|   | بر      | Services   | Mode                 | 1                                  |                         |           |
|   | ;       | 185        | Revisio              | ·                                  |                         |           |
|   | e.      | 100        | Locatio              | Earth                              |                         |           |
|   |         |            | Chip I               | 00000615                           |                         |           |
|   |         |            | Firmwar<br>Versio    | iRBX-D-4.5.114 2019-02-21          |                         |           |
|   |         |            | Firmware Mod         | 3                                  |                         |           |
|   |         |            | CP                   | J Niosll,150Mhz                    |                         |           |
|   |         |            | MAC Addres           | E8:E8:75:00:03:12                  |                         |           |
|   |         |            | MAC Addres<br>Contro | E8:E8:75:00:03:13                  |                         |           |
|   |         |            |                      | Save Reload C                      |                         |           |

Figure 12 – Main Interface or System tab

# 10.1 System

# 10.1.1 System tab

See above Figure 12 – Main Interface or System tab.

The following table describes the labels for the **System** tab.

| Label               | Description                                                       |
|---------------------|-------------------------------------------------------------------|
| Uptime              | Enter the current date. The format is <i>yyyymmddhhii</i>         |
| Power               | Shows if the power is ON                                          |
| Name                | Enter an alternate <b>Name</b> for the switch. For example, iRBX: |
| Serial Number       |                                                                   |
| Model               |                                                                   |
| Revision            |                                                                   |
| Location            | Change the name for the <b>Location</b> .                         |
| Chip ID             | It's a read-only field.                                           |
| Firmware Version    | iRBX-D-4.5.114 2019-02-21                                         |
| Firmware Mode       |                                                                   |
| CPU                 |                                                                   |
| MAC Address         | E8:E8:75:00:03:54                                                 |
| MAC Address Control | E8:E8:75:00:03:55                                                 |

# 10.1.2 Time

| System | Time | IP   | Maintenance                       | Alarm      | Banner | Syslog |          |
|--------|------|------|-----------------------------------|------------|--------|--------|----------|
|        |      | Date | yyyymmddhhii                      |            |        |        |          |
|        | Time | zone | Fri Feb 22 20:04:4 America/Toront | 7 UTC 2019 |        |        |          |
|        |      |      |                                   |            |        | Save 😫 | Reload 🗘 |

#### Figure 13 – System tab, Time

The following table describes the labels for the System tab, Time screen.

| Label    | Description                                                                   |
|----------|-------------------------------------------------------------------------------|
| Date     | Enter the current date. The format is <i>yyyymmddhhii</i>                     |
| Timezone | From the drop/down list, select a time zone (e.g. America / Toronto)          |
| Save     | Click to save changes.                                                        |
| Reload   | Click to undo any changes made locally and revert to previously saved values. |

# 10.1.3 IP

| System | Time   | IP   | Maintenance    | Alarm | Banner | Syslog |          |
|--------|--------|------|----------------|-------|--------|--------|----------|
|        | IP add | ress | 192.168.10.55  |       | 24     |        |          |
|        | Gate   | way  | 192.168.10.254 |       |        |        |          |
|        |        | NS1  | 8.8.8.8        |       |        |        |          |
|        | D      | NS2  |                |       |        |        |          |
|        | v      | LAN  |                |       |        |        |          |
|        |        |      |                |       |        |        |          |
|        |        |      |                |       |        | Save 🛱 | Reload 🖉 |

# Figure 14 – IP Interface

The following table describes the labels for the **IP Interface** screen.

| Label      | Description                                                                                                |
|------------|----------------------------------------------------------------------------------------------------|
| IP address | Set management <b>IP address</b> / mask. The default is shown                                              |
| Gateway    | Set <b>Gateway</b> address. The default is shown.                                                          |
| DNS1       | Enter IP address corresponding to <b>DNS1</b> (Domain Name Server 1) name. Format is A.B.C.D. e.g. 8.8.8.8 |
| DNS2       | Enter IP address corresponding to <b>DNS2</b> name. Format is A.B.C.D.                                     |
| VLAN       | Set management <b>VLAN</b> . The default value is 1.                                                       |
| Save       | Click to save changes.                                                                                     |
| Reload     | Click to undo any changes made locally and revert to previously saved values.                              |

# 10.1.4 Maintenance

| System                            | Time | IP     | Maint               | enance                          | Alarm                        | Banner    | Syslog           |           |
|-----------------------------------|------|--------|---------------------|---------------------------------|------------------------------|-----------|------------------|-----------|
| Firmware upgrade                  |      |        | Choo:<br>Select irb | se File No fil<br>x-D-image-X.1 | e chosen<br>Y.Z.tar and pres | ss Upload | Upload 👁         |           |
| Configuration Restore<br>(Import) |      |        | estore<br>nport)    | Choos                           | se File No fi                | e chosen  |                  | Restore 🕥 |
| Configuration Backup<br>(Export)  |      |        | ackup<br>xport)     | Backu                           | p                            |           |                  |           |
| Configuration Factory Reset       |      |        | Reset               | Rese                            | t 🌒                          | ĸ         | eep IP Address 🗌 |           |
|                                   | Sy   | stem R | ebcot               | Rebo                            | ot (U)                       |           |                  |           |

Figure 15 – Maintenance Interface

# 10.1.4.1 Firmware Upgrade

| Firmware upgrade | Choose File No file chosen                     | Upload 🕣 |
|------------------|------------------------------------------------|----------|
|                  | Select irbx-D-image-X.Y.Z.tar and press Upload |          |

# Figure 16 – Firmware upgrade Interface

The following table describes the labels for the Firmware upgrade screen.

| Label            | Description                   |
|------------------|-------------------------------|
| Firmware upgrade | Select irbx-D-image-X.Y.Z.tar |
| Upload           | Upload the selected file.     |

# 10.1.4.2 Configuration

| Configuration Restore<br>(Import) | Choose File | Restore         |  |
|-----------------------------------|-------------|-----------------|--|
| Configuration Backup<br>(Export)  | Backup 🕑    |                 |  |
| Configuration Factory Reset       | Reset 🌣     | Keep IP Address |  |

#### **Figure 17 – Configuration Interface**

#### The following table describes the labels for the **Configuration Interface** screen.

| Label                             | Description                                                                         |
|-----------------------------------|-------------------------------------------------------------------------------------|
| Configuration<br>Restore (Import) | Select a configuration file and import it.                                          |
|                                   | Click <b>Backup</b> and the following screen appears.                               |
|                                   | Opening irbx.conf X                                                                 |
|                                   | You have chosen to open:                                                            |
|                                   | irbx.conf                                                                           |
| Configuration                     | which is: JavaScript Object Notation (545 bytes)<br>from: blob:                     |
| Backup (Export)                   | What should Firefox do with this file?                                              |
| Duomep (Import)                   | O ⊈pen with<br><u>B</u> rowse                                                       |
|                                   | ● Save File                                                                         |
|                                   | U Do this <u>a</u> utomatically for files like this from now on.                    |
|                                   | OK Cancel                                                                           |
|                                   | Select <b>Open with</b> or <b>Save</b> file indicating also where to save the file. |
| Configuration<br>Factory reset    | Select this option to reset to the factory's settings                               |

# 10.1.4.3 System Reboot

System Reboot Reboot

Figure 18 – System Reboot Interface

| Alarms         |        |       |                     |         | ALARM-status¶ |
|----------------|--------|-------|---------------------|---------|---------------|
| Name           | Status | Alarm | Since               | Monitor |               |
| PORT1          | up     | no    |                     | •       |               |
| PORT2          | up     | no    |                     |         |               |
| PORT3          | down   | yes   | 2019-02-26 10:43:03 |         |               |
| PORT4          | down   | yes   | 2019-02-26 10:43:04 |         |               |
| PORT5          | down   | yes   | 2019-02-26 10:43:04 |         |               |
| PORT6          | down   | yes   | 2019-02-26 10:43:05 |         |               |
| Power Supply 1 | on     | no    |                     | •       |               |
| Power Supply 2 | off    | no    |                     |         |               |
| Temperature    | 39     | no    |                     | 75      |               |
|                |        |       |                     |         |               |

# 10.1.5 Alarm

# Figure 19 – Alarm Interface

The following table describes the labels for the **Alarm Interface** screen.

| Label             | Description                                                                                        |
|-------------------|----------------------------------------------------------------------------------------------------|
| PORT1             | To have an alarm warning if this port is down, add a checkmark in the Monitor box.                 |
| PORT2             | To have an alarm warning if this port is down, add a checkmark in the <b>Monitor</b> box.          |
| PORT3             | To have an alarm warning if this port is down, add a checkmark in the Monitor box.                 |
| PORT4             | To have an alarm warning if this port is down, add a checkmark in the Monitor box.                 |
| PORT5             | To have an alarm warning if this port is down, add a checkmark in the <b>Monitor</b> box.          |
| PORT6             | To have an alarm warning if this port is down, add a checkmark in the <b>Monitor</b> box.          |
| Power<br>Supply l | To have an alarm warning if the Power Supply 1 is down, add a checkmark in the <b>Monitor</b> box. |
| Power             | To have an alarm warning if the Power Supply 1 is down, add a checkmark in <b>Monitor</b>          |
| Supply 2          | box.                                                                                               |

| Label       | Description                                                                                                    |
|-------------|----------------------------------------------------------------------------------------------------|
| Temperature | To have an alarm warning if the temperature is, change the default value of the threshold temperature. The default is 75 $^{\rm o}{\rm C}.$ |
| Status      | It shows the status. The options are down, up, on or off, or a value for temperature.                                                       |
| Alarm       | The options are yes or no. Yes is colored in red.                                                                                           |
| Since       | It shows the duration of the alarm (e.g. 2019-02-26 04:09:27)                                                                               |
| Save        | Click to save changes.                                                                                                    |
| Reload      | Click to undo any changes made locally and revert to the saved values.                                                                      |

# 10.1.5.1 Alarms to generate SNMP trap

| • | Alarms to generate S | NMP trap |                            |  |
|---|----------------------|----------|----------------------------|--|
|   | Manager              | public   | Community<br>Save Reload 😂 |  |

## Figure 20 – Alarms to generate SNMP trap Interface

The following table describes the labels for **the Alarms to generate SNMP trap** screen.

| Label                                  | Description                                                                   |
|----------------------------------------|-------------------------------------------------------------------------------|
| Manager Enter the Manager description. |                                                                               |
| Community                              | Enter the Community name.                                                     |
| Save                                   | Click to save changes.                                                        |
| Reload                                 | Click to undo any changes made locally and revert to previously saved values. |

# 10.1.5.2 History of Alarms

r.

| 2019-02-25 06:35:09 irbx notice alarm: PORT1 is up   | ~ |
|------------------------------------------------------|---|
| 2019-02-25 06:36:37 irbx notice alarm: PORT1 is down |   |
| 2019-02-26 00:04:29 irbx notice alarm: PORT1 is up   |   |
| 2019-02-26 00:09:27 irbx notice alarm: PORT1 is down |   |
| 2019-02-26 01:21:37 irbx notice alarm: PORT2 is up   |   |
|                                                      |   |
|                                                      |   |
|                                                      |   |
|                                                      |   |
|                                                      |   |
|                                                      | v |
|                                                      |   |
|                                                      |   |
| Reload 💭                                             |   |
|                                                      |   |

**Figure 21 – History of Alarms Interface** 

# 10.1.6 Banner

| System                       | Time                                        | IP                  | Maintenance  | Alarm | Banner | Syslog          |
|------------------------------|---------------------------------------------|---------------------|--------------|-------|--------|-----------------|
| Welcon<br>Copyri<br>All righ | ne to iRBX (<br>ght (c) 2018<br>ts reserved | Switch<br>3 iS5 Cor | nmunications |       |        |                 |
|                              |                                             |                     |              |       | [      | Save 🖹 Reload 🗭 |

## Figure 22 – Banner Interface

The following table describes the labels for the **Banner Interface** screen.

| Label  | Description                                                                   |
|--------|-------------------------------------------------------------------------------|
| Banner | To change the default text in the <b>Banner</b> , enter new text in the box.  |
| Save   | Click to save changes.                                                        |
| Reload | Click to undo any changes made locally and revert to previously saved values. |

# 10.1.7 Syslog

| Syste | m T       | ìme    | IP     | Maintenance  | Alarm | Banner | Syslog |  |
|-------|-----------|--------|--------|--------------|-------|--------|--------|--|
|       |           |        |        |              |       |        |        |  |
| -     | Contro    | bl     |        |              |       |        |        |  |
|       |           |        |        |              |       |        |        |  |
|       | Enable    | •      |        |              |       |        |        |  |
|       | Disk usag | e 8%   |        |              |       |        |        |  |
|       | Default   | s 🗐    |        |              |       |        |        |  |
|       |           |        |        |              |       |        |        |  |
|       | Restar    | O      |        |              |       |        |        |  |
|       |           |        |        |              |       |        |        |  |
|       |           |        |        |              |       |        |        |  |
|       | Facilif   | es     |        |              |       |        |        |  |
|       |           |        |        |              |       |        |        |  |
|       |           | _      | _      |              |       |        |        |  |
|       | Searc     | n      |        |              |       |        |        |  |
|       |           |        |        |              |       |        |        |  |
| •     | Forwa     | rd sys | log to | a remote ser | /er   |        |        |  |

## Figure 23 – Syslog Interface

# 10.1.7.1 Control

| Control                   |  |
|---------------------------|--|
| Enable 🕑<br>Disk usage 8% |  |
| Defaults 🗐                |  |
| Restart 😃                 |  |

#### Figure 24 – Control, Syslog Interface

The following table describes the labels for the **Control, Syslog Interface** screen.

| Label    | Description                                                                                                    |
|----------|----------------------------------------------------------------------------------------------------|
| Enable   | To monitor disk usage, add a checkmark in the box.                                                                                  |
| Defaults | Restore default syslog setting<br>Defaults I If that is successful, the following<br>message appears "Success! Syslog defaults set" |
| Restart  | Click to undo any changes made locally and revert to previously saved values.                                                       |

# 10.1.7.2 Facilities

| acility | Enable | Clear | Severity | File         | Events | Recent Event                |   |
|---------|--------|-------|----------|--------------|--------|-----------------------------|---|
| larm    |        | 4     | info     | ▼ alarm.log  | 529    | 2019-02-22 19:33:04         | I |
| dp      | •      | 4     | info     | v lidp.log   | 65     | 2019-02-22 <b>19</b> :31:10 | 1 |
| ogin    | •      | 4     | info     | ▼ login.log  | 0      | -                           | I |
| stp     |        | 4     | info     | v rstp.log   | 496    | 2019-02-22 19:27:21         | 1 |
| sh      |        | 4     | info     | v ssh.log    | 7      | 2019-02-22 <b>19</b> :31:48 | I |
| system  |        | 4     | info     | v system.log | 55     | 2019-02-22 08:53:12         | 1 |
| veb     |        | 4     | info     | v web.log    | 1008   | 2019-02-22 08:53:14         |   |

Figure 25 – Facilities, Syslog Interface

The following table describes the labels for the **Facilities**, **Syslog** screen.

| Label               | Description                                                                              |
|---------------------|------------------------------------------------------------------------------------------|
| Facility            | The name of the facility e.g. lldp                                                       |
| Enable              | Enter a checkmark to enable a facility. By default, all facilities are enabled.          |
| Clear               | Click to clear it. 🖌                                                                     |
| Severity            | Select a severity. The options are info, warn, error, and critical. The default is info. |
| File                | It shows the name of the log file (e.g. lldp.log is the file used by lldp).              |
| Events              | Number of events for every facility (e.g. 65 events for lldp facility).                  |
| <b>Recent Event</b> | It show the name of the most recent event.                                               |
| н                   | Click to save changes.                                                                   |
| Clear All           | Click to clear changes.                                                                  |
| Reload              | Click to undo any changes made locally and revert to previously saved values.            |

# 10.1.7.3 Search

| - | Search                                                                                         |   |
|---|------------------------------------------------------------------------------------------------|---|
|   |                                                                                                |   |
|   | Ildp Search <b>Y</b>                                                                           |   |
|   | [ 11dp ]                                                                                       | * |
|   | 2019-02-07 07:48:18 irbx info lldpcli[706]: lldpd should resume operations                     |   |
|   | 2019-02-07 13:02:25 irbx info lldpd[707]: libevent 2.0.22-stable initialized with epoll method |   |
|   | 2019-02-07 13:02:25 irbx info lldpd[707]: protocol LLDP enabled                                |   |
|   | 2019-02-07 13:02:25 irbx warning lldpd[707]: no privilege separation available                 |   |
|   | 2019-02-07 13:02:35 irbx info lldpd[707]: unable to get system name                            |   |
|   | 2019-02-07 13:02:46 irbx info lldpd[707]: unable to get system name                            |   |
|   | 2019-02-07 13:02:56 irbx info lldpcli[706]: LLDP PortID TLV type set to new value : ifname     |   |
|   | 2019-02-07 13:02:56 irbx info lldpcli[706]: lldpd should resume operations                     |   |
|   | 2019-02-07 13:02:56 irbx info lldpd[707]: unable to get system name                            | - |
|   |                                                                                                | F |

## Figure 26 – Search, Syslog Interface

When lldp is entered in the **Search** box, the result is as shown above.

# 10.1.7.4 Forward syslog to a remote server

| FUIWAIU SYSIO | g to a remote serv | rer      |                |          |      |     |
|---------------|--------------------|----------|----------------|----------|------|-----|
| Rule ID       | Facility           | Severity | Server         | Protocol | Port |     |
| 1             | alarm              | info     | 192.168.10.100 | udp      | 514  | â 🖍 |
| 2             | system             | info     | 192.168.10.100 | udp      | 514  | â 🖍 |
| 3             |                    |          |                |          |      | â 🖍 |

### Figure 27 – Forward syslog to a remote server, Syslog Interface

The following table describes the labels for the **Forward syslog to a remote server, Syslog** screen.

| Label    | Description                                                                              |
|----------|------------------------------------------------------------------------------------------|
| Rule ID  | This is the number of the rule.                                                          |
| Facility | Enter Facility name.                                                                     |
| Severity | Select a severity. The options are info, warn, error, and critical. The default is info. |

| Server   | Remote server IP address.                                               |
|----------|-------------------------------------------------------------------------|
| Protocol | The protocol to be used – UDP (User Datagram Protocol)                  |
| Port     | Port No 514 is used for system logging, <u>Syslog</u> , <sup>[10]</sup> |
| 1        | Click to delete a rule.                                                 |
| 1        | Click to edit Syslog Remote Rule Entry.                                 |

When you click 🔨 , Syslog Remote Rule Entry dialog box appears.

| Edit Syslog Rem | ote Rule Entry | :             |
|-----------------|----------------|---------------|
| Facility        | system         | Ŧ             |
| Severity        | info           | ¥             |
| Server          | 192.168.0.1    |               |
| Protocol        | tcp            | •             |
| Port            | 514            |               |
|                 |                | OK 🗸 Cancel 🗙 |

Figure 28 – Syslog Remote Rule Entry, Syslog Interface

The following table describes the labels for the **Syslog Remote Rule Entry Interface** screen.

| Label    | Description                                                                                                    |
|----------|----------------------------------------------------------------------------------------------------|
| Facility | Select a facility from the drop-down list. The options are alarm, lldp, login, rstp, system, web.                                |
| Severity | Select a severity. The options (filters) are info, warn, error, and critical. The default is info.                               |
| Server   | Enter server IP address.                                                                                                    |
| Protocol | Select a facility from the drop-down list. The options are tcp (Transmission Control Protocol) and udp (User Datagram Protocol). |
| Port     | Port number. With UDP, the server is listening on port 514.                                                                      |
| Reload   | Click to undo any changes made locally and revert to previously saved values.                                                    |

# 10.2 Redundancy

| Ф | System     | <ul> <li>Redundancy Mode</li> </ul>   |       |
|---|------------|---------------------------------------|-------|
| 8 | Redundancy | HSR PRP     NetID                     |       |
| c | Ports      | O PRP<br>O HSR-PRP-A                  | PORT5 |
|   | Protocols  | ⊖ HSR-PRP-B                           |       |
|   | FIOLOCOIS  | Save 😫 Reload 🖉                       | 1     |
| 뀨 | VLAN       |                                       |       |
| × | Services   | Redundancy Ring Nodes (IreNodesTable) |       |
| i | IS5        |                                       |       |

# **Figure 29 – Redundancy Interface**

# 10.2.1 Redundancy Mode

The two redundancy protocols specified by IEC 62439-3 [3] are:

- PRP (Parallel Redundancy Protocol)
- HSR (High-availability Seamless Redundancy)

| • | Redundancy Mode |        |          |       |
|---|-----------------|--------|----------|-------|
|   | • HSR           |        | PRP      |       |
|   | O PRP           |        | NetID    |       |
|   | O HSR-PRP-A     |        | I-PORT   | PORT5 |
|   | O HSR-PRP-B     |        |          |       |
|   |                 |        |          |       |
|   |                 | Save 民 | Reload 🞜 |       |

**Figure 30 – Redundancy Mode Interface** 

The following table describes the labels for the **Redundancy Mode Interface** screen.

| Label     | Description                                                                                                    |
|-----------|----------------------------------------------------------------------------------------------------|
| HSR       | <b>HSR</b> is the default redundancy protocol option. If you want to switch to another redundancy mode, click one of the boxes below. |
| PRP       | To switch to <b>PRP</b> , add a checkmark to the box adjacent to the label.                                                           |
| HSR-PRP-A | To switch to <b>HSR-PRP-A</b> for LAN A (Dual RedBox A), add a checkmark to the box adjacent to the label.                            |
| HSR-PRP-B | To switch to <b>HSR-PRP-B</b> for LAN B (Dual RedBox B), add a checkmark to the box adjacent to the label.                            |

| PRP NetID | For HSR-PRP-A/B, set <b>PRP NetID</b> . Note that the PRP NetID's value is from 1 to 6. |
|-----------|-----------------------------------------------------------------------------------------|
| Save      | Click <b>Save</b> to save the changes.                                                  |
| Reload    | Click to undo any changes made locally and revert to the saved ones.                    |

Note: iRBX6GF is using PRP mode with PORT5 as an I-Port (Interlink port) as seen in dimmed field next to I-PORT label. Port 5 is I-Port when HSR-PRP-A/B (Dual RedBox) mode is in use. For more details on Dual RedBox, see Section 7.3 HSR-PRP (Dual RedBox Mode).

# 10.2.2 Redundancy Ring Nodes (IreNodes Table)

| • | Redundancy Ring Nodes (IreNodesTable) |  |
|---|---------------------------------------|--|
|   |                                       |  |
|   | No entries                            |  |
|   |                                       |  |
|   | Reload 🗯                              |  |

# Figure 31 – Redundancy Ring Modes (IreNodes Table) Interface

IreNodes Table shows all dynamic entries available. Currently, there are no HSR ring nodes entries

# 10.3 Ports

| \$ | System           | Ports Control |               |          |                  |  |  |  |  |
|----|------------------|---------------|---------------|----------|------------------|--|--|--|--|
| Þ  | Services         |               | Egress Tagged | PVID     | Reset to Default |  |  |  |  |
| 8  | Redundancy       | PORT 1        |               | 1        |                  |  |  |  |  |
| 0  |                  | PORT 2        |               | 1        |                  |  |  |  |  |
| 0  | Ports            | PORT 3        |               | 1        |                  |  |  |  |  |
| ** | Protocols        | PORT 4        |               | 1        |                  |  |  |  |  |
| ÷  | VLAN             | PORT 5        |               | 1        |                  |  |  |  |  |
| i  | IS5              | PORT 6        |               |          |                  |  |  |  |  |
|    |                  |               |               |          |                  |  |  |  |  |
|    |                  |               | Save R        | Reload S |                  |  |  |  |  |
|    | Dorte Status     |               |               |          |                  |  |  |  |  |
|    |                  |               |               |          |                  |  |  |  |  |
|    | Ports Statistics |               |               |          |                  |  |  |  |  |

This setting allows managing individual ports of the switch.

Figure 32 – Ports Interface

# 10.3.1 Ports Control

| <ul> <li></li> <li></li> &lt;</ul> |          |   | H<br>H |
|----------------------------------------------------------------------------------------------------|----------|---|--------|
| <ul> <li></li> <li></li> &lt;</ul> |          | 1 | H      |
| •                                                                                                    |          | 1 | H      |
| •                                                                                                    |          |   |        |
| _                                                                                                    |          | 1 | Ĥ      |
| •                                                                                                    |          | 1 | Ĥ      |
| •                                                                                                    |          | 1 | Ħ      |
|                                                                                                    | 1        | Ι | I      |
|                                                                                                    | <b>v</b> |   |        |

Figure 33 – Ports Control Interface

The following table describes the labels for **Ports Control Interface** screen.

| Label  | Description                                                                                                    |
|--------|----------------------------------------------------------------------------------------------------|
| Enable | Add a checkmark to enable it.                                                                                                    |
| Tagged | To set a port as <b>Tagged</b> , check the box adjacent to the ports label. Tagged packets contain an 802.1Q (dot1q, VLAN) tag with a PVID (for more details, refer to IEEE 802.1Q [1]). The default value is untagged (not checked).                                                                                                    |
| PVID   | To assign <b>PVID</b> (port VLAN ID), enter a number in the appropriate box. The default value is 1. A Port VLAN ID (pvid) is a default VLAN ID that is assigned to an access port to designate the virtual LAN segment to which this port is connected. PVID number must be in the range 1-4095 (number of the available VLANs for the switch) |

| Label  | Description                                                          |
|--------|----------------------------------------------------------------------|
| н      | Click <b>Save</b> to save the changes.                               |
| Reload | Click to undo any changes made locally and revert to the saved ones. |

# 10.3.2 Ports Status

|        | Panel | PHY    | Link | Duplex | RSTP | RED |
|--------|-------|--------|------|--------|------|-----|
| PORT 1 | P1/A  | 1000x  | 1000 | full   | -    | HSR |
| PORT 2 | P2/B  | 1000x  | down | -      | -    | HSR |
| PORT 3 | P4/A  | n/p    | down | -      | -    | no  |
| PORT 4 | P5/B  | n/p    | down | -      | -    | no  |
| PORT 5 | P3    | copper | 1000 | full   | -    | no  |
| PORT 6 | P6    | copper | down | -      | -    | no  |

**Figure 34 – Ports Status Interface** 

This table shows read-only information about all ports. Same information can be accessed when the <u>show</u> <u>ports command</u> is used.

# 10.3.3 Ports Statistics

| • | Ports Statistics  |        |                   |         |        |        |        |
|---|-------------------|--------|-------------------|---------|--------|--------|--------|
|   |                   | PORT 1 | PORT 2            | PORT 3  | PORT 4 | PORT 5 | PORT 6 |
|   | RX mcast (3108)   | 0      |                   |         |        |        |        |
|   | RX HSR/PRP (3122) | 0      |                   |         |        |        |        |
|   | TX mcast (3146)   | 0      |                   |         |        |        |        |
|   | TX HSR/PRP (3148) | 0      |                   |         |        |        |        |
|   | TX pqueue(3160)   |        |                   |         |        |        |        |
|   |                   |        |                   |         |        |        |        |
|   |                   | F      | Reload ${\cal G}$ | Clear 💼 |        |        |        |

**Figure 35 – Ports Statistics Interface** 

This table shows read-only information about ports statistics. Ports statistics can be accessed by using the <u>show stats command</u>.

# 10.4 Protocols

This web page shows all protocols available for iRBX6GF:
- RSTP (Rapid Spanning Tree Protocol)
- PTP (Precision Time Protocol)
- LLDP (Link Layer Discovery Protocol)
- NTP (Network Time Protocol)
- SNMP (Simple Network Management Protocol)

| \$ | System     | RSTP | PTP      | LLDP | NTP | SNMP |
|----|------------|------|----------|------|-----|------|
| 3  | Redundancy | ► F  | STP Brid | dge  |     |      |
| 9  | Ports      | ► F  | STP Por  | rts  |     |      |
|    | Protocols  |      |          |      |     |      |

**Figure 36 – Protocols Interface** 

### 10.4.1 RSTP

#### 10.4.1.1 RSTP Bridge

| • | RSTP Bridge         | )                       |                             |             |
|---|---------------------|-------------------------|-----------------------------|-------------|
| E | Enable 🗹            |                         |                             |             |
|   | Bridge<br>Self ID   | e8:e8:75:00:03:13       | Domain<br>ID @              |             |
|   | Bridge<br>Root ID   | 0.000.e8:e8:75:00:08:5a | Max Hops<br>⑦               | 20          |
| I | Bridge<br>Root Port | PORT5                   | Hello<br>Time 🗿             | 2           |
| F | Bridge<br>Path Cost | 20000                   | Max Age<br>⑦                | 20          |
|   |                     |                         | Bridge<br>Priority ②        | 32768 (8) 🗸 |
|   |                     |                         | Forward<br>Delay @          | 15          |
|   |                     |                         | Transmit<br>Hold<br>Count @ | 6           |
|   |                     | Save 🛱 🛛 Def            | faults 🛎 🛛 Reload           | ıØ          |

Figure 37 – RSTP Bridge Interface

The following table describes the labels for the **RSTP Bridge** screen.

| Label                                                                                                    | Description                                                                                                    |
|----------------------------------------------------------------------------------------------------|----------------------------------------------------------------------------------------------------|
| RSTP Bridge <<br>Enable                                                                                                    | To enable the <b>RSTP Bridge</b> , check the box adjacent to the <b>Enable</b> label. By default, the <b>RSTP Bridge</b> is not enabled. Note: In discussions of spanning-tree protocols, the terms <i>bridge</i> and <i>switch</i> are often used interchangeably.                                                                                                    |
| Bridge Self ID                                                                                                    | When the RSTP Bridge is enabled, this is a read-only field of e8:e8:75:00:03:13.                                                                                                    |
| Bridge Root ID                                                                                                    | When the RSTP Bridge is enabled, this is a read-only field of 0.000.<br>e8:e8:75:00:08:5a - Priority number / internal MAC address.                                                                                                    |
| <b>Bridge Root Port</b> When the RSTP Bridge is enabled, root port is the port that offers the log path to the root bridge. In this case, this Port 5. |                                                                                                    |
| Bridge Path Cost                                                                                                    | When the RSTP Bridge is enabled, for this dialog box, this is a read-only field with a value of 20000.                                                                                                    |
| Domain ID                                                                                                    | Enter a value for <b>Domain</b> separation <b>ID</b> (0 stands for no separation). Its default value is 0 for not enabled RSTP Bridge, and 1 for enabled.                                                                                                    |
| Max Hops                                                                                                    | Enter a value. <b>Max Hops</b> is in range of 6 to 40; default is 20. The max hop count is the maximum number of hops the BPDU can traverse before getting discarded and also before the information held for a port is aged out. [6]                                                                                                    |
| Hello Time                                                                                                    | Enter a value. <b>Hello Time</b> is in range of 1 to 10; default is 2. <b>Hello Time</b> is the time interval at which the root bridge transmits configuration BPDUs. [5] RSTP is typically able to respond to changes within $3 \times$ Hello Time (default: 3 times 2 seconds) or within a few milliseconds of a physical link failure.                                                                                         |
| Max Age                                                                                                    | Enter a value. <b>Max Age</b> is in range of 6 to 40; default is 20. The maximum age timer specifies the maximum expected arrival time of hello BPDUs. If the maximum age timer expires, the bridge detects that the link to the root bridge has failed and initiates a topology reconvergence. The maximum age timer should be longer than the configured hello timer. [5]                                                       |
| Bridge Priority                                                                                                    | Enter a value. Bridge rstp_priority is in range of 0 to 15. Priority is the number multiplied by 4096; default is 32768 (8). The bridge priority controls which bridge is elected as a root bridge                                                                                                    |
| Forward Delay                                                                                                    | Enter a value. <b>Forward delay</b> value must be in the range of 4 to 30 (in seconds), with a default of 15 sec. The forwarding delay timer specifies the length of time a RSTP bridge port remains in the listening and learning states before transitioning to the forwarding state. By default, the bridge port remains in the listening and learning states for 15 seconds before transitioning to the forwarding state. [5] |
| Transmit Hold<br>Count                                                                                                    | Enter a value. <b>Transmit Hold Count</b> is in range of 1 to 10; default is 6. <b>Transmit Hold Count</b> value is a counter that limits the maximum transmission rate of the switch. [6]                                                                                                    |
| Save                                                                                                    | Click Save to save the changes.                                                                                                    |
| Defaults                                                                                                    | Click <b>Defaults</b> to go back to all default values.                                                                                                    |
| Reload                                                                                                    | Click to undo any changes made locally and revert to the saved ones.                                                                                                    |

## 10.4.1.2 RSTP Ports

| Port   | Link | Enable | Discard BPDU 🕲 | Path Cost (0-200000000) | Priority (0 - 240) | P2P    | Admin Edge | Auto Edge | Role       | State      |
|--------|------|--------|----------------|-------------------------|--------------------|--------|------------|-----------|------------|------------|
| R(A,B) | down |        |                | 0                       | 128 🗸              | auto 🗸 |            |           | disabled   | discarding |
| 3      | down |        |                | 0                       | 64 🗸               | auto 🗸 | •          |           | disabled   | discarding |
| 4      | down |        |                | 0                       | 128 🗸              | auto 🗸 |            |           | disabled   | discarding |
| 5      | down |        |                | 0                       | 128 🗸              | auto 🗸 |            |           | disabled   | discardin  |
| 6      | up   |        |                | 0                       | 128 🗸              | auto 🗸 |            |           | designated | forwarding |
|        |      |        |                |                         |                    |        |            |           |            |            |

#### Figure 38 – RSTP Ports Interface

The following table describes the labels for the **RSTP** Ports screen.

| Label                                                                                                    | Description                                                                                                    |
|----------------------------------------------------------------------------------------------------|----------------------------------------------------------------------------------------------------|
| Port #                                                                                                    | This is read-only column; R (A,B), 3, 4, 5, and 6.                                                                                                    |
| Link                                                                                                    | This is a read-only field with a value of <i>up</i> or <i>down</i> .                                                                                                    |
| EnableTo disable the enabled RSTP ports, remove the box underneath to the ErThe default is enabled (i.e. with a checkmark). |                                                                                                    |
| Discard BPDU                                                                                                    | To enable the <b>Discard BPDU</b> , check the box adjacent to its label. When RSTP is off by default, <b>Discard BPDU</b> is off (i.e. without a checkmark)                                                                                                    |
| Path Cost                                                                                                    | Enter a value for <b>Path Cost</b> . Its range is from 0 to 200000000. Its default value is 0. If there is more than one link between two switches, the RSTP root bridge calculates the cost of each path based on bandwidth. As per RSTP (802.1W-2004), path cost default can be calculated by the formula: <u>20 Terabit / seconds [7]</u><br>Bandwidth (in bit/second)<br>As seen from the formula above, the Path Cost depends on the link speed; faster link speeds indicate smaller costs.                     |
| Priority                                                                                                    | Enter a value for the port's <b>Priority</b> . The port priority is in range of 0 to 240 in increments of 16; default is 128.                                                                                                    |
| P2P                                                                                                    | Identify the <b>P2P</b> (point-to-point link); default is auto. P2P connection is a permanent direct communication link between two parties. Other values are no /yes.                                                                                                    |
| Admin Edge                                                                                                    | Edge ports transition directly to the forwarding state, and so the protocol does not<br>need to wait for BPDUs to be received on edge ports. To enable initial edge state of<br>a port, check the box adjacent to <b>Admin Edge</b> label. Default is no (i.e. no<br>checkmark). Do not configure a spanning-tree instance interface as an edge port if<br>it is connected to any Layer 2 bridge. An instance interface connected to Layer 2<br>bridges but configured as an edge port can cause physical loops. [5] |
| Auto Edge                                                                                                    | The auto edge feature enables automatic detection of edge devices or bridges connected to an interface. To enable auto transition to/from the edge state, check the box adjacent to <b>Auto Edge</b> label. Default is enabled (i.e. with a checkmark).                                                                                                    |
| Role                                                                                                    | This is a read-only column with a value of <i>disabled</i> for all bridge port roles, except for Port 6 for which the <b>Role</b> is <i>designated</i> . <i>Designated</i> value means that Port 6 is forwarding port for every LAN segment. Note that these values are assigned during Configuration Factory Reset.                                                                                                    |

| Label    | Description                                                                                                    |
|----------|----------------------------------------------------------------------------------------------------|
| State    | This is a read-only column with a value of <i>discarding</i> for all ports, except for Port 6 for which the value is <i>forwarding</i> . <i>Discarding</i> means that no user data is sent to a port, and <i>forwarding</i> state of a port–a fully operational port. Note these values are assigned during Configuration Factory Reset. |
| Save     | Click <b>Save</b> to save the changes.                                                                                                    |
| Defaults | Click <b>Defaults</b> to go back to all default values.                                                                                                    |
| Reload   | Click to undo any changes made locally and revert to the saved ones.                                                                                                    |

#### 10.4.3 **PTP**

The purpose of Precision Time Protocol (PTP), as defined by IEEE 1588-2008 [4], is to synchronize independent clocks running on separate nodes of a distributed measurement and control system to a high degree of accuracy and precision.

PTP achieves accuracy when hardware timestamping is used. IEEE 1588-2008 standard has defined two types of switches (or routers) which specifically deal with their own queues. One device is called a transparent clock. This type performs hardware timestamps when a sync message arrives or departs the transparent clock.

| RSTP | PTP     | LLDP | NTP | SNMP |  |
|------|---------|------|-----|------|--|
|      |         |      |     |      |  |
| •    | Control |      |     |      |  |
|      |         |      |     |      |  |
| •    | Status  |      |     |      |  |

#### **Figure 39 – PTP Interface**

#### 10.4.3.1 **Control**

| RSTP | PTP                   | LLDP               | NTP | SNMP              |
|------|-----------------------|--------------------|-----|-------------------|
|      |                       |                    |     |                   |
| ▼ C  | ontrol                |                    |     |                   |
| Ena  | able 🗸                |                    |     |                   |
|      |                       |                    |     |                   |
|      | Or                    | ne step            | ◄   |                   |
| Pri  | iority cod            | e(PCP)             | 1   |                   |
| Er   | able hos<br>sync to P | t clock<br>TP time | ◄   |                   |
|      | •                     | Tagged             | ◄   |                   |
|      | ۷                     | LAN ID             | 2   |                   |
|      |                       |                    |     |                   |
|      |                       |                    |     | Save 😫 🛛 Reload 🧭 |

Figure 40 – PTP, Control Interface

| Label                                 | Description                                                                                                    |  |  |  |
|---------------------------------------|----------------------------------------------------------------------------------------------------|--|--|--|
| Enable                                | To enable PTP, check the box adjacent to the <b>Enable</b> label. By default, PTP not enabled.                                                                                                    |  |  |  |
| One-step                              | <ul> <li>If checked, the <b>One-step</b> PTP clock mode is enabled. This is the default setting.</li> <li>For any sync message, a hardware timestamp or stamps are generated.</li> <li>One-step—the clock updates the SYNC message, which also has a correction field on-the-fly as it is about to leave the device, and pass the FOLLOW_UP message unaltered</li> <li>Two-step-departure and arrival timestamps are used to update the correction field in a follow-up message (a second message different from the sync message).</li> </ul> |  |  |  |
| Priority code<br>(PCP)                | Assign a value to the <b>Priority Code (PCP).</b> Smaller numeric values individually higher priority.                                                                                                    |  |  |  |
| Enable host clock<br>sync to PTP time | If checked, the sync of the host clock is enabled. Remove the checkmark to disable it. The default is enabled sync of the host clock to PTP time.                                                                                                    |  |  |  |
| Tagged                                | To configure the sending of tagged PTP packets, add a checkmark in the box next to label <b>Tagged</b> . The packet format for PTP messages can be 802.1q tagged or untagged. When PTP packets are sent on the native VLAN in <u>E2E Transparent</u> <u>Clock Mode</u> , they are sent as untagged packets. This is the default option.                                                                                                    |  |  |  |
| VLAN ID                               | Enter a value for <b>VLAN ID</b> for PTP messages.                                                                                                    |  |  |  |
| Save                                  | Click <b>Save</b> to save the changes.                                                                                                    |  |  |  |
| Reload                                | Click to undo any changes made locally and revert to the saved ones.                                                                                                    |  |  |  |

#### The following table describes the labels for the **PTP**, **Control Interface** screen.

## 10.4.3.2 Status

| Status |                                                                                                    | , |
|--------|----------------------------------------------------------------------------------------------------|---|
|        | Component index: 0<br>name : Local NCO<br>device id : 0x0090<br>revision id : 0x02<br>properties : 0x1f<br>Time read:<br>seconds : 1167717400<br>nanoseconds : 493822843<br>subnsecs : 0x0000<br>clk cycle cnt: 0x00005a05aad2862b<br>Register content:<br>prop orbiters reg |   |
|        | ncosubsec reg:0x00000000nconsec reg:0x1d6f237bncosec reg:0x00004599f418ncocccnt reg:0x5a05aad2862bncostep subnec reg:0x0000000ncostep nsec reg:0x08ncoadj nsec reg:0x19b08a83ncoadj sec reg:0x000045984f04ncocmd reg:0x00                                                    |   |

Figure 41 – PTP, Status Interface

This a status report for PTP features such as device id, time read, and numerically controlled oscillator's (NCO) characteristics.

## 10.4.4 LLDP

HSR supports LLDP (Link Layer Discovery Protocol) which provides an efficient Layer2 neighbor discovery mechanism. It allows devices to advertise information about them to peer devices on the same LAN and to learn information about peer devices.

LLDP information is sent by devices from each of their interfaces at a fixed interval, in the form of an Ethernet frame. Each frame contains one LLDP Data Unit (LLDPDU). Each LLDPDU starts with the following mandatory type-length-value (TLV) s: *Chassis ID*, *Port ID*, and *Time-to-Live (TLV)*. The mandatory TLVs are followed by any number of optional TLVs. The frame ends with a special TLV, named *end of LLDPDU* in which both the *type* and *length* fields are 0.

To see the LLDP configuration, Global statistics, and LLDP mandatory TLVs, use <u>do show lldp</u> command. On the status report, TTL is the length of time (in seconds) for which an LLDP neighbor retains the advertised data before discarding it.

LLDP-MED (*Media Endpoint Discovery*), the LLDP (IEEE 802.1AB)[8] industry standard for supporting advanced features on the network edge for Voice Over IP (VoIP) endpoint devices with specialized capabilities and LLDP-MED standards-based functionality, is supported by default. By default, LLDP-MED fast start mechanism is set to "yes" and LLDP-MED fast start interval=1.

| RSTP P | TP LLDP             | NTP SNMP                                                                                                    |                   |               |            |         |           |
|--------|---------------------|----------------------------------------------------------------------------------------------------|-------------------|---------------|------------|---------|-----------|
| Contr  | rol                 |                                                                                                    |                   |               |            |         |           |
| Enable | <ul><li>✓</li></ul> |                                                                                                    |                   |               |            |         |           |
|        |                     |                                                                                                    |                   |               |            |         |           |
|        | P Neighbor Tab      | le                                                                                                    |                   |               |            |         |           |
| Local  | Remote              |                                                                                                    |                   |               | Remote     | Remote  | Remote    |
| Port   | Chassis Name        | Remote Chassis Desc                                                                                                    | Remote MAC        | Remote IP     | Port Index | Port Id | Port Desc |
| PORT5  | iES22GF             | Intelligent 20-port managed Gigabit Ethernet switch with<br>8x10/100/1000Base-T(X) and 12x100/1000Base-X, SFP<br>socket | e8:e8:75:00:08:5a | 192.168.20.22 | 3          | 7       | Port      |
|        |                     |                                                                                                    |                   |               |            |         |           |
|        |                     | Baland                                                                                                    | z                 |               |            |         |           |

## 10.4.4.1 Control and LLDP Neighbor Table

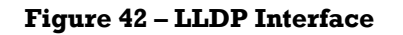

The following table describes the labels for the **LLDP Interface** screen.

| Label                      | Description                                                                                                    |  |  |  |
|----------------------------|----------------------------------------------------------------------------------------------------|--|--|--|
| Control                    |                                                                                                    |  |  |  |
| Enable                     | <ul> <li>To enable LLDP, check the box adjacent to the Enable label. By default, LLDP is enabled. Enabling LLDP operation causes the switch to:</li> <li>Use active, LLDP-enabled ports to transmit LLDP packets describing itself to neighbor devices.</li> <li>Add entries to its neighbors table based on data read from incoming LLDP advertisements.</li> </ul> |  |  |  |
| LLDP Neighbor Table        |                                                                                                    |  |  |  |
| Local Port                 | This is a read-only value of PORT5. This is the LLDP interface. "Local," means assigned locally by LLDP.                                                                                                    |  |  |  |
| Remote Chassis Name        | This is a read-only field (e.g. it shows iES22GF)                                                                                                    |  |  |  |
| <b>Remote Chassis Desc</b> | This is a read-only field as shown above.                                                                                                    |  |  |  |
| Remote MAC                 | This is a read-only value of e8:e8:75:00:08:5a. This is an ChassisID, where the chassis ID subtype is the MAC address of the switch.                                                                                                    |  |  |  |
| Remote IP                  | This is a read-only field (e.g. 198.168.20.22).                                                                                                    |  |  |  |
| Remote Port Index          | This is a read-only field (e.g. 3)                                                                                                    |  |  |  |
| Remote Port Id             | This is a read-only field (e.g. 7)                                                                                                    |  |  |  |
| Remote Port Desc           | This is a read-only field with (e.g. port)                                                                                                    |  |  |  |
| Reload                     | Click to undo any changes made locally and revert to the saved ones.                                                                                                    |  |  |  |

## 10.4.5 NTP

Network Time Protocol (NTP) is a protocol used to synchronize computer clock times in a network. NTP uses Coordinated Universal Time (UTC) to synchronize computer clock times with extreme precision, offering greater accuracy on smaller networks -- down to a single millisecond in a local area network and within tens of milliseconds over the internet. NTP does not account for time zones - we can enter the correct time zone in the timezone UTC field.

| RSTP PTP LLDP | NTP SNMP                     |
|---------------|------------------------------|
| Enable 🗹      |                              |
|               |                              |
| Time          | Mon Feb 25 04:00:11 UTC 2019 |
| Timezone UTC  |                              |
| Server 1      | 1.pool.ntp.org               |
| Server 2      | 2.pool.ntp.org               |
|               | Save 😫 Reload 📿              |

**Figure 43 – NTP Interface** 

The following table describes the labels for the NTP Interface screen.

| Label        | Description                                                                                                    |
|--------------|----------------------------------------------------------------------------------------------------|
| Enable       | Add a checkmark to enable NTP>                                                                                                    |
| Time         | This is a read-only field showing system time                                                                                                    |
| Timezone UTC | Universal Coordinated Time Timezone. The current for Toronto is -4.                                                                                                    |
| Server 1     | Add a time <b>Server 1</b> . The default is <i>1.pool.ntp.org</i> . The <i>pool.ntp.org</i> is a big virtual cluster of timeservers providing reliable and easy to use NTP service. |
| Server 2     | Add a time <b>Server 2</b> . The default is 2.pool.ntp.org.                                                                                                    |
| Save         | Click to save the changes.                                                                                                    |
| Reload       | Click to undo any changes made locally and revert to the saved ones.                                                                                                    |

## 10.4.6 SNMP

Simple Network Management Protocol (SNMP), the most widely-used network management protocol on TCP/IP-based networks, is used for collecting information from /and configuring, network devices, such as servers, printers, hubs, switches, and routers on an Internet Protocol (IP) network.

| \$ | System     | RSTP PTP LLDP NTP SNMP         |
|----|------------|--------------------------------|
| ₿  | Redundancy | <ul> <li>Control</li> </ul>    |
| C  | Ports      | Enable 🗸                       |
| ** | Protocols  |                                |
| 뀨  | VLAN       | SNMP v2 Authorized Communities |
| ×  | Services   | SNMP v3 Authorized Users       |
| i  | IS5        |                                |

#### Figure 44 – SNMP Interface

The administrative framework for SNMPv2 associates each message with a "community". So, SNMP Ver 2 is commonly known as "Community-based SNMPv2 (SNMPv2C)" [2]. A security shortcoming of SNMP v2c is that the community strings used for authentication are communicated in cleartext over the network and can potentially be captured while in transit.

| public | read-only | 1 🗇 |
|--------|-----------|-----|
|        |           | 1   |
|        |           | 1   |
|        |           | ∕ ≣ |
|        |           |     |

Figure 45 – SNMP v2 Interface

| Label            | Description                                                                                                    |  |  |
|------------------|----------------------------------------------------------------------------------------------------|--|--|
| Control          | Control                                                                                                    |  |  |
| Enable           | To enable SNMP, check the box adjacent to the <b>Enable</b> label. By default, SNMP is enabled.                                                                                                    |  |  |
| SNMP v2 Authoriz | zed Communities                                                                                                    |  |  |
| #                | A community string number. Default is <i>1 public read-only</i>                                                                                                    |  |  |
| Community        | The default <b>Community</b> name is public and is read-only field for community # 1.<br>For community #2, the name entered in the <b>Edit Community Entry</b> will appear<br>in this field (e.g. private as shown in Figure 45).                                                                                                    |  |  |
| Privilege        | The default <b>Privilege</b> is read-only as shown for community # 1. For community #2, the privilege entered in the <b>Edit Community Entry</b> will appear in this field (e.g. read-write as shown in Figure 45). There are 2 options: <b>read only</b> or <b>read-write</b> .                                                                                                    |  |  |
|                  | <ul> <li>To create a new community, on the row # of the dialog box, click   <ul> <li>The Edit Community Entry appears.</li> <li>Community Entry appears.</li> <li>Community-enter a name (e.g. private)</li> <li>Privilege-select one of the 2 options: read only or read-write</li> </ul> </li> <li>After selection, click OK to save your choices or Cancel to discard them.</li> </ul> |  |  |
| â                | For community string to be deleted, click . The following dialog box appears.                                                                                                    |  |  |
| Reload           | Click to undo any changes made locally and revert to the saved ones.                                                                                                    |  |  |

The following table describes the labels for the SNMP v2 Interface screen.

SNMPv3 is designed mainly to overcome the security shortcomings of SNMPv1/v2, and it supports authentication and encryption. SNMP community strings are essentially used as "Passwords" for device authentication within the SNMP management infrastructure. To configure SNMPv3, first, SNMP v3 Authorized Users are established.

| ŧ | User   | Hash | Encryption | Password | Privilege |     |
|---|--------|------|------------|----------|-----------|-----|
| 1 | iS5Com | MD5  | DES        | ****     | read-only | 1   |
| 2 |        |      |            |          |           | / 💼 |
| 3 |        |      |            |          |           | / 🛍 |
| 1 |        |      |            |          |           | 1   |

Figure 46 – SNMP v3 Authorized Users Interface

| Label                                                                                                    | Description                                                                                                    |  |  |
|----------------------------------------------------------------------------------------------------|----------------------------------------------------------------------------------------------------|--|--|
| #                                                                                                    | Number of Authorized users. This a read only column with 4 numbers:1,2,3, and 4.                                                                                                    |  |  |
|                                                                                                    | To create a new SNMP v3 Authorized User, click . The Edit User Entry appears.                                                                                                    |  |  |
| User                                                                                                    | Enter Username in the <b>User</b> field.(e.g. iS5Com)                                                                                                    |  |  |
| Password                                                                                                    | <ul> <li>A SNMP v3 Password should meet the following requirements (admin1)</li> <li>Community strings should be at least 20 characters or greater in length.</li> <li>Community strings should contain characters from all four of the following categories:</li> <li>Uppercase &amp; lowercase characters (A through Z)</li> <li>Base 10 digits (0 through 9)</li> <li>Special characters (for example, &amp;, \$, #, %)</li> <li>Community strings should not be based upon or contain a dictionary word.</li> <li>Community strings should not contain or be based upon corporate culture or name. Public and private community strings should not match.</li> </ul> |  |  |
| Hash                                                                                                    | <ul> <li>Select a Hash function from the dropdown menu:</li> <li>MD5 (Message Digest) algorithm has a hash value of 128 bits and as of 2010, the <u>CMU Software Engineering Institute</u> considers MD5 "cryptographically broken and unsuitable for further use"</li> </ul>                                                                                                    |  |  |
| Encryption                                                                                                    | <ul> <li>The encryption options are:</li> <li>DES (Data Encryption Standard) – default. DES is a symmetric block cipher (shared secret key), with a key length of 56-bits.</li> <li>AES (Advanced Encryption Standard) - AES allows selection of a 128-bit, 192-bit or 256-bit key, making it exponentially stronger than the 56-bit key of DES Note that only one encryption type for each SNMPv3 user can be specified.</li> </ul>                                                                                                    |  |  |
| Privilege                                                                                                    | Select <b>Privilege</b> function from the dropdown menu:<br>The options are:<br>• Read-only<br>• Read-write                                                                                                    |  |  |
| fin and a second second | For community string to be deleted, click . The following dialog box appears.          Delete user entry "is5Com"         Are you sure you want to delete this Record?         Office Cancel X         Click OK to save your entry or Cancel to discard it.         Click to undo any changes made locally and revert to the saved ones.                                                                                                    |  |  |
| reioad                                                                                                    | Chek to undo any changes made locally and revert to the saved ones.                                                                                                    |  |  |

## The following table describes the labels for the SNMP v3 Authorized Users Interface screen.

## 10.5 VLAN

| 55      | COMMUN     | ICATIONS |                         |         |
|---------|------------|----------|-------------------------|---------|
| ø       | System     | VLAN     | Port Membership         |         |
| 8       | Redundancy | 1        | 1,2,3,4,5,6             | <b></b> |
| $\odot$ | Ports      |          | new row                 | <b></b> |
| ж       | Protocols  |          | New 🕂 Save 🛱 🛛 Reload 🕽 |         |
| ++      | VLAN       |          |                         |         |
| ×       | Services   |          |                         |         |
| i       | IS5        |          |                         |         |

Figure 47 – VLAN Interface

Use the VLAN web page to configure port membership.

The following table describes the labels for the **VLAN Interface** screen.

| Label              | Description                                                                                                    |
|--------------------|----------------------------------------------------------------------------------------------------|
| VLAN               | Add a VLAN number. The default is 1. The example in shows 2.                                                                                                    |
| New                | Click <b>New+</b> to add a new row to the table (see Figure 47). Repeat adding numbers as needed. The first row shows the default – VLAN 1 with all ports members.    |
| Port<br>Membership | Enter port numbers in this field.                                                                                                    |
| Save               | Click <b>Save</b> to save new VLAN and its ports membership.<br>Note: it may take up to 30 seconds to save the date. At the end, the following message<br>will appear |
| đ                  | For VLAN to be deleted, click $\widehat{\blacksquare}$ . It will be deleted without any extra notification.                                                           |
| Reload             | Click to undo any changes such as deletion and revert to the saved ones.                                                                                              |

| VLAN | Port Membership       |   |
|------|-----------------------|---|
| 1    | 1,2,3,4,5,6           | â |
| 2    | 1,2                   | Ê |
|      |                       |   |
|      | New 🕂 Save 😫 Reload 🧭 |   |

Figure 48 – VLAN Interface with VLAN 2

## 10.6 Services

## 10.6.1 Web

| Web | SSH                             |
|-----|---------------------------------|
|     |                                 |
| ~   | Control                         |
|     | Session Timeout 30              |
|     | Apply 😫 Reload 🧭<br>Web Service |
|     | Stop 🛦 Restart 🕐                |
| Þ   | Access Control Rules            |

#### Figure 49 – Services, Web tab Interface

The following table describes the labels for the Services, Web tab Interface screen.

| Label                | Description                                                          |
|----------------------|----------------------------------------------------------------------|
| Control              |                                                                      |
| Session Timeout      | Enter Session duration                                               |
| Apply                | Click <b>Apply</b> to save the changes.                              |
| Reload               | Click to undo any changes made locally and revert to the saved ones. |
| Web Service          |                                                                      |
| Stop                 | Click to stop web service                                            |
| Restart              |                                                                      |
| Access Control Rules | Configure IP networks which are allowed to access SNMP.              |

| ÷  | Access | Rule           |     |
|----|--------|----------------|-----|
| l, | allow  | 192.168.1.1/24 | 1   |
| 2  |        |                | 1 💼 |
| 3  |        |                | / 🛍 |
| i. |        |                | 1   |

## 10.6.1.1 Access Control Rules

## Figure 50 – Access Control Rules, Web tab Interface

The following table describes the labels for the Services, Web tab Interface screen.

| Label                | Description                                                                                                    |  |
|----------------------|----------------------------------------------------------------------------------------------------|--|
| #                    | Number of rule.                                                                                                    |  |
| Access               | The options are allow and deny. The default is allow                                                                                                    |  |
| Rule                 | A pattern (e.g. 192.168.1.1./24)                                                                                                    |  |
| Access Control Rules | Configure IP networks which are allowed to access SNMP.                                                                                                    |  |
|                      | To add a new rule, click . The following <b>Edit ACL Entry</b> dialog box will<br>appear. Access control entry (ACE) is an entry in an access control list (ACL)<br>that will grant or deny a user or group access to a resource. |  |
| Choose Access        | Select Access. The options are allow and deny. The default is allow.                                                                                                    |  |
| Enter Pattern        | In <b>Edit ACL Entry</b> box, enter a pattern (e.g. 192.168.1.1./24). Click <b>OK</b> to confirm.                                                                                                    |  |
| ⋒                    | To delete a record in the Access Control Rules table, click in at the record's row.       Delete user entry "192.168.1.1/24"       ×         Click OK to save your entry or Cancel to discard it.       OK        Cancel ×        |  |
| Reload               | Click to undo any changes made locally and revert to the saved ones.                                                                                                    |  |
| Save                 | Click to save changes.                                                                                                    |  |
| Reload               | Click to undo any changes made locally and revert to the saved ones.                                                                                                    |  |

## 10.6.2 SSH

SSH (Secure Shell) is a cryptographic network protocol for operating network services securely over an unsecured network. An example application is a remote login to computer systems by users.

| Web                           | SSH       |                  |              |        |
|-------------------------------|-----------|------------------|--------------|--------|
| Enak<br>Key <u>c</u><br>statu | jen<br>Is | Re-generate keys |              |        |
|                               |           |                  | Regen-Keys 🗲 | Reload |

Figure 51 – Services, SSH tab Interface

The following table describes the labels for the Services, SSH tab Interface screen.

| Label                      | Description                                                          |
|----------------------------|----------------------------------------------------------------------|
| SSH < Enable               | To enable SSH, add a checkmark in its adjacent box.                  |
| Keygen status < Regen-Keys | Click <b>Regen-Keys</b> to re-generate keys.                         |
| Reload                     | Click to undo any changes made locally and revert to the saved ones. |

When you click **Regen-Keys**, the following message appears: *Success! Regeneration is in process, it may take up to 20 minutes for the process to complete.* 

Next to the **Keygen Status** label, during the regeneration process, Keys are being re-generated... the following message appears:

## 10.7 IS5

Click IS5 to be redirected to iS5Com's web site - http://is5com.com/

# **11. TECHNICAL SPECIFICATIONS**

| Model Number iRBX6GF                         |                                                                                                    |                                                                             |  |  |
|----------------------------------------------|----------------------------------------------------------------------------------------------------|-----------------------------------------------------------------------------|--|--|
| Physical Ports                               |                                                                                                    |                                                                             |  |  |
| 10/100/1000Base-T(X) RJ45 and                | d 100/1000Base-X SFP                                                                                                    | 2 Combo Ethernet ports (Port 5 & 6)                                         |  |  |
| 100/1000Base-X SFP                           |                                                                                                    | 2 Ethernet ports                                                            |  |  |
| 100/1000Base-X SFP                           |                                                                                                    | 2 HSR/ PRP ports (Port 1 &2)                                                |  |  |
| PPS and IRIG-B Outputs (for future releases) |                                                                                                    | BNC Connector (based on request)                                            |  |  |
| Technology                                   |                                                                                                    |                                                                             |  |  |
| Ethernet Standards                           | IEEE 802.3 for 10Base-T<br>IEEE 802.3u for 100Base-TX and 100Base-FX IEEE 802.3ab for 1000Base-T<br>IEEE 802.z for 1000Base-X                                                                                                    |                                                                             |  |  |
| Priority Queues                              | 4                                                                                                    |                                                                             |  |  |
| Time Synchronization                         | Supports IEEE 1588v2                                                                                                    | transparent clock                                                           |  |  |
| Network Redundancy HSR, PRP as per IE        |                                                                                                    | 2439-3; RSTP - Rapid Spanning Tree Protocol                                 |  |  |
| Software Features                            | IEEE 802.1Q for VLAN Tagging<br>IEEE 802.1w for RSTP (Rapid Spanning Tree Protocol)<br>IEEE 1588v2 PTP clock synchronization<br>HSR (High-availability Seamless Redundancy)<br>PRP (Parallel Redundancy Protocol)<br>NTP Time Synchronization<br>Multi User support (Admin/Guest)<br>SNMP support<br>SSH Support<br>Login Banner for CLI and WebUI<br>Inband and dedicated Management interface<br>LLDP support<br>WebUI Management |                                                                             |  |  |
| Power                                        |                                                                                                    |                                                                             |  |  |
| Input Power                                  | Redundant Power Sup<br>or Dual Input 110-370                                                                                                    | plies: Dual DC Inputs 9-36VDC, Dual DC Inputs 36-75VDC,<br>/DC or 90-264VAC |  |  |
| Power Consumption (Typ.)                     | Up to 20 W                                                                                                    |                                                                             |  |  |
| <b>Overload Current Protection</b>           | Present                                                                                                    |                                                                             |  |  |
| <b>Reverse Polarity Protection</b>           | Internal                                                                                                    |                                                                             |  |  |
| <b>Physical Characteristics</b>              | 5                                                                                                    |                                                                             |  |  |
| Enclosure                                    | IP-40 Galvanized Stee                                                                                                    | 1                                                                           |  |  |
| Dimensions iRBX6GF                           | 133.7 (W) x 159.4 (D) x 203.2 (H) mm (5.27 x 6.28 x 8.00 inches) (panel mount option)<br>133.7 (W) x 167.4 (D) x 175.7 (H) mm (5.27 x 6.59 x 6.92 inches) (DIN rail mount option)                                                                                                    |                                                                             |  |  |
| Unit Weight (g)                              | ~ 2700 g                                                                                                    |                                                                             |  |  |
|                                              | 88.9 (W) x 159.4 (D) x 2                                                                                                    | 03.2 (H) mm (3.50 x 6.28 x 8.00 inches) (panel mount option)                |  |  |
| Dimensions iRBX6GF-S                         | 88.9 (W) x 167.4 (D) x 203.2 (H) mm (3.50 x 6.59 x 8.00 inches) (DIN rail mount option)                                                                                                    |                                                                             |  |  |
| Unit Weight (g)                              | ~ 2000 g                                                                                                    |                                                                             |  |  |
| Environmental                                |                                                                                                    |                                                                             |  |  |
| Storage Temperature                          | -40 to +85°C (-40 to 18                                                                                                    | 5°F)                                                                        |  |  |
| Operating Temperature                        | -40 to +75°C (-40 to 162                                                                                                    | <sup>7</sup> <sup>o</sup> F) No fans                                        |  |  |
| Operating Humidity                           | 5% to 95% Non-conder                                                                                                    | ising                                                                       |  |  |

| Model Number iRBX6GF |                                                                                                    |  |
|----------------------|----------------------------------------------------------------------------------------------------|--|
| Regulatory Approvals |                                                                                                    |  |
| IEC & IEEE           | IEC 61850-3, IEEE 1613, IEC 62439-3                                                                                                    |  |
| EMI                  | FCC Part 15, Class A, CISPR Class A (EN55022)                                                                                                    |  |
| EMS                  | IEC 61000-4-2 (ESD), IEC 61000-4-3 (Radiated RFI), IEC 61000-4-4 (Burst), IEC 61000-4-5 (Surge), IEC 61000-4-6 (Induced (Conducted) RFI), IEC 61000-4-8, IEC 61000-4-11 |  |
| Warranty             | 5 years                                                                                                    |  |

For dimensions, refer to the latest revision of the products datasheet: <u>http://is5com.com/products/irbx6gf/</u>